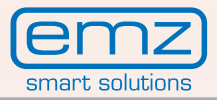

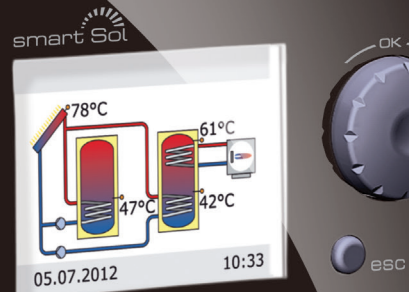

# smart Sol

Assembly and Operating Instructions Differential temperature controller for solar thermal plants for drinking water heating and heating support

These Assembly and Operating Instructions are an integral part of the product.

> Read Assembly and Operating Instructions carefully before using the product.

> Keep them in a safe place during the product's service life.

Translation from the German original edition ©emz 2013 - Subject to modifications.

The contents and representations of these Assembly and Operating Instructions are the intellectual property of emz-Hanauer GmbH & Co.KGaA.

Non-authorized disclosure, reproduction, divulgation or editing of this documentation, as well as exploitation, utilization or publication, are prohibited.

The rights to the word and design marks >emz - smart solutions< and >smart Sol< are the exclusive property of emz-Hanauer GmbH & Co.KGaA.

The rights to any cited brands, names or logos are the property of their appropriate developers / of the licensees in question.

# **Table of Contents**

| Table of contents                 | Page |
|-----------------------------------|------|
| Important fundamental information | 4    |
| Symbols used                      | 5    |
| Description                       | 6    |
| Dimensions                        | 7    |
| Technical Data                    | 8    |
| Designation of the components     | 10   |
| Operation of the controller       | 11   |
| Display                           | 12   |
| Opening the terminal cover        | 13   |
| Wall-mounting                     | 14   |
| Connection to power supply        | 15   |
| Hydraulic systems                 | 20   |
| Functions for boiler control      | 41   |
| Thermostat functions              | 44   |
| Soft water station AQA solar      | 45   |
| Commissioning mode                | 47   |
| Automatic mode                    | 52   |
| Operation mode                    | 53   |
| Malfunction                       | 68   |
| Professional mode                 | 75   |
| Disassembly/Disposal              | 96   |
| Warranty and liability            | 97   |
| Error report                      | 99   |
| EC Declaration of conformity      | 100  |
| Index                             | 101  |

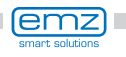

# Important fundamental information

These instructions describe installation, commissioning, operation, repair and disassembly of the differential temperature controller **smart Sol** for solar thermal plants.

For operation of the entire plant, the technical documentation of all the components used such as solar collectors, boiler, tank, pumps, mixers and valves etc. must be complied with.

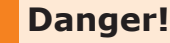

Assembly, connection, commissioning, repair and disassembly of the controller may only be performed by a qualified specialist!

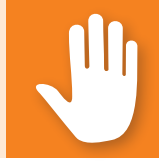

The controller is handled by the operator of the entire solar thermal plant, i. e. as a rule by technical non-experts.

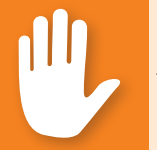

## Danger!

The controller by no means replaces the safety components required under plant engineering aspects!

Make sure not to use the controller until you have thoroughly read and understood these Assembly and Operating Instructions and the safety provisions. Comply with all safety provisions and involve a specialist in case of doubt.

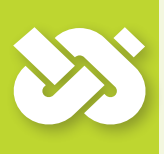

## Important!

The fitter installing the controller must inform the plant operator about operation, functioning and the method of action of the **smart Sol**!

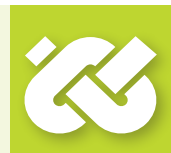

Keep these Assembly and Operating Instructions and all reference documents so that they are available if required.

When relocating or when selling the device, hand the documents over to your successor.

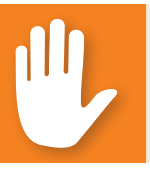

## Danger!

The device in operation may only be made accessible to adults disposing of appropriate knowledge and experience!

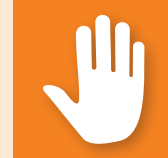

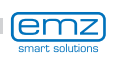

When handling the differential temperature controller **smart Sol** and the entire plant, please make sure that the following safety provisions in the Assembly and Operating Instructions are complied with!

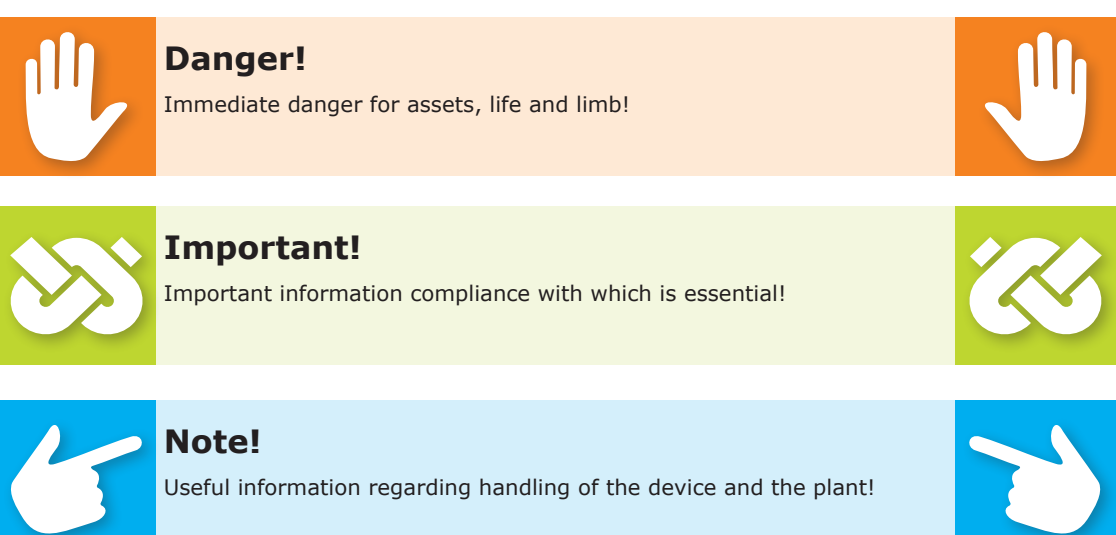

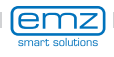

# Description

The differential temperature controller **smart Sol** is an independent electronic controller for surface-mounting which is used for the control of solar thermal plants.

The controller is equipped with a robust three-part plastic housing which can only be opened by means of tools (screw driver PH2).

Operation is effected by means of only two control elements; indications appear against a backlit colour display.

Before connection of the electrical system, the controller must be mounted firmly to a perpendicular, robust surface (wall).

For its own supply and the supply of the outputs, the controller must be connected to an electrical energy supply system in accordance with the technical data.

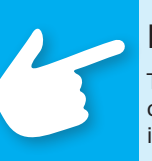

## Note!

The electrical equipment of the device must be installed firmly and connected to the power supply via a disconnector ensuring complete isolation from the power supply according to the erection regulations!

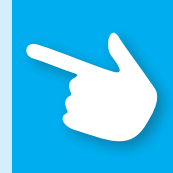

Assembly, connection, commissioning, repair and disassembly of the controller are only admissible in a specialist workshop.

# To ensure correct operation, temperature sensors type Pt 1000 must be used - the sensor design does not affect function.

Each temperature sensor has two connectors which are equivalent, i. e. interchangeable. Thus, polarity reversal is not an issue.

The sensor lines can be extended up to a length of 100 m, to this effect, a cable cross section of 2 x  $1.5 \text{ mm}^2$  is recommended.

## **Important!**

Make sure that only a dry or slightly moistened cloth is used for cleaning and servicing of the housing, the control elements and the display.

The surfaces must never get into contact with cleaning products or solvents - mat, brittle or slightly dissolved plastic parts must be replaced immediately!

A device with damaged housing must not be operated!

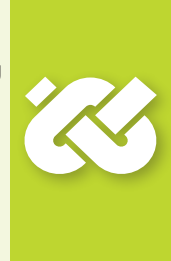

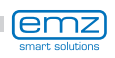

# Dimensions

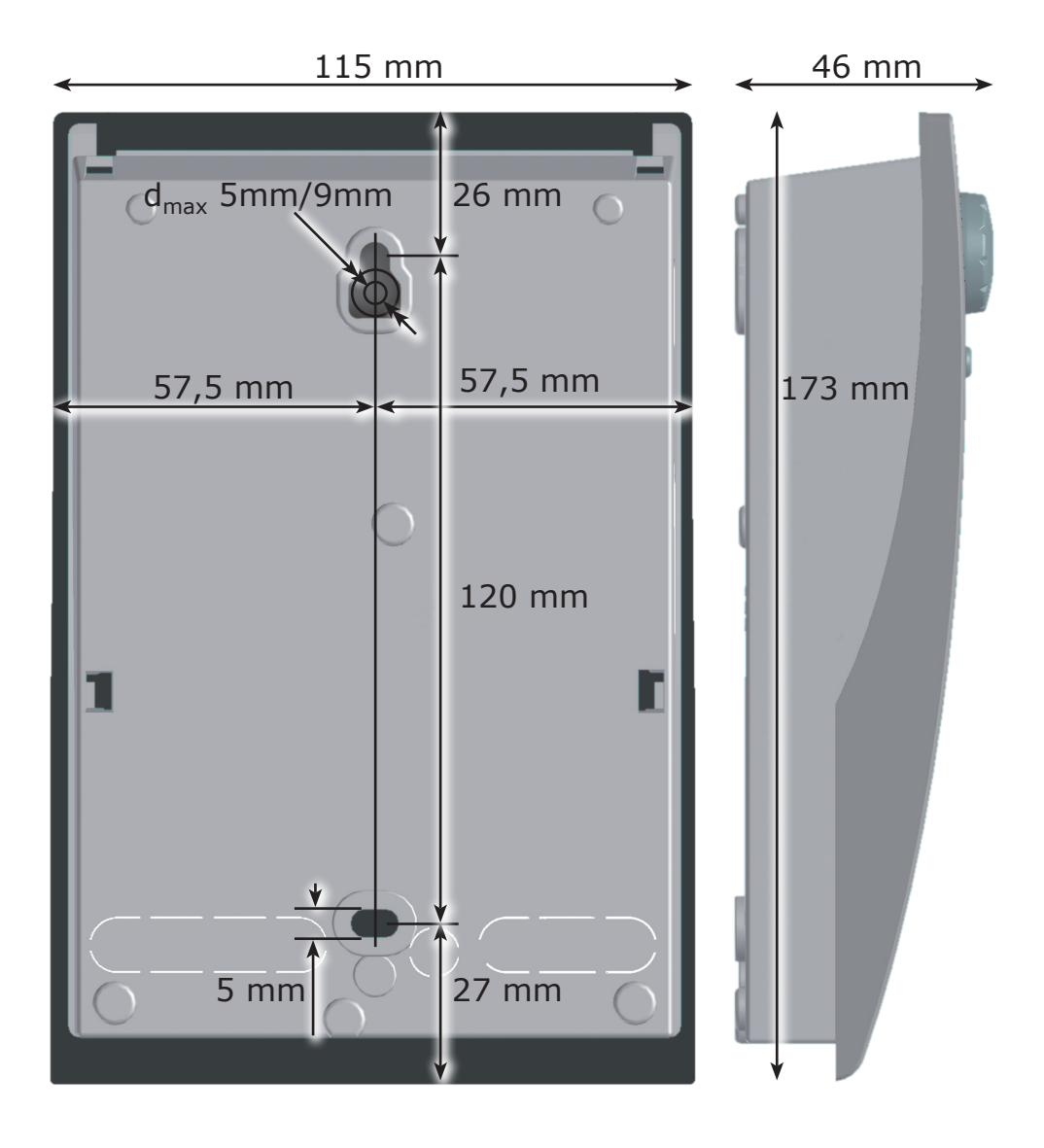

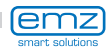

#### Intended Use

The differential temperature controller may be used exclusively as controller for the control of solar thermal plants. It must be operated within the scope of all the specifications described. Installation and set-up of the controller may only be performed by specialists. The fitter must have read and understood the operating manual.

The fitter explains all the relevant functions to the operator.

For operation, it is essential that the housing is closed and free of damage.

#### Scope of supplies

1 Differential temperature controller smart Sol

1 Instruction manual

#### Differential temperature controller smart Sol

| Type of mounting                       | Wall-mounting                          |
|----------------------------------------|----------------------------------------|
| Housing                                | Plastics, in several parts             |
| Mode of operation                      | Type 1                                 |
| Type of protection                     | IP 20                                  |
| Dimensions Width x Height x Depth [mm] | 115 x 173 x 46                         |
| Weight [g] Basic version               | 370                                    |
| Storage/operating temperature [°C]     | 0-40, non-condensation                 |
| Handling                               | via rotary encoder and pushbuttons     |
| Display                                | TFT colour display 47 x 35 mm, backlit |
| Connection to power supply             |                                        |
| Design                                 | 3 spring-type terminals PE, N and L    |
| Service voltage [VAC]                  | 230 ±10%                               |
| Line frequency [Hz]                    | 50 ±1%                                 |
| Auxiliary consumption typ. [W]         | 1,74                                   |
| Power consumption max. [W]             | 3.5                                    |
| Fuse                                   | Micro fuse, type 5 x 20 mm, T2A/250 V  |
| Rated pulse voltage [V]                | 2500                                   |
| Max. cross sections to be connected    |                                        |
| Cable end sleeve:                      | 0.25 to 0.75 mm <sup>2</sup>           |
| Single-wire                            | 0.50 to 1.50 mm <sup>2</sup>           |
| Fine-wired                             | 0.75 to 1.50 mm <sup>2</sup>           |

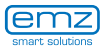

#### Interfaces TS1 / TS2 / TS3 / TS4

| Design                                                     | 2 spring-type terminals each                               |
|------------------------------------------------------------|------------------------------------------------------------|
| Assignment as inputs<br>Admissible temperature probe       | Temperature sensor Pt 1000                                 |
| Optional assignment of<br>TS3 / TS4 to the impeller sensor | DFZ 1-100 pulses/litre                                     |
| Optional assignment as<br>output on TS4                    | PWM signal 100Hz2kHz or<br>analogue output 010V, max. 10mA |

### Triac outputs RO1 / RO2

| Design                                | 3 spring-type terminals each, PE, N and L $$ |
|---------------------------------------|----------------------------------------------|
| Output voltage [VAC]                  | 230 ±10%                                     |
| Output power max.<br>per output [VA]  | 200                                          |
| Output current max.<br>per output [A] | 1                                            |

#### Switching output REL: Floating change-over contact

| Design                       | 3 spring-type terminals |
|------------------------------|-------------------------|
| Switching voltage max. [V]   | 253                     |
| Switching capacity max. [VA] | 230                     |
| Switching current max. [A]   | 1                       |

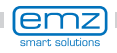

# **Designation of the components**

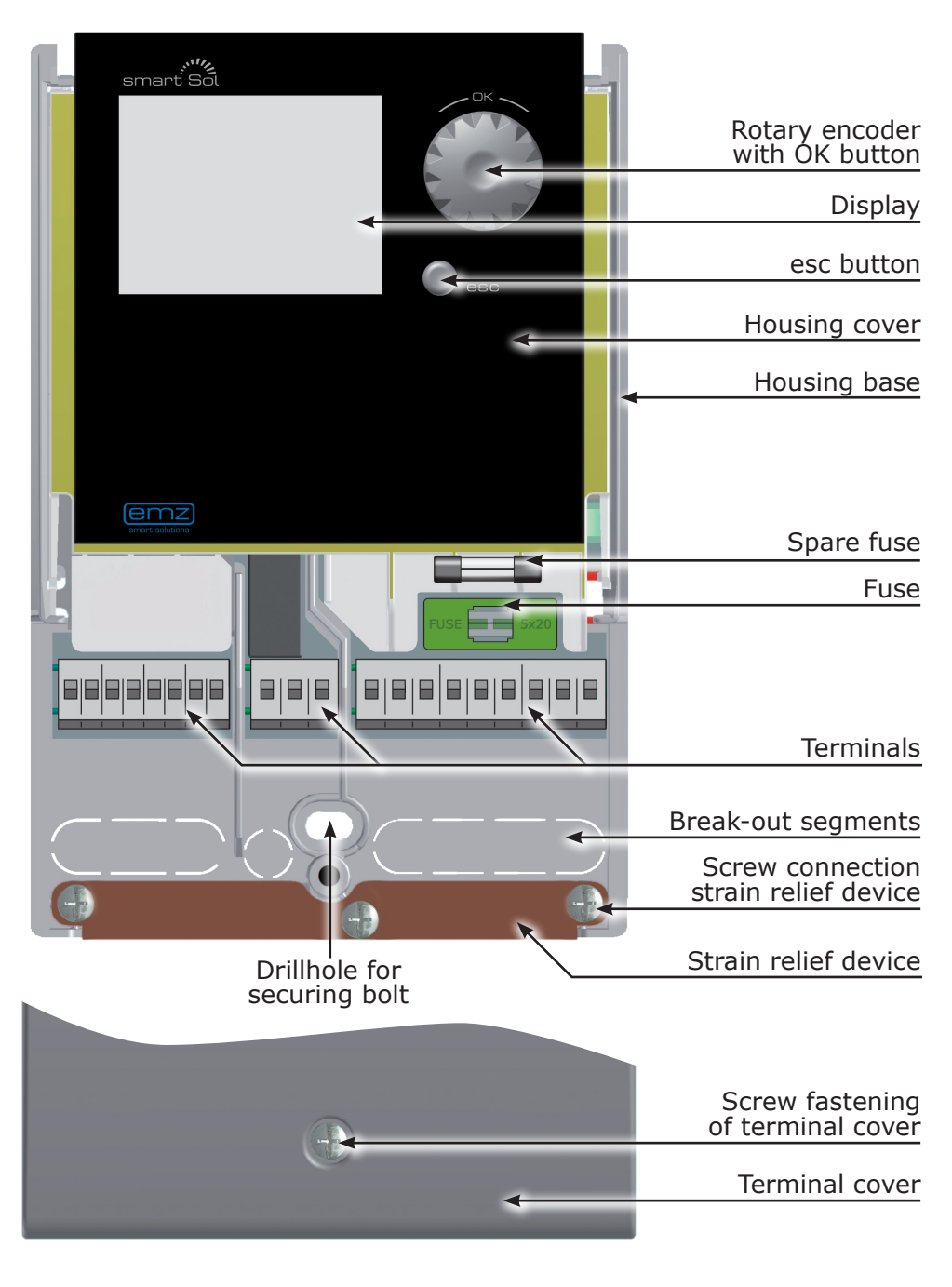

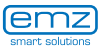

The entire set-up and operation of the differential temperature controller **smart Sol** is effected via only two control elements on the device front.

All settings and interrogations are effected via the rotary encoder.

To find a required menu item, turn the rotary encoder to >scroll< through the menu - the selectable option appears on a coloured background on the display.

To confirm the selected menu item, press the rotary encoder. An appropriate submenu is called up, or selection is activated.

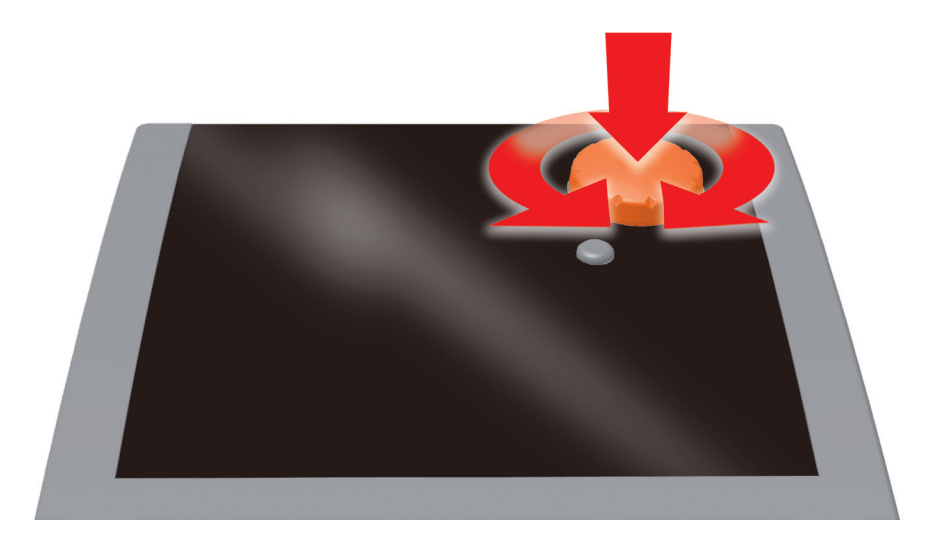

Press the esc button to make the menu return by one level from any subitem.

If no input is made within the preset time (30-255 s), the controller returns automatically to the initial level.

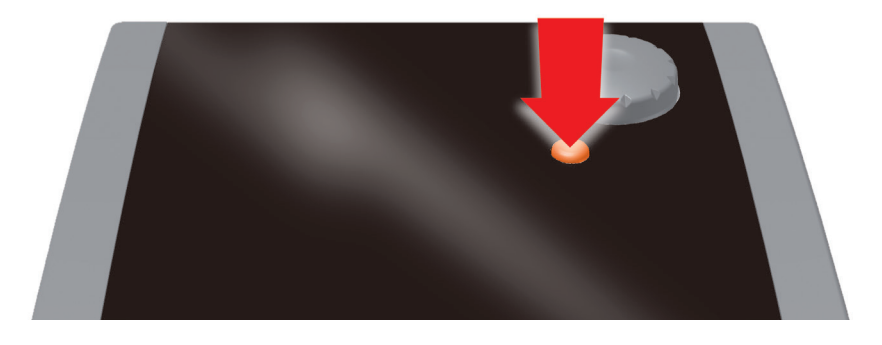

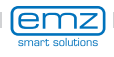

# Display

For indication of the operating mode and for communication in case of set-up, malfunction, modification and evaluation, the differential temperature controller **smart Sol** is equipped with a coloured full graphics display which is permanently backlit.

The display is active as long as there is supply voltage on the controller.

After a preset time (30 - 255 s), backlighting is dimmed to 10%.

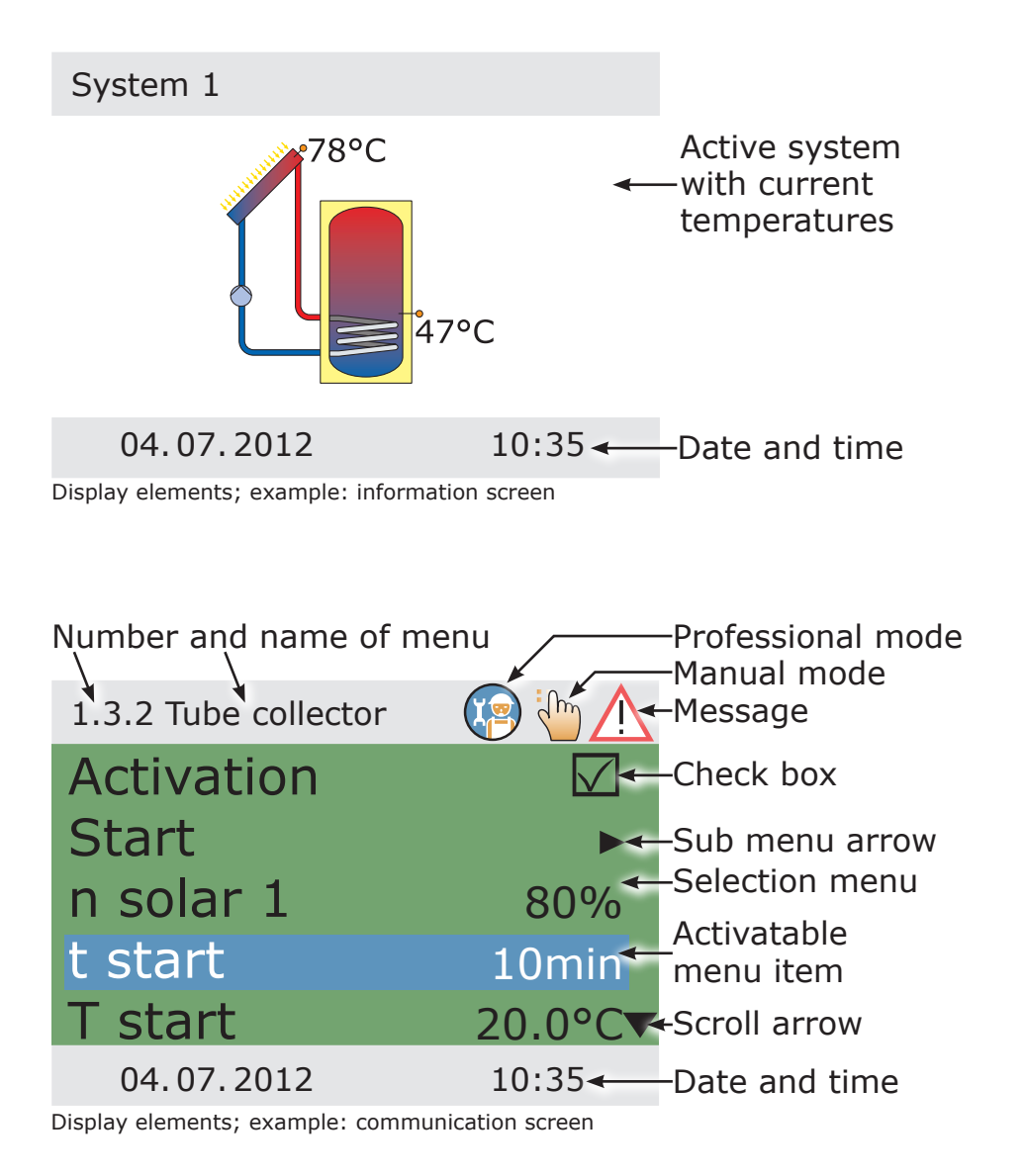

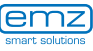

# **Opening the terminal cover**

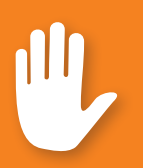

## **Danger!**

Mortal danger due to electrocution! Whenever work is performed on the open terminal cover, all poles of the power supply must be disconnected reliably and protected against being switched on again!

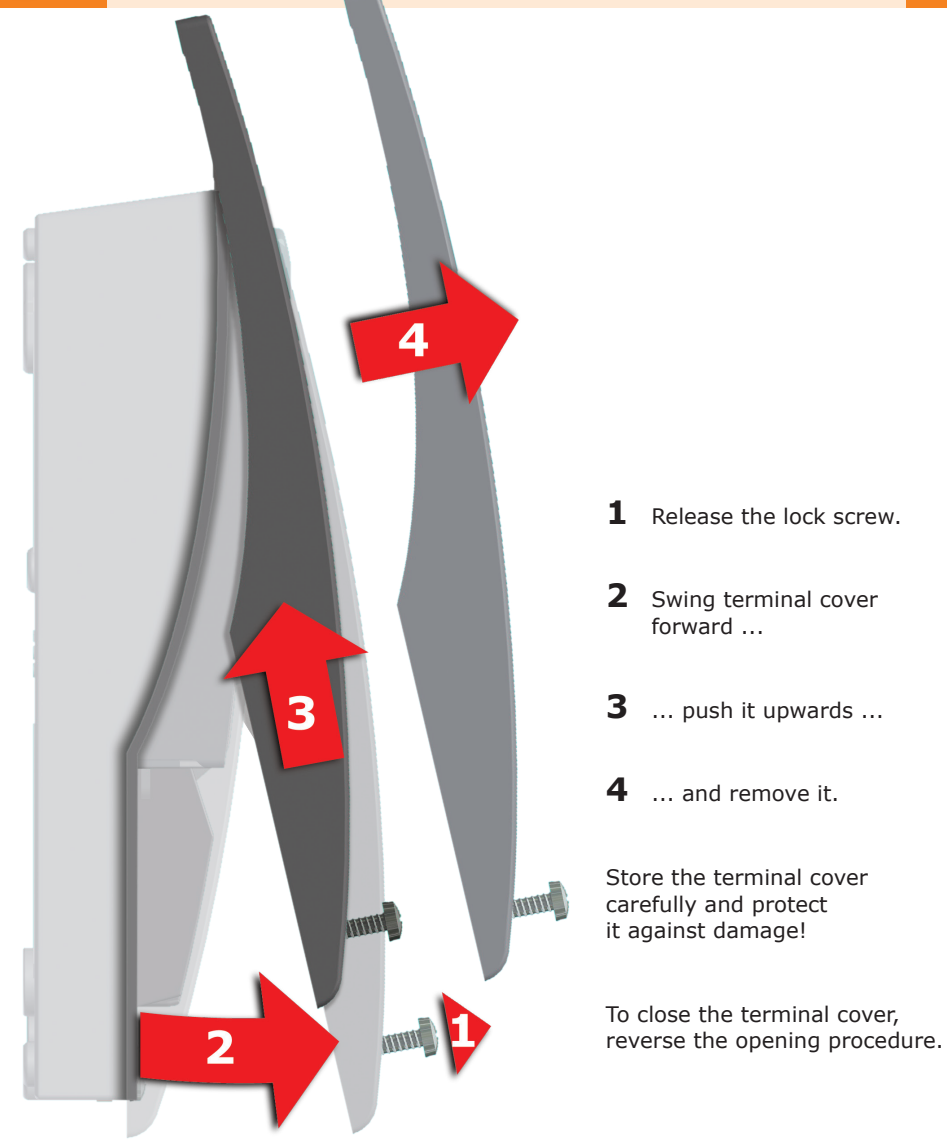

lemz

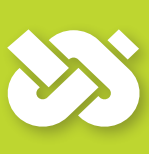

## **Important!**

The device corresponds to protection type IP 20 - make sure the appropriate prerequisites exist on the envisaged place of installation.

Do not use the housing base as drill template.

A device with damaged housing must not be operated!

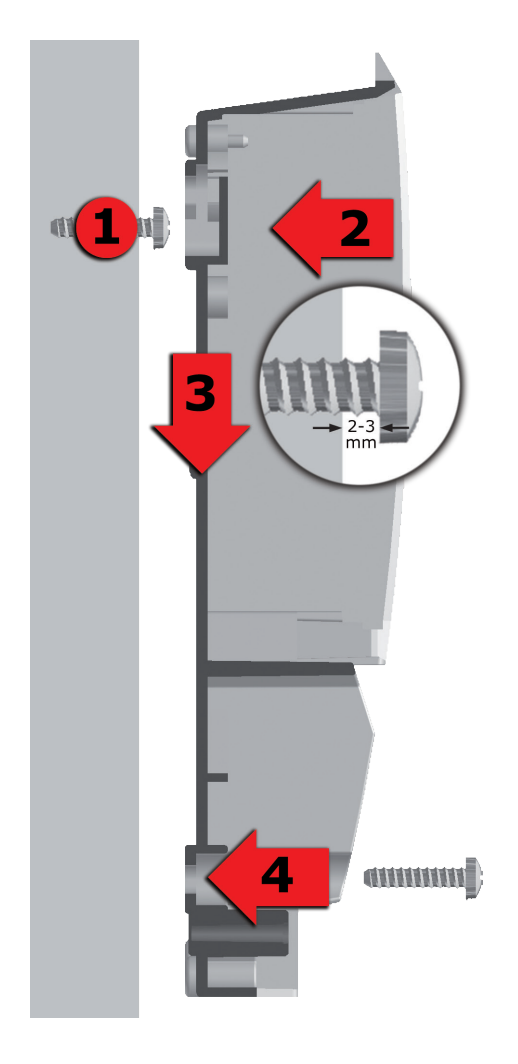

- **1** Fasten the top securing bolt so that a space of 2 to 3 mm is created between the wall and the screw head.
- **2** Move the device so that the upper fastening port is located above the screw head ...
- **3** ... and push it downwards.
- **4** Fasten the lower securing bolt.

If necessary, use dowel pins for wall-mounting!

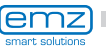

# **Connection to power supply**

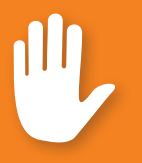

## Danger!

Mortal danger due to electrocution! Whenever work is performed on the open terminal cover, all poles of the power supply must be disconnected reliably and protected against being switched on again!

The differential temperature controller **smart Sol** is connected to the power supply via three groups of spring-type terminals which are visible once the terminal cover is opened.

To introduce the cables, release the three screws on the strain relief device; if necessary, remove the strain relief device.

In case of flush mounting of the cables, the break-out segments in the housing base can be removed carefully and the cables routed through these ports.

The central terminal block is the interface to a potential-free change-over contact - here, it may be necessary to route electrical resistors into the spring-type terminals and to connect part of the cables via luster terminals.

The spring-type terminals for the power supply, RO1, RO2 and REL, and for TS1, TS2, TS3 and TS4 can accommodate solid wires up to a cross section of 1.5 mm<sup>2</sup>. Appropriate stranded wires must be preassembled with cable end sleeves.

For the strain relief device function, TS1 to TS4 and REL require cable cross sections of at least 5mm, for Power, RO1, RO2 at least 7mm.

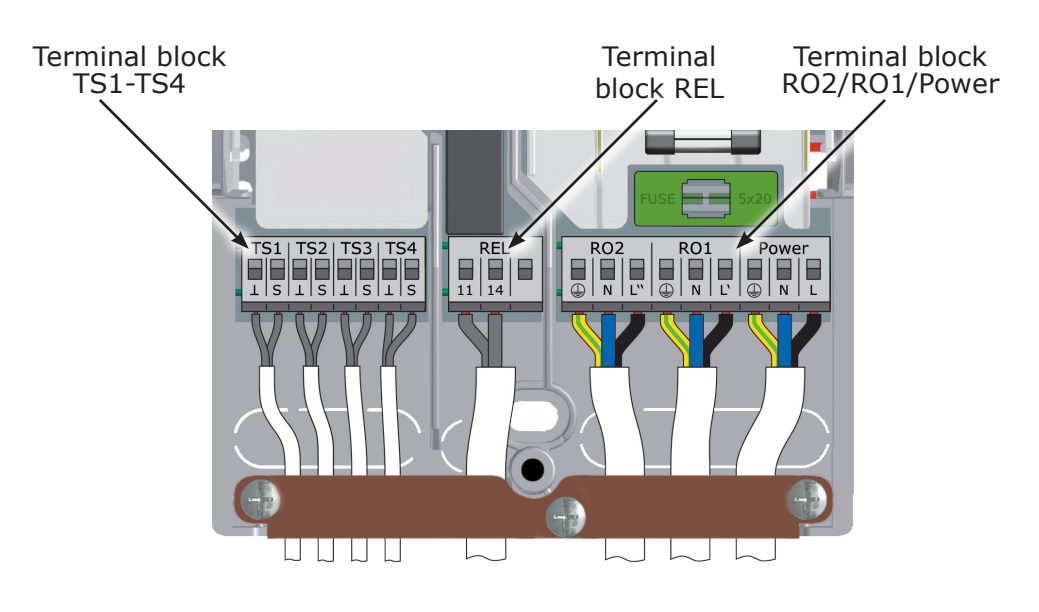

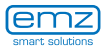

#### Connection of a switching valve to RO1/RO2

Connection diagram for a switching valve without power supply to RO2:

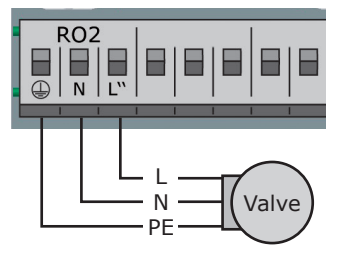

Connection diagram for a switching valve with power supply to RO2:

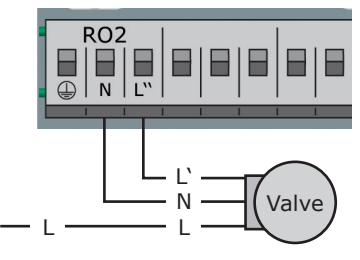

#### Connection of a switching valve to REL

Connection diagram for a switching valve without power supply to REL:

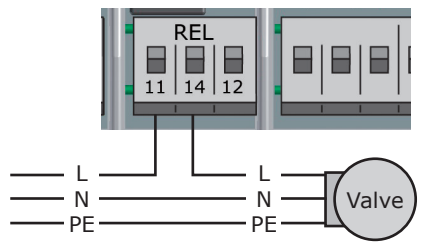

#### Connection of a pump to REL

Connection diagram for a pump to REL:

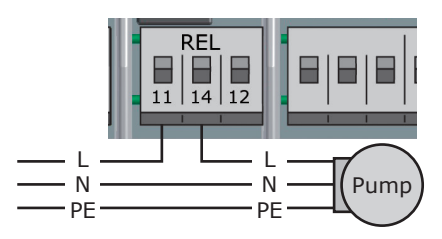

Connection diagram for a switching valve with power supply to REL:

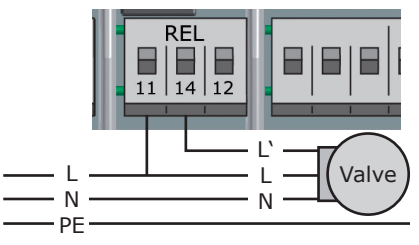

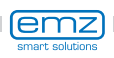

#### Volumetric flow sensor:

Measurement of solar radiation (heat quantity):

The solar yield is calculated from the flow rate and the differential temperature. The differential temperature is the difference in the temperature of the collector sensor and the solar circuit return line sensor.

An impeller sensor can be connected to TS3 or TS4 and must be adjusted during installation. The temperature sensor for the solar return line must be set in the menu >1.1.4 Heat quantities<. Solar radiation measurement using an impeller sensor is possible for plant layouts 1, 2, 3, 4, 5, 7, 10, 12 and 14.

#### **High-efficiency pump:**

A high-efficiency pump can be connected via RO1 or RO2. The appropriate control signal is issued at TS4. Thus, TS4 is no longer available as input. The control signal may be an analog voltage 0 - 10V or a PWM signal.

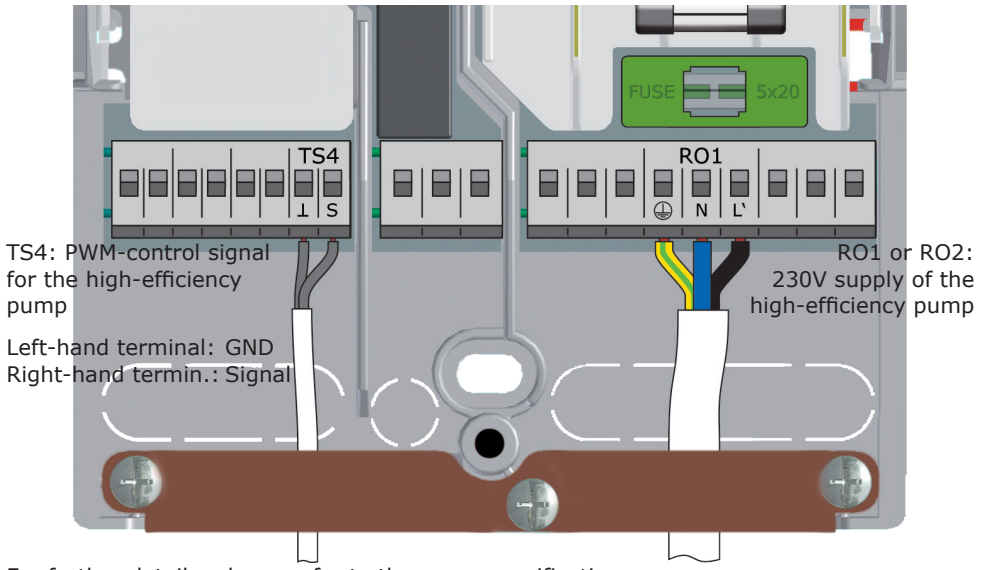

For further details, please refer to the pump specification. For definition and settings, the professional mode under 1.2.9 has been provided.

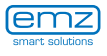

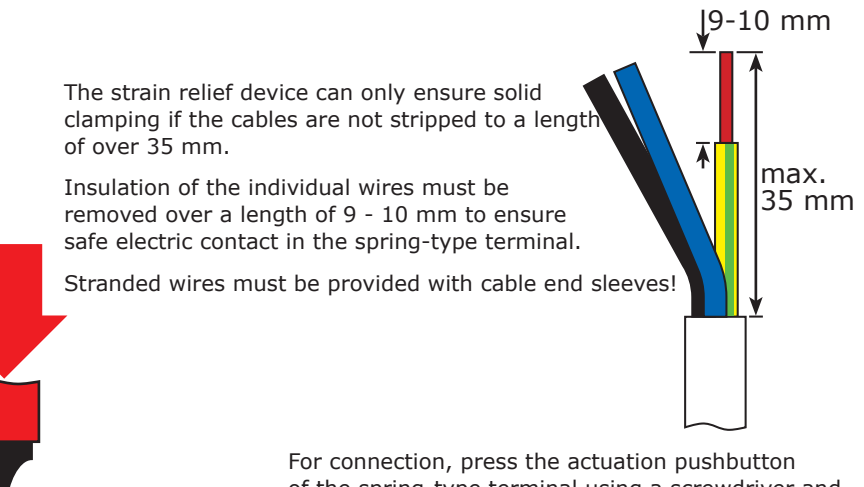

of the spring-type terminal using a screwdriver and insert the wire to its stop in the appropriate port.

Release the actuation pushbutton and pull the cable slightly to ensure that it is safely clamped.

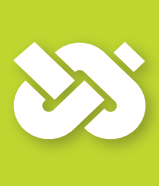

## Important!

Before closing the terminal cover, make sure the strain relief device is tightened safely.

Check once more that all cables are in good condition and connected correctly.

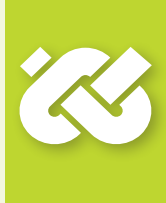

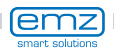

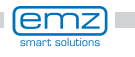

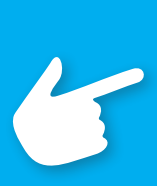

## Note!

Define structure and design of the plant already when planning the entire solar thermal system and align the design with the one of the hydraulic systems of the controller!

If you want to complete an existing system or replace the existing controller, please make sure that **smart Sol** is compatible with the existing configuration!

The sensors are connected to TS1 to TS4, the order not being significant; pumps and valves are connected to RO1 / RO2 - The interfaces are assigned to the functions in question on commissioning.

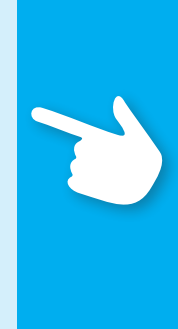

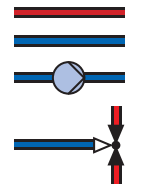

Return line Heating pump

Switching valve

Hydraulic heat exchanger

Supply line

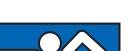

Temperature probes

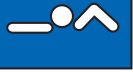

Swimming pool

No. of Concession, Name

Solar collector panel Main yield

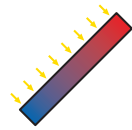

Solar collector panel Secondary yield

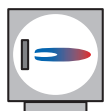

Boiler, e. g. using fossil fuels/ solid fuels/ heat pump etc.

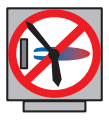

Boiler with disable recharge feature time-/temperaturecontrolled, in combination

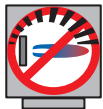

Boiler with disable recharge feature, efficiency optimization

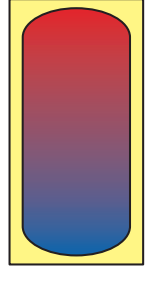

Warm water / buffer tank without heat exchanger

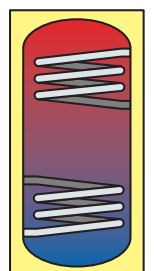

Warm water / buffer tank with heat exchangers

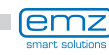

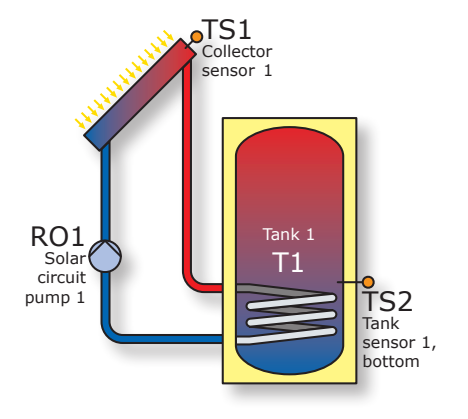

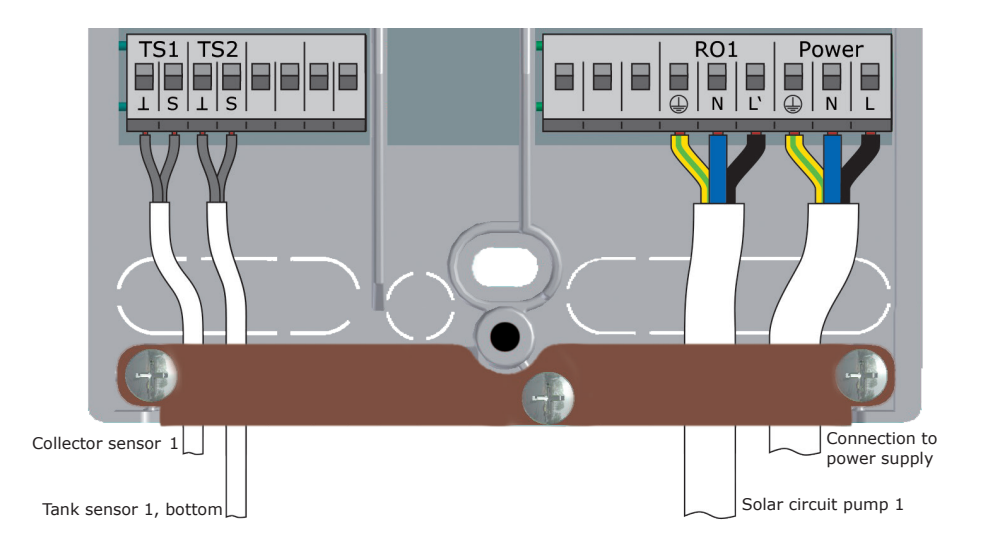

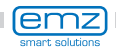

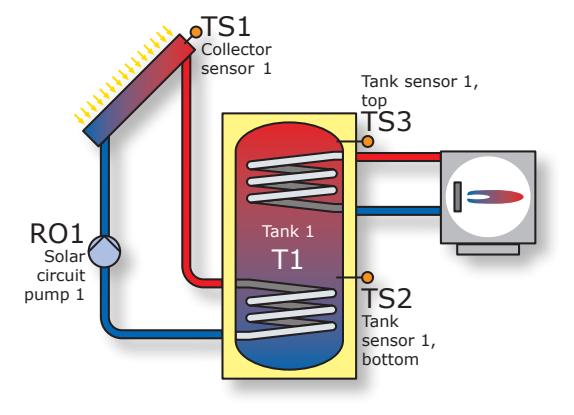

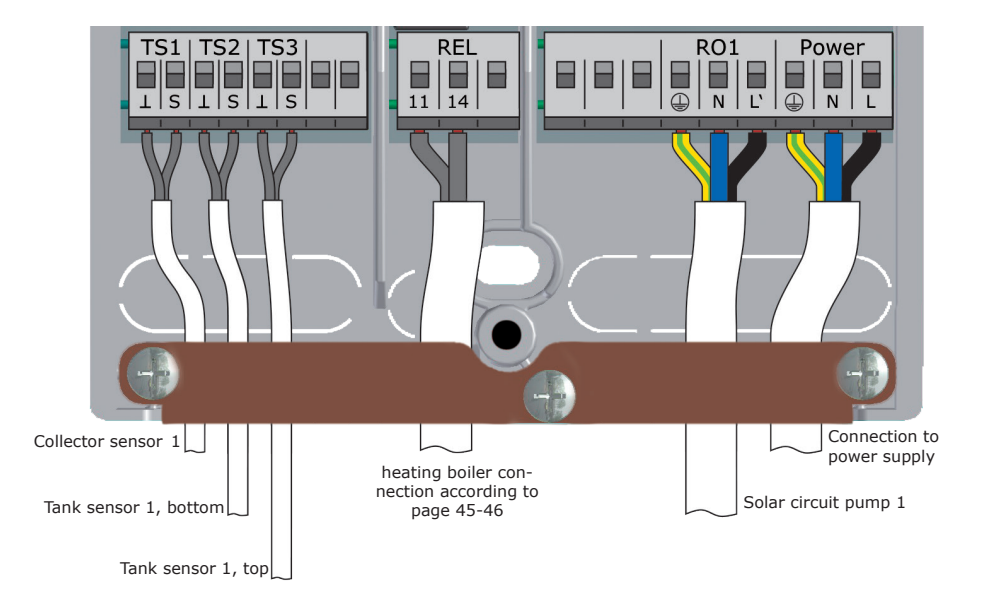

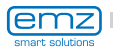

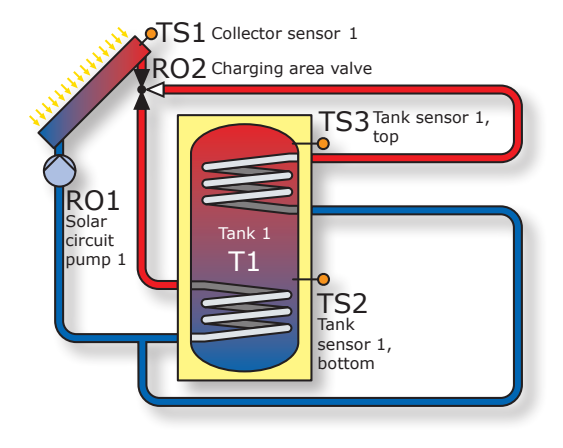

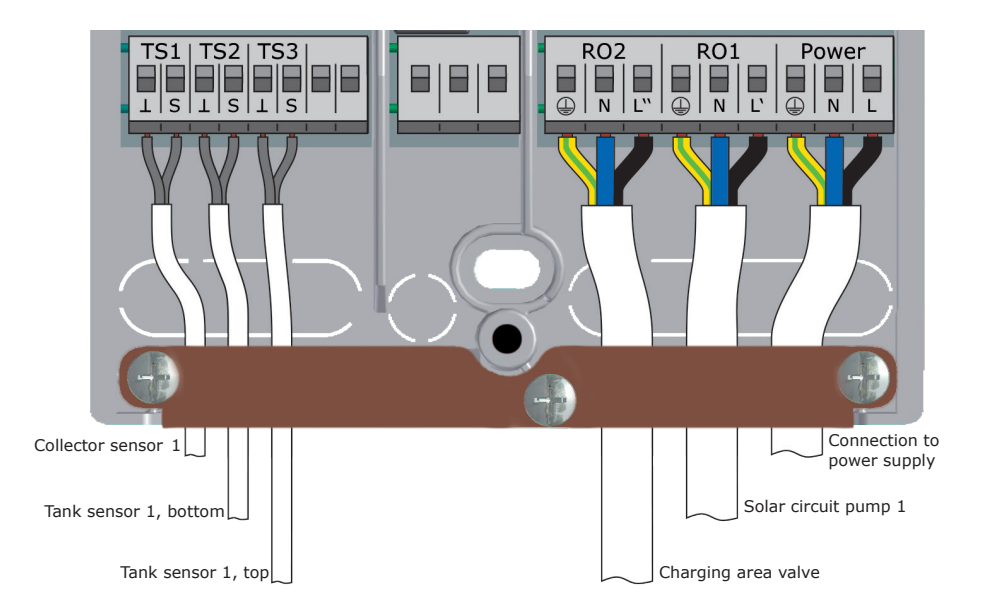

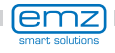

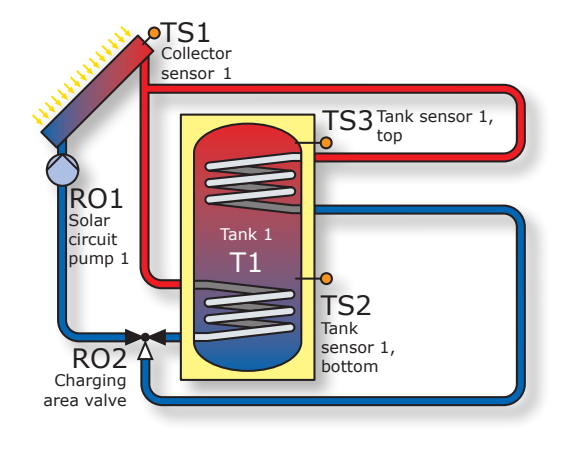

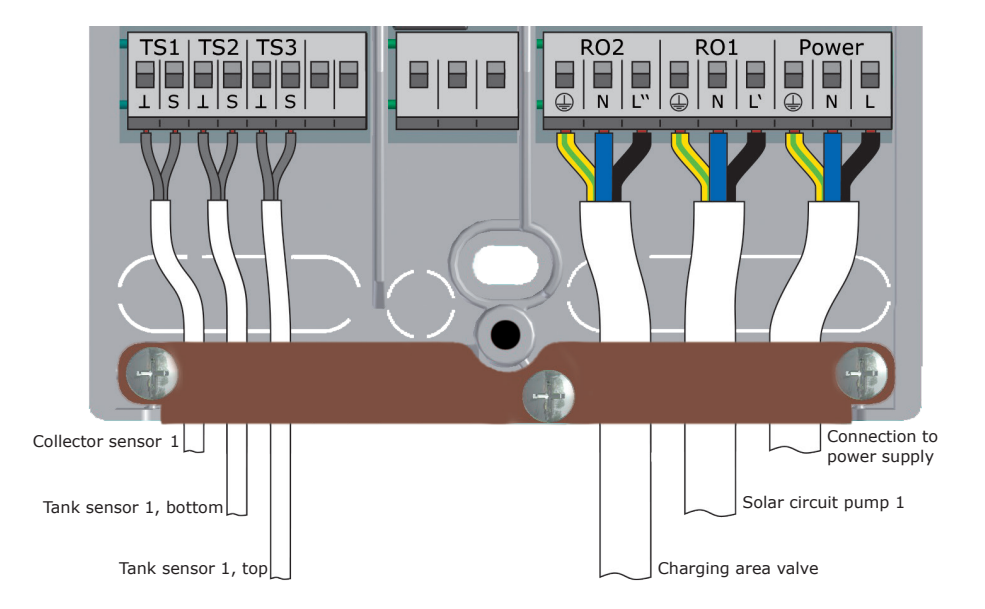

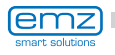

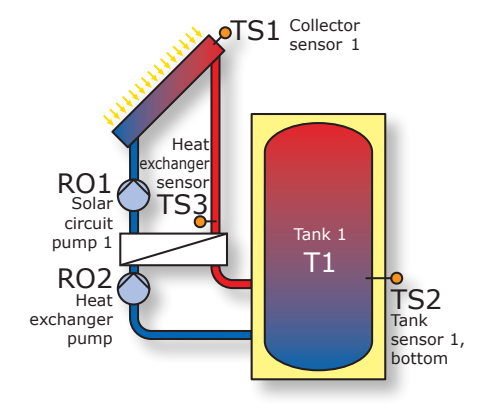

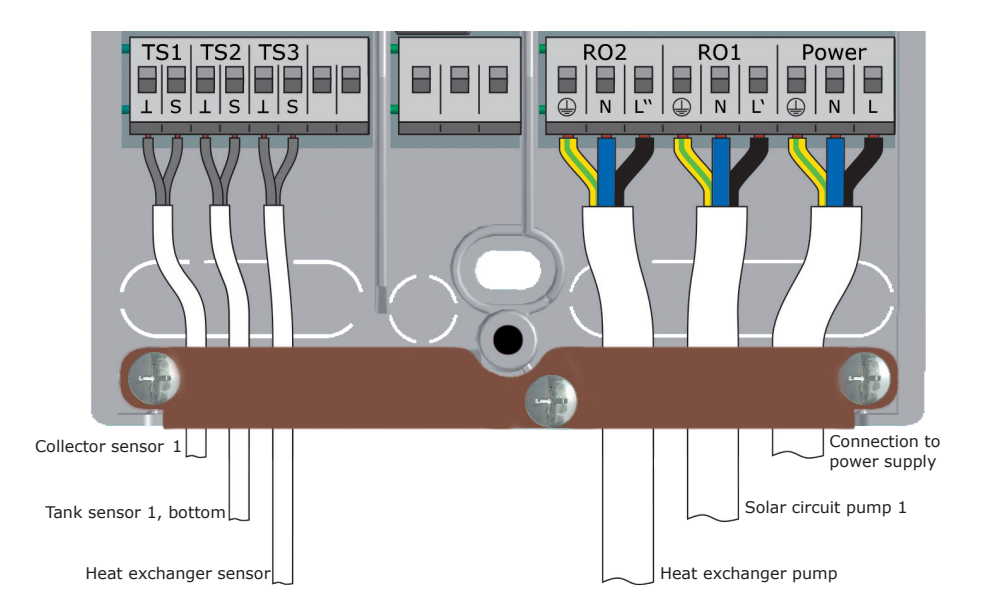

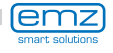

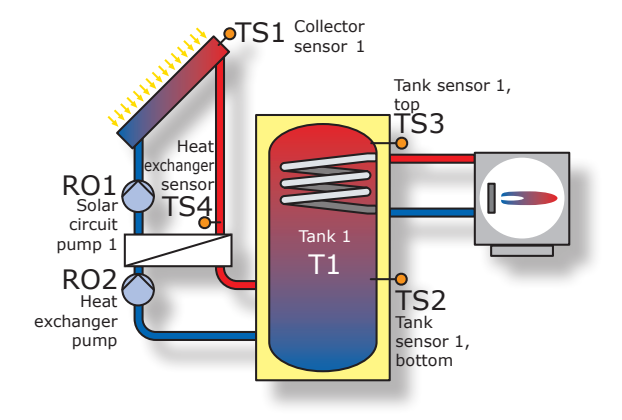

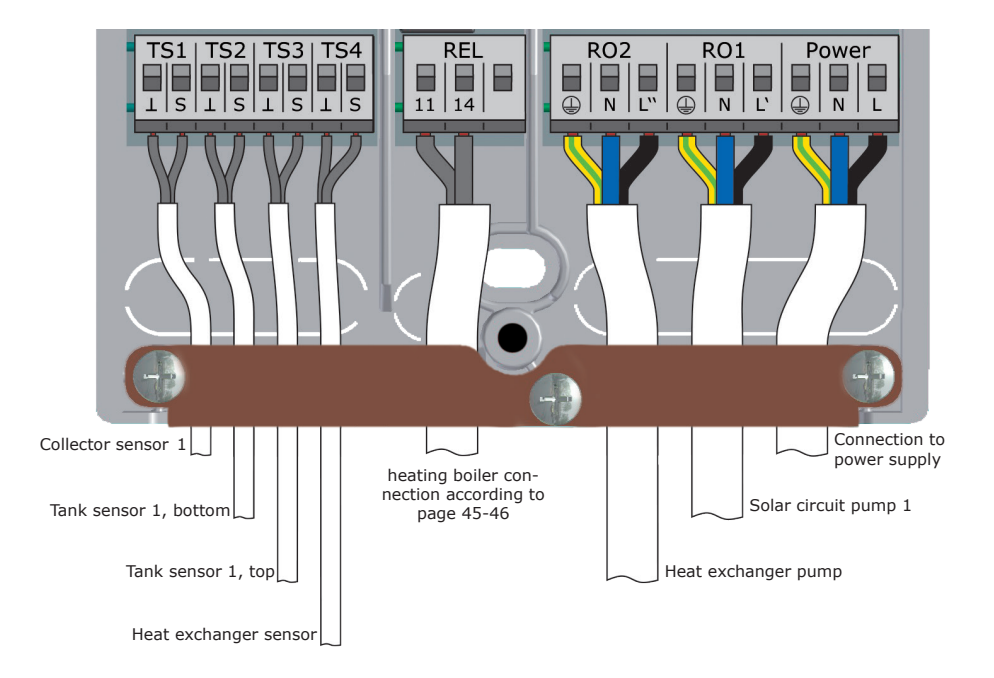

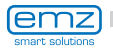

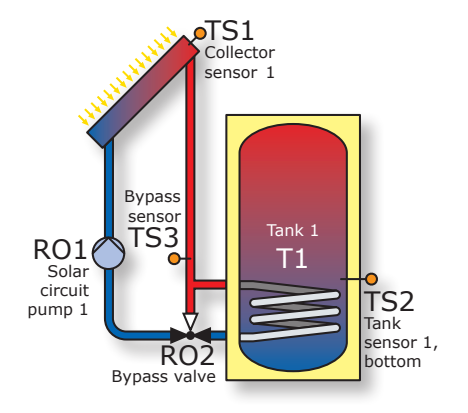

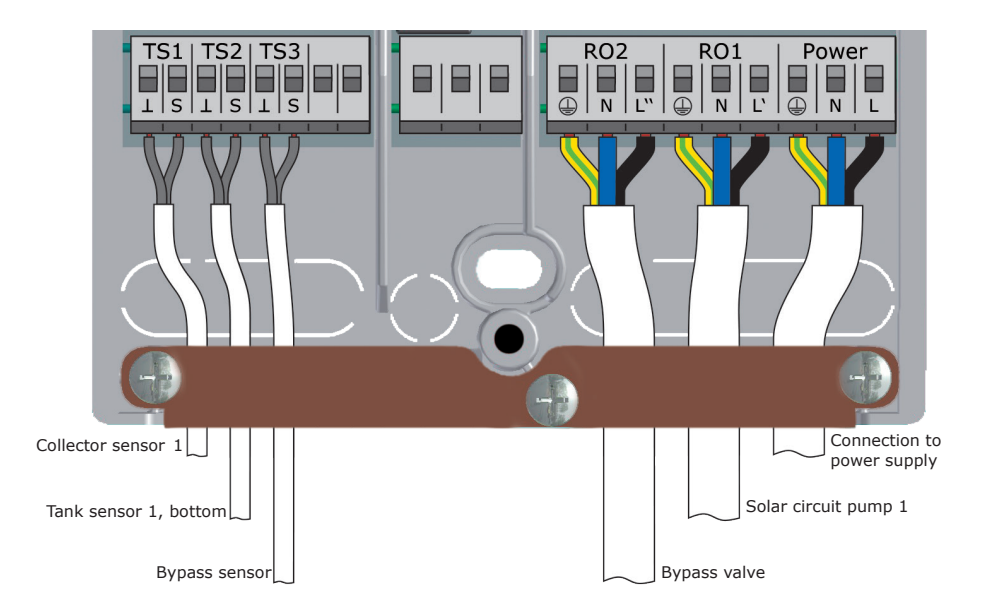

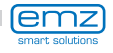

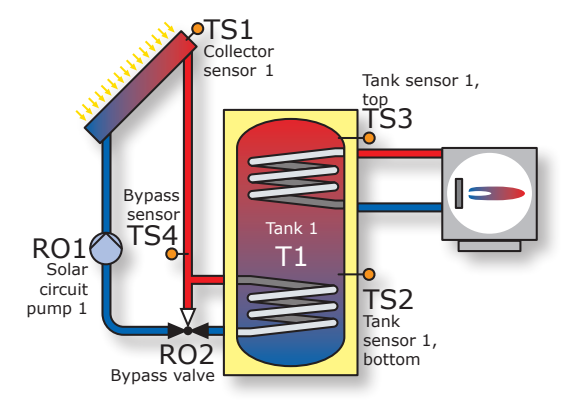

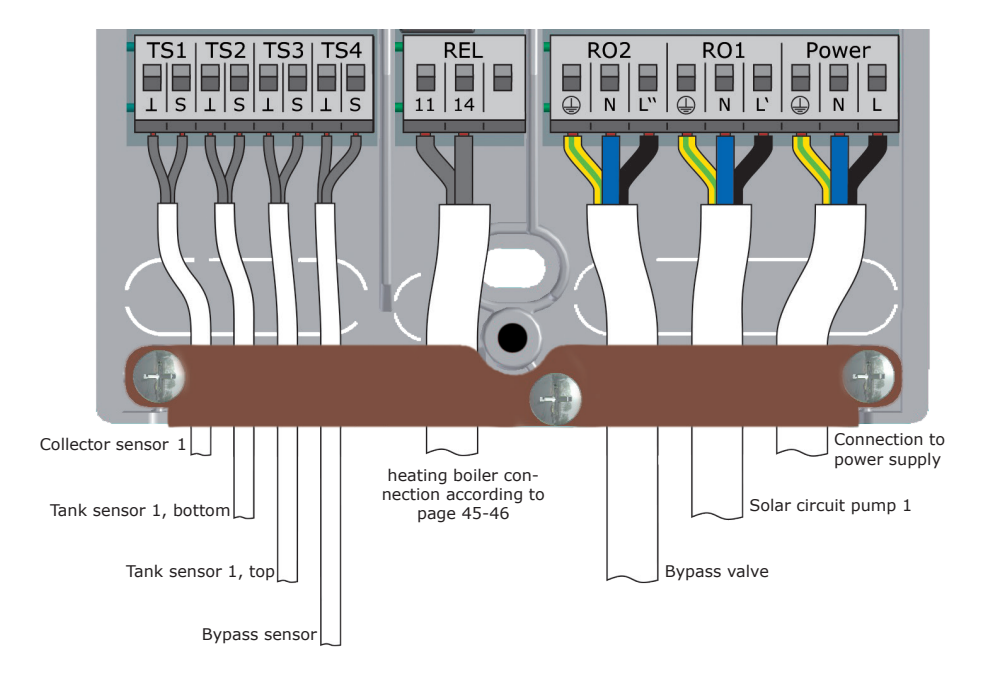

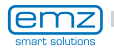

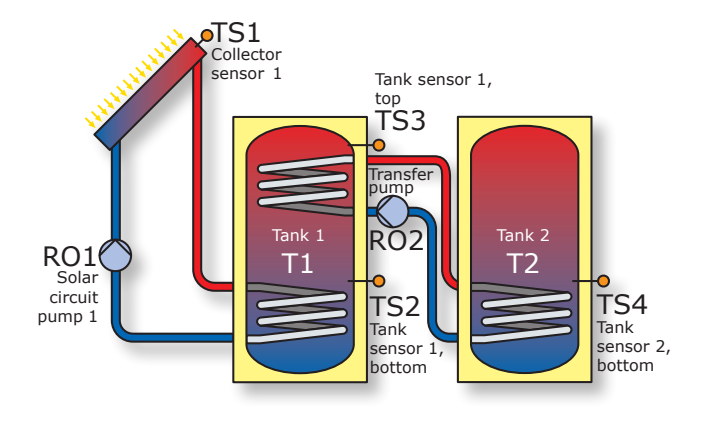

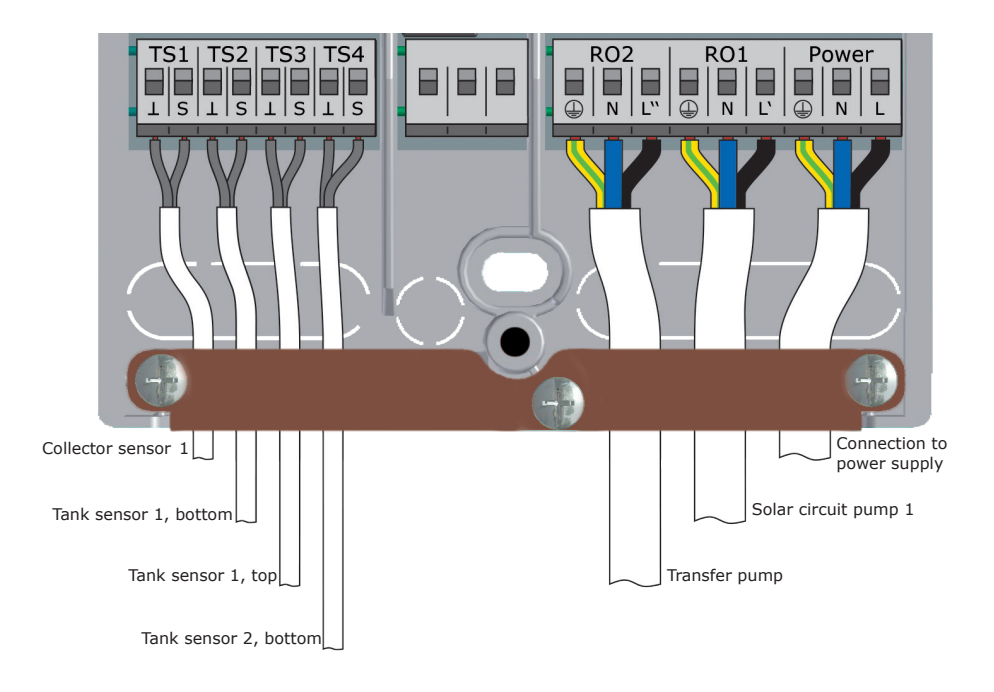

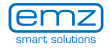

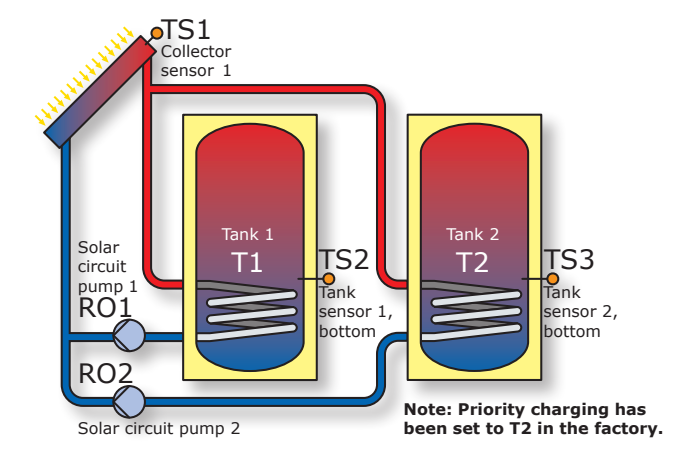

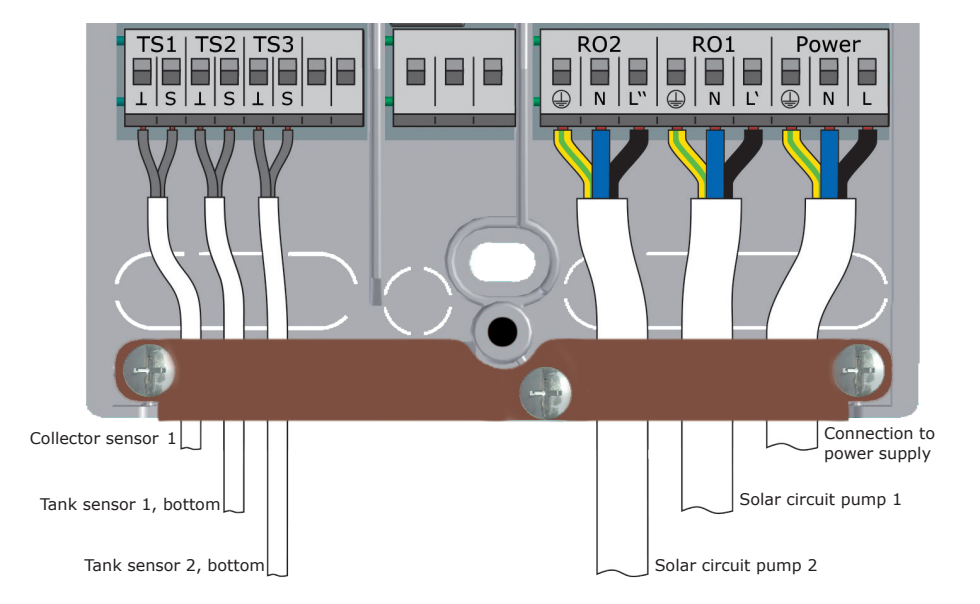

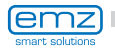

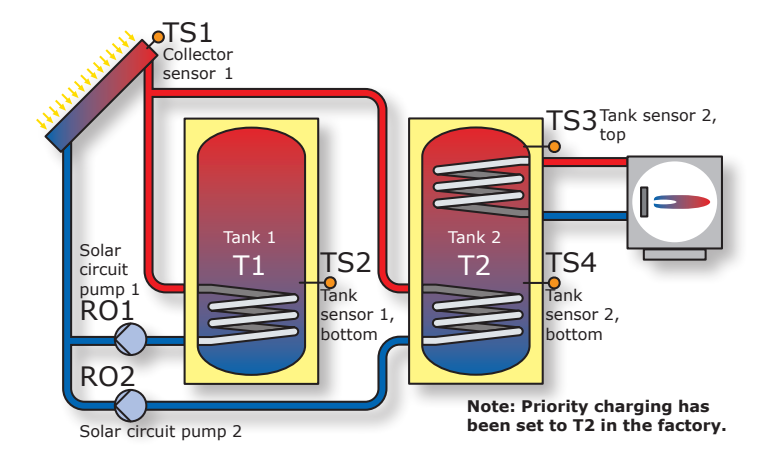

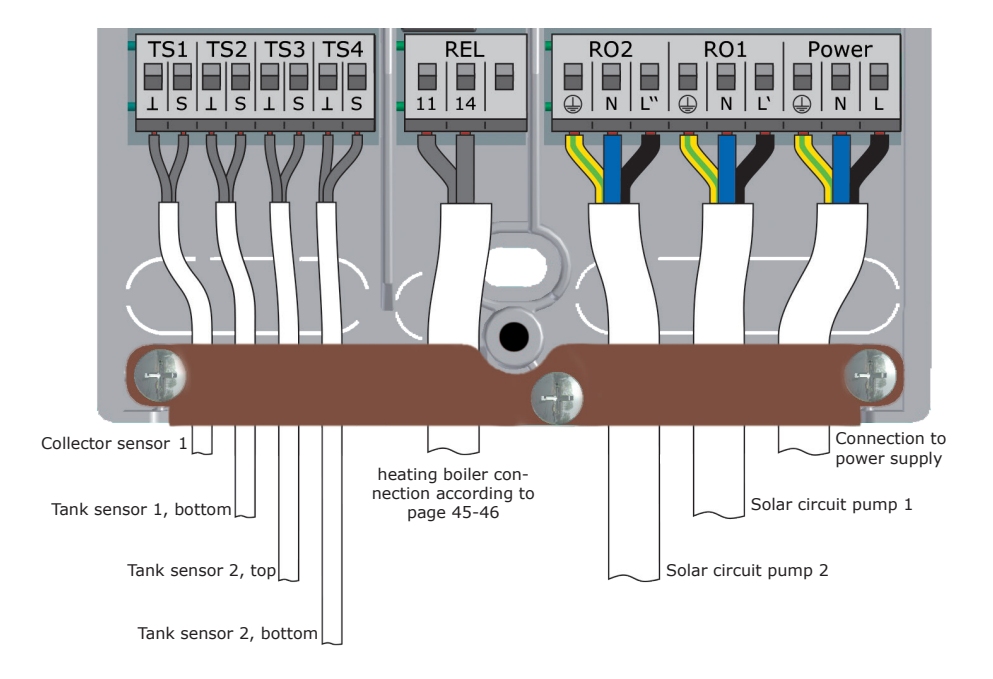

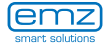

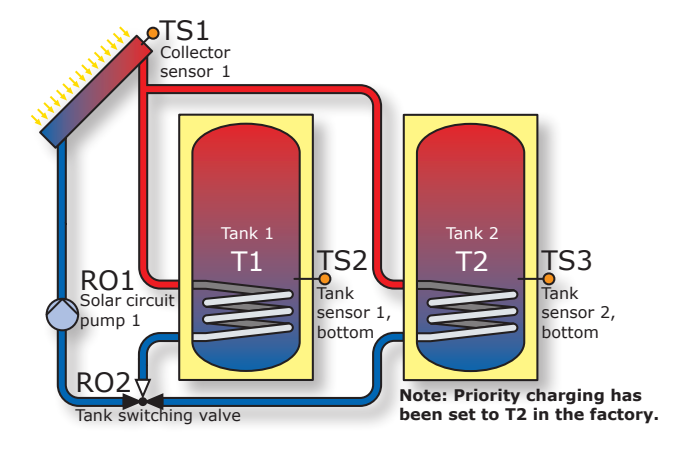

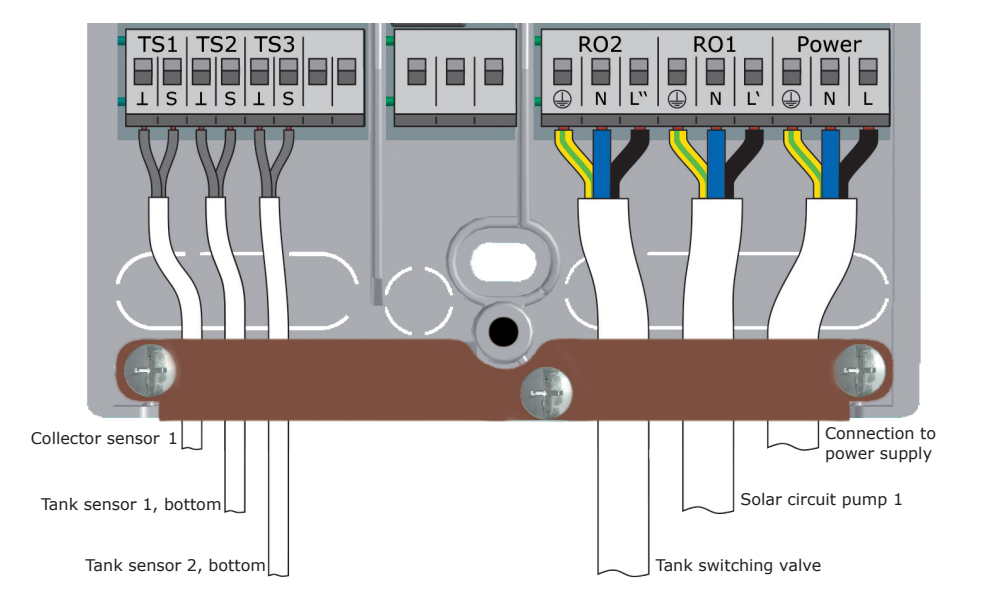

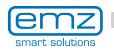

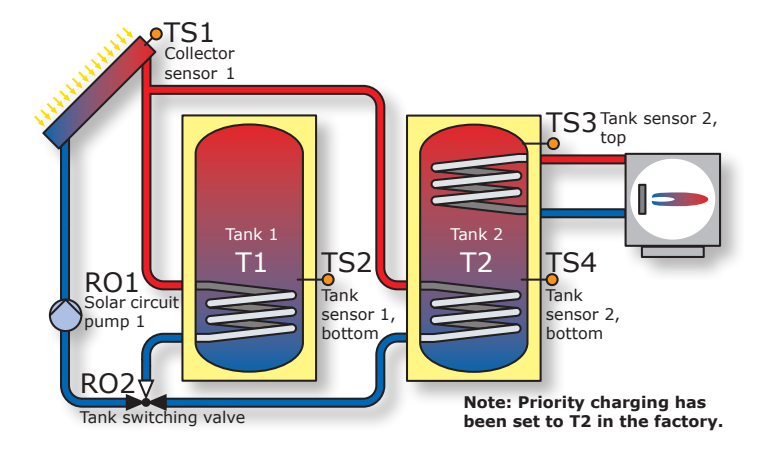

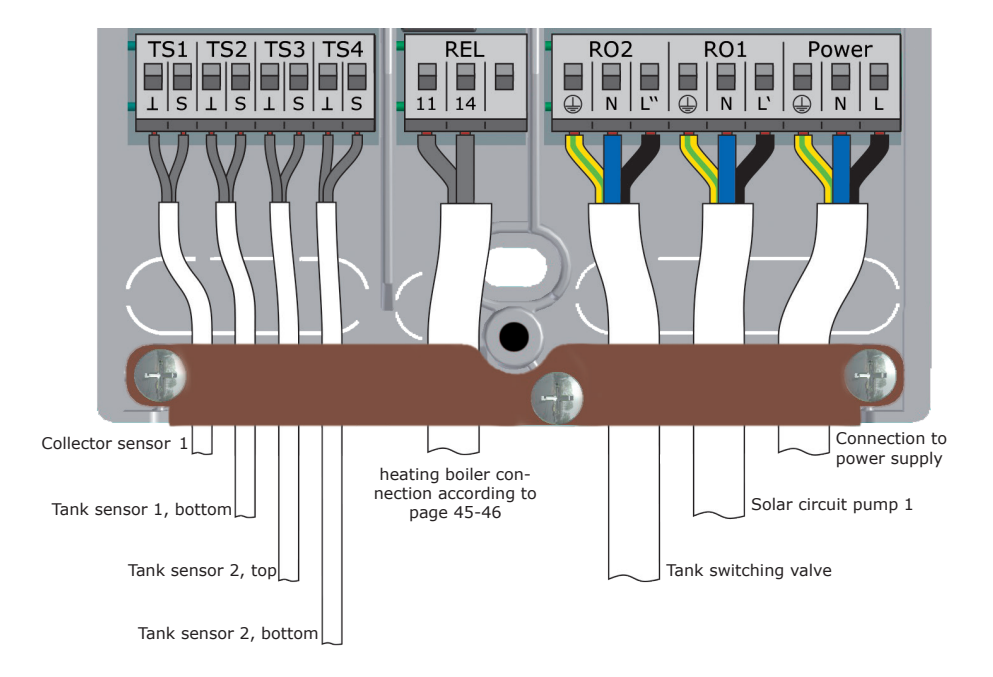

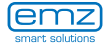

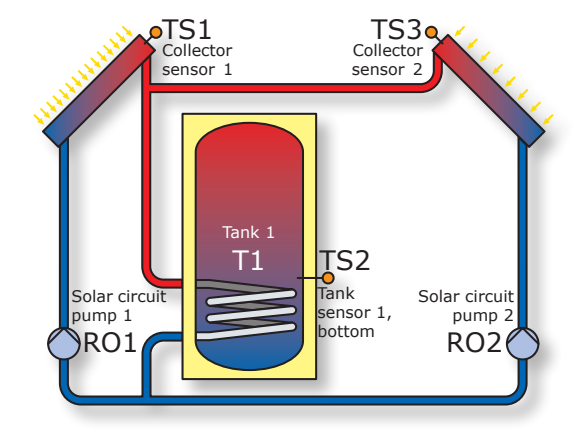

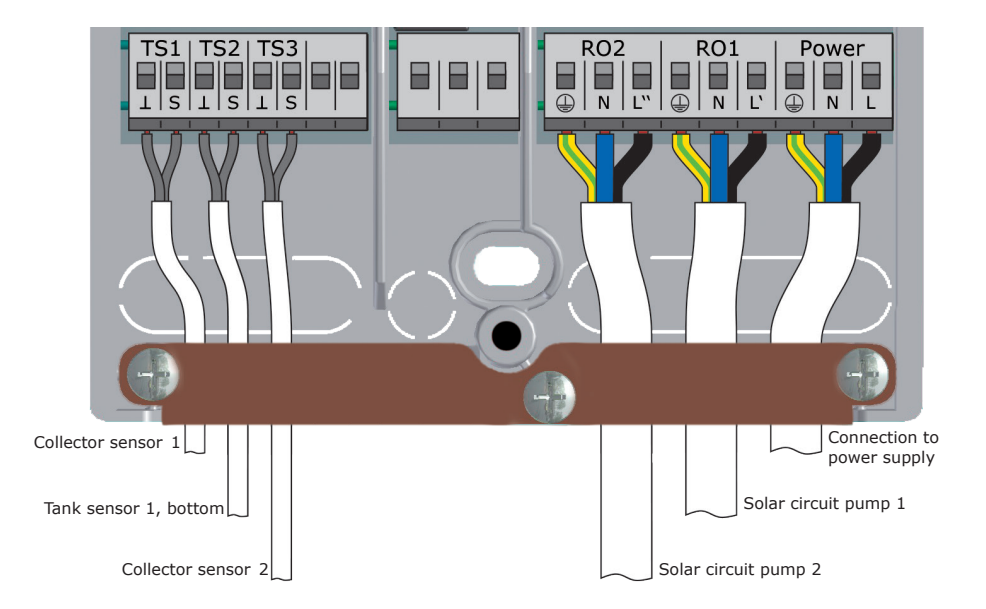

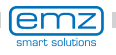

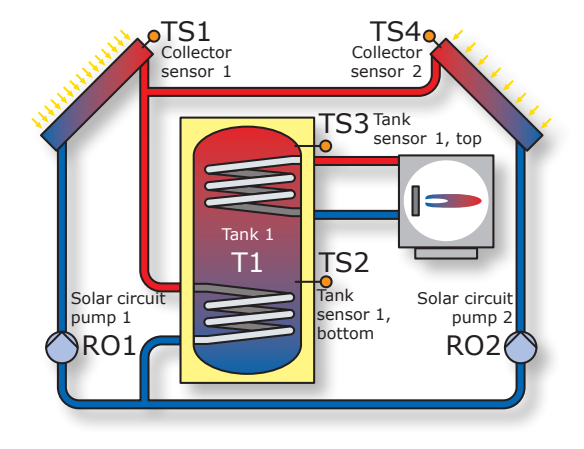

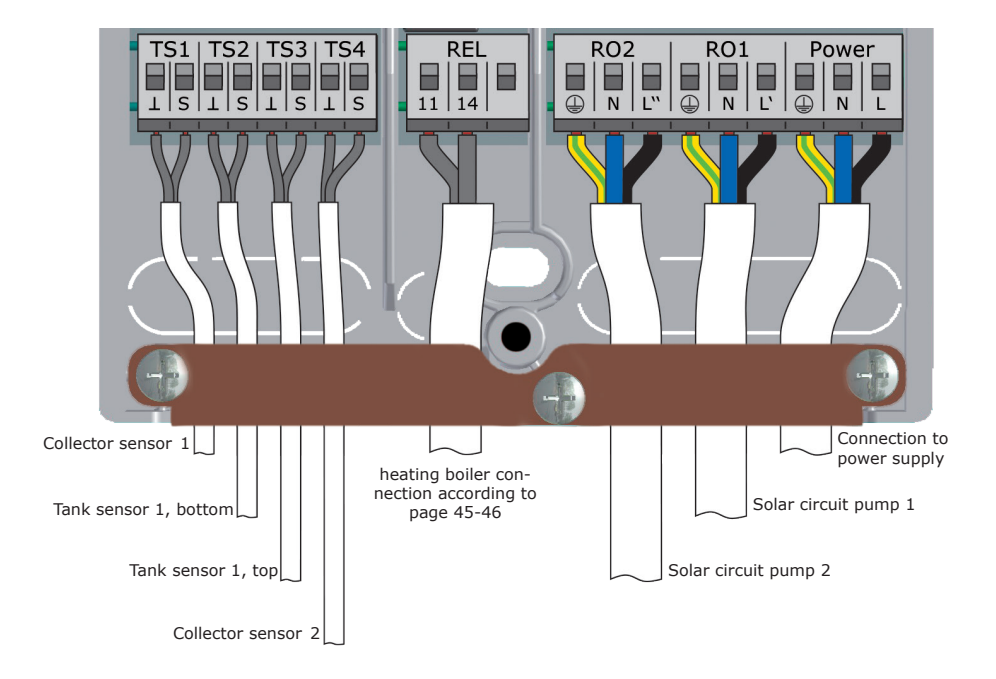

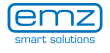

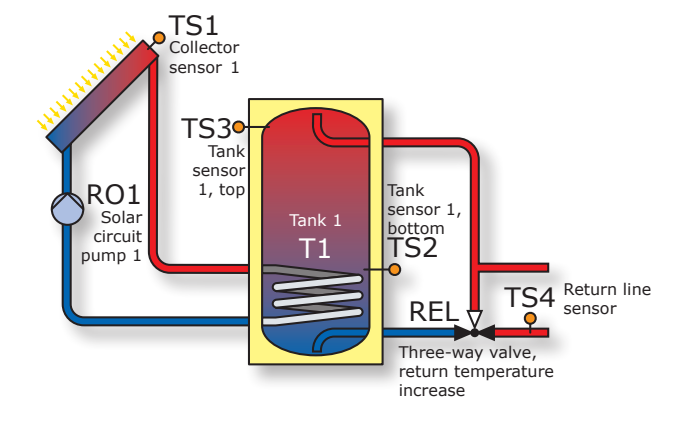

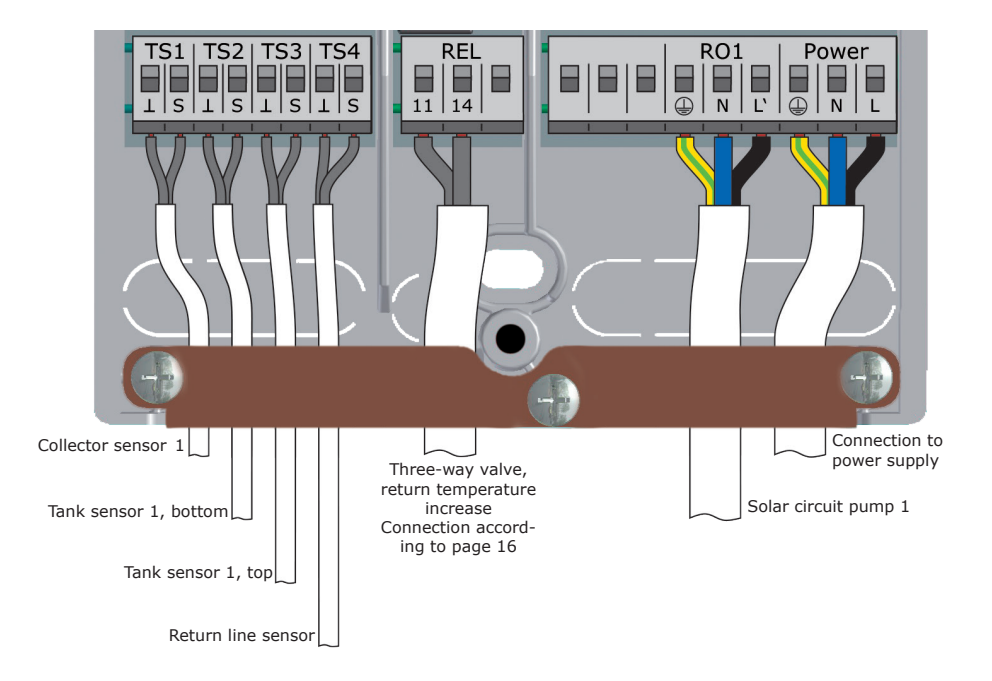

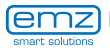
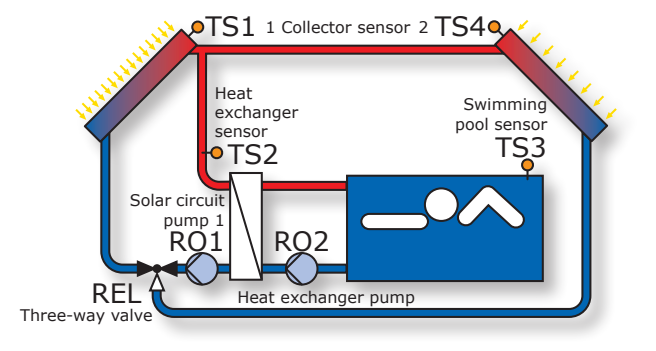

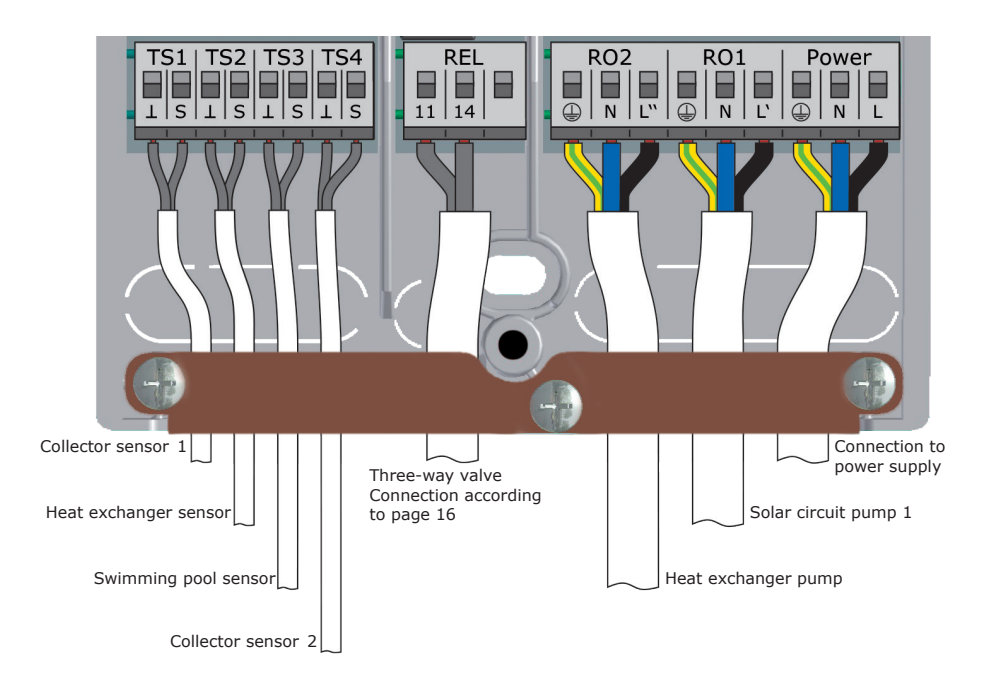

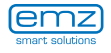

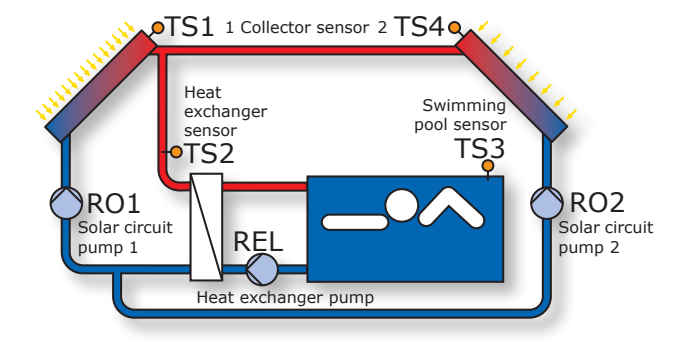

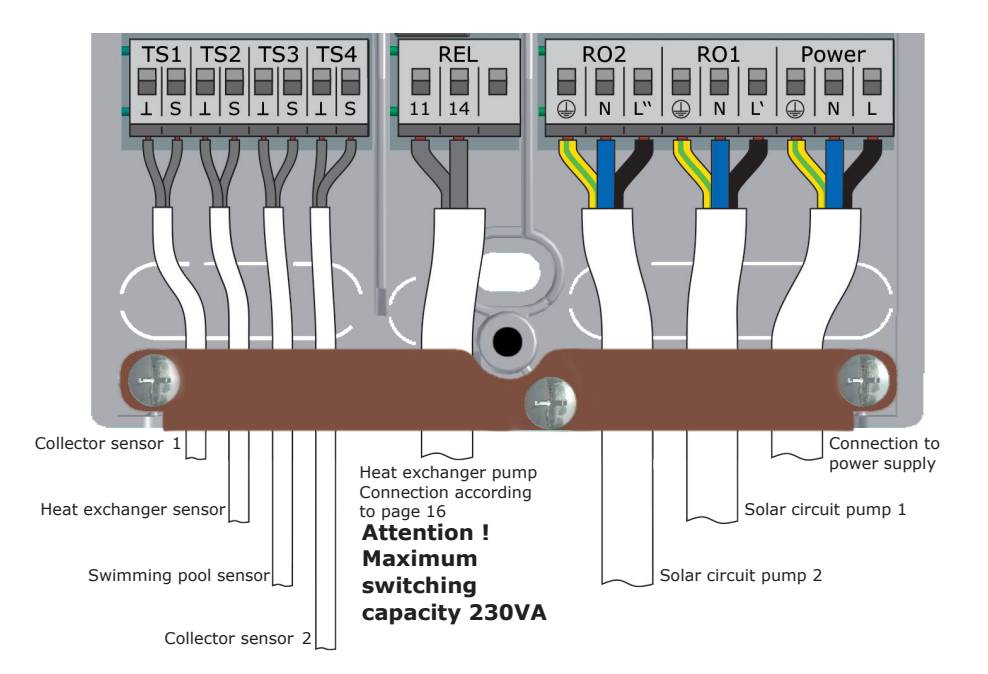

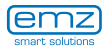

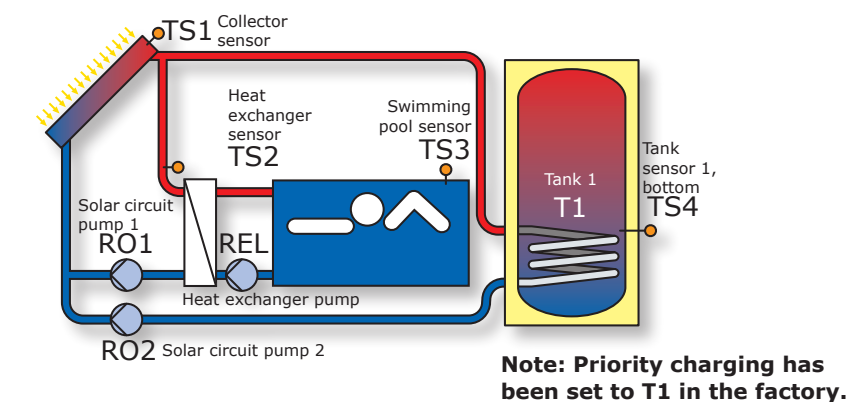

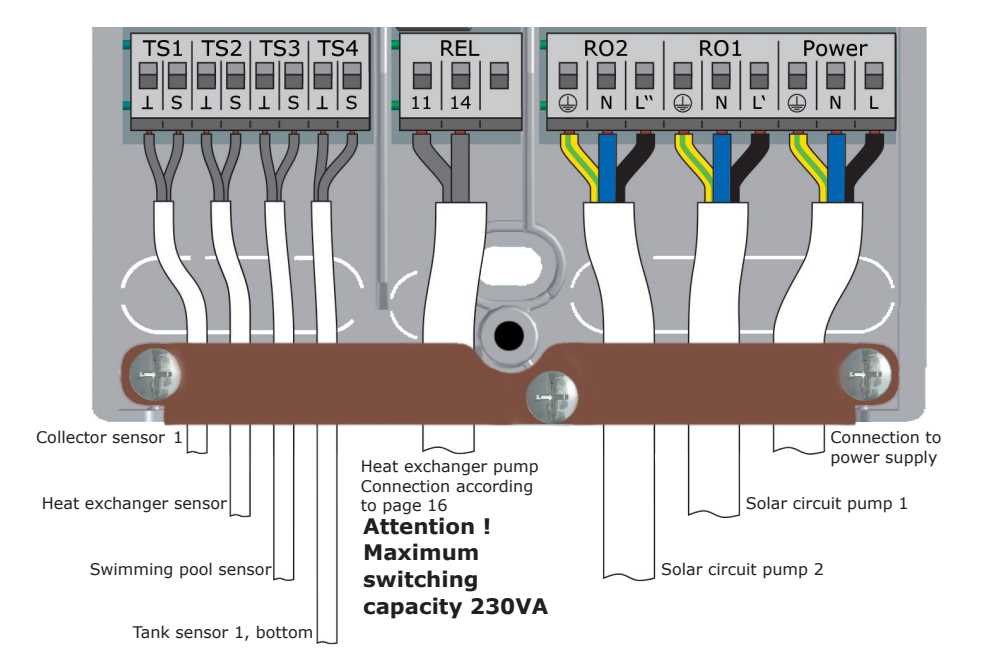

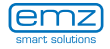

# Hydraulic system 20

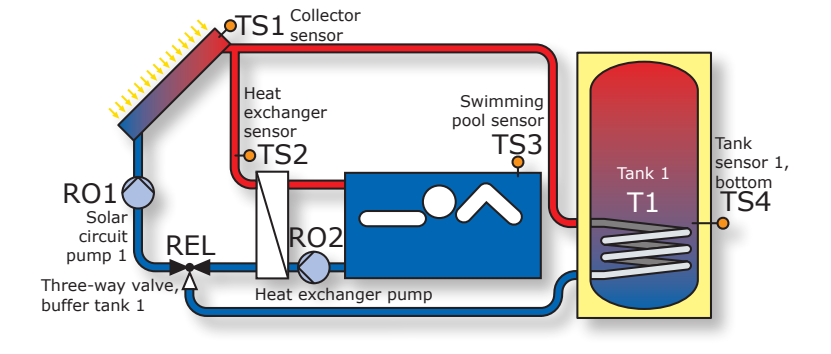

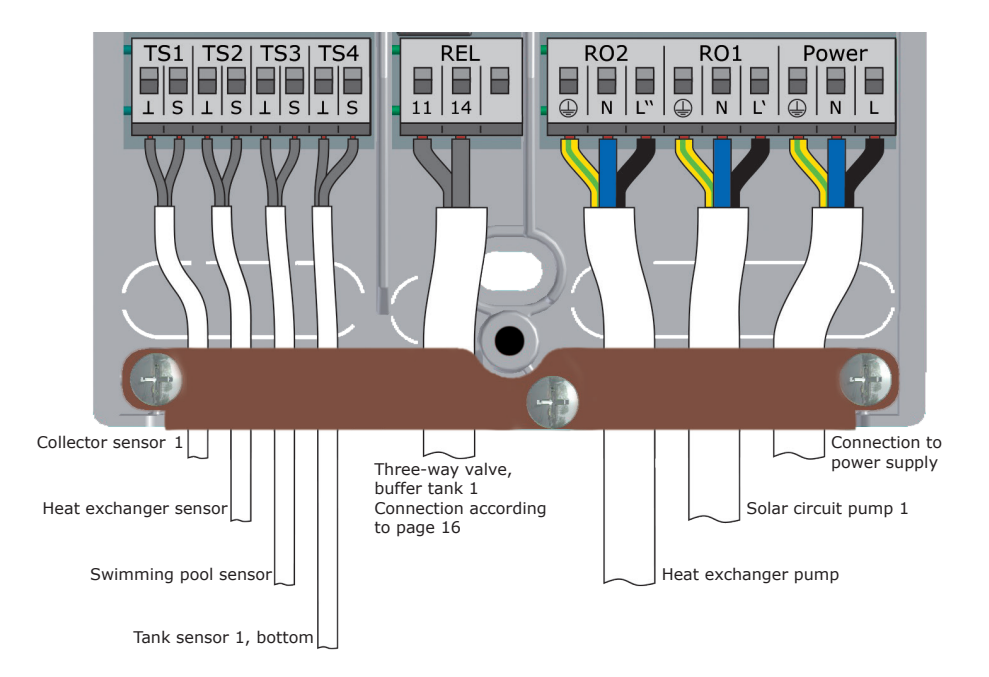

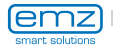

The functions for boiler control are accomplished via the potential-free relay contact which is connected accordingly to the relevant interface of the heating boiler.

The individual functions are assigned the following priorities:

- A Anti-legionella priority 1
- B recharge suppression priority 2
- C reheating priority 3

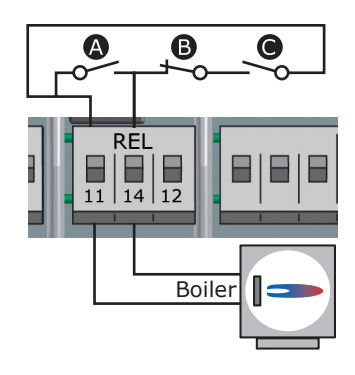

#### Anti-legionella function

The anti-legionella functions checks if the minimum heating for reduction of legionella has been achieved in the tank due to heating activity or solar heat within a set interval.

If no sufficient heating has been achieved by these means the controller starts a reheat cycle, specifically for reduction of legionella.

The fitter must set the parameters based on the applicable general directives and local requirements. The time of the disinfection cycle can be determined freely.

#### **Reheat function**

The temperature sensor in the upper tank area supplies the values for reheating.

For oil or gas operated systems, reheating takes place via the heating boiler.

For solid-fuel boilers, reheating takes place via the heat present in the drinking water tank. To this effect, the temperature within the tank must be within preset limits.

The temperature control is interlinked with six time blocks.

Reheating is activated as soon as the temperature falls below the set value by the hysteresis value in the current time block. When the set value is exceeded the reheating cycle stops.

#### **Disable recharge**

The efficiency of a solar plant increases as the recharge of the tank from the boiler decreases. Consequently, "disable recharge" means that recharging of the water tank is blocked by the boiler.

#### Time-controlled disable recharge

Recharge is blocked by the boiler for specific phases via a time program. Within the preset period of time (for ex. 7 to 19 h), recharge is blocked completely by the boiler without requiring the minimum temperature to this effect.

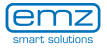

#### Time-/temperature-controlled disable recharge

If a minimum temperature in the tank is exceeded, disable recharge is activated. This function can be activated in parallel to the time program.

If the preset minimum temperature (e. g.  $45^{\circ}$ C) in the tank

is exceeded, recharge of the tank is disabled by the boiler.

If, however, the minimum temperature is no longer reached, recharge is enabled by the boiler no matter whether the time program blocks recharge or not.

#### Efficiency-optimized recharge suppression

If the calculated minimum temperature in the buffer tank is exceeded, the disabled recharge feature is activated. The installer can specify two weighting factors in menu 1.4.3 for the calculation of this minimum temperature:

Factor 1<br/>Solar yieldParameter values from 1-10 whereby:<br/>1 = more solar yield, less recharge by the boiler<br/>10 = less solar yield, more recharge by the boilerFactor 2<br/>ComfortParameter values from 1-10 whereby:<br/>1 = lower comfort, less recharge by the boiler<br/>1 = higher comfort, more recharge by the boiler

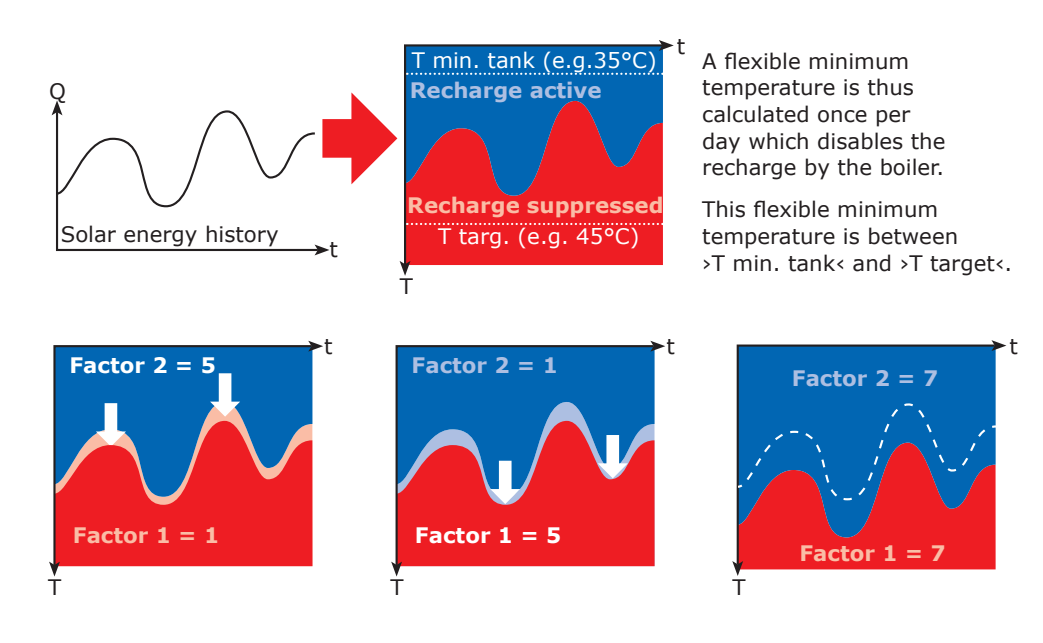

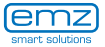

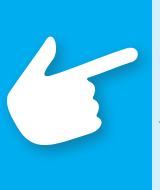

## Note!

For boilers without control input, the functions for boiler control can be accessed by the simulation of temperature values.

To enable reheating or anti-legionella functions, the corresponding boiler temperature must be increased at the boiler control.

The differential temperature controller **smart Sol** regulates the boiler control functions by a fixed value resistance simulating a charged buffer tank for the boiler.

The resistance value depends on the type of sensor the heating is adjusted to - this information is provided in the boiler manual.

| Sensor type   | Pt 100 | Pt 500 | Pt 1000 |
|---------------|--------|--------|---------|
| R Terminal 12 | 130 Ω  | 620 Ω  | 1,3 kΩ  |
| Colour code   |        | -      |         |

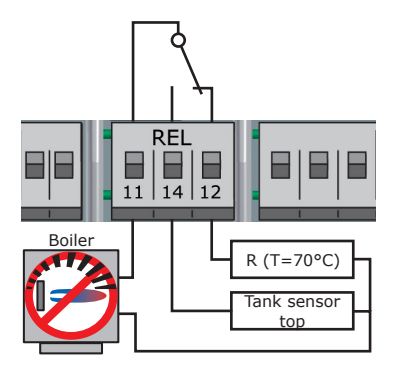

Connection provided at the REL terminal block, as illustrated.

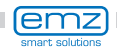

# **Thermostat functions**

The controller's free outputs can be used as thermostats for various applications.

Settings must be made to this effect in professional mode under >1.3.1 Thermostat<.

Control signals can be defined as temperature thermostat, timer, timer thermostat or temperature comparator.

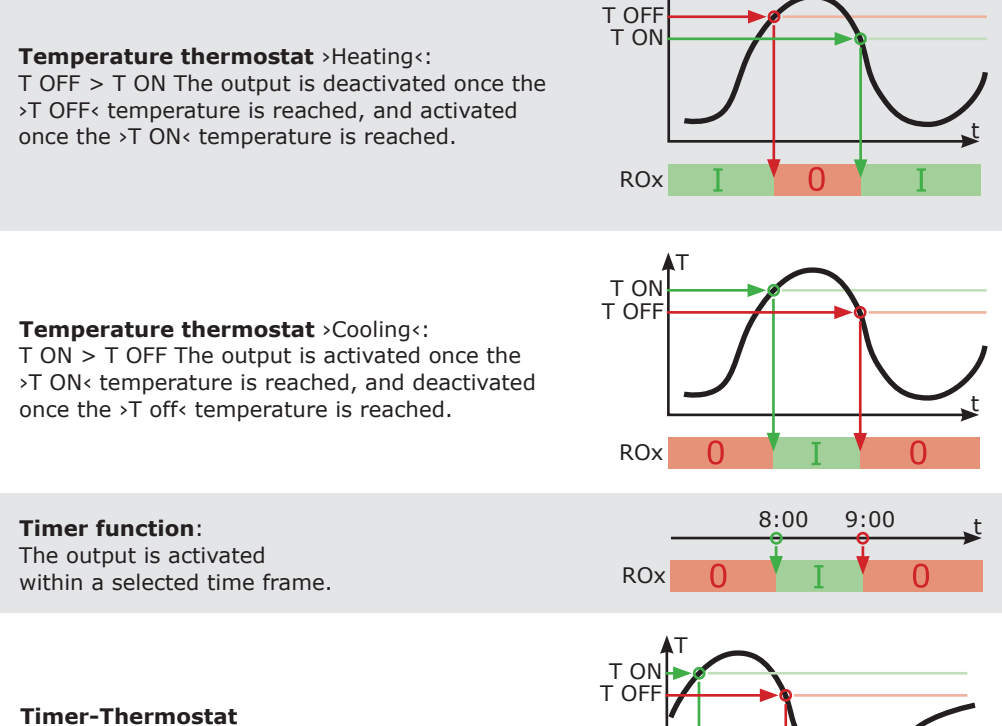

Combination of timer and thermostat. Once at least one of these criteria is met, the output is activated.

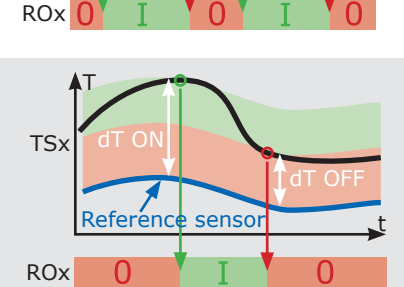

8:00

9.00

## Temperature comparator

Any temperature difference to a reference sensor will trigger a control signal: The output is activated once >dT ON< is reached, and deactivated once >dT OFF< is reached.

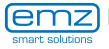

In a specific equipment version (with an extension module), the differential temperature controller **smart Sol** can be connected to the soft water station AQA solar of BWT Wassertechnik GmbH, Schriesheim.

AQA solar is a decalcification plant based on an ion exchanger, which ensures that the water lines and heat exchangers in your home are not damaged by scaling.

In case of very intense temporary heating of the drinking water, especially with thermal solar systems, decalcification is very useful to maintain efficiency.

Setup and operation of the equipment combination **smart Sol** and AQA solar is described in separate documentation and/or the operating manual of BWT.

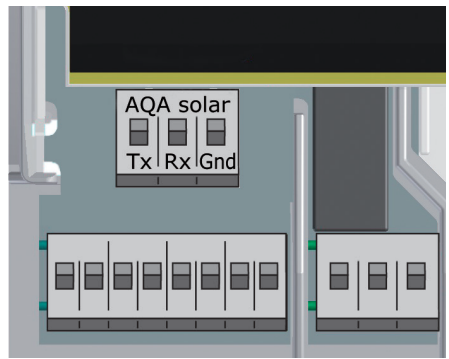

For connection, the terminals >Tx<, >Rx< and >Gnd< above the interface terminals TS1 to TS4 are provided on the extension modules.

Integration of the soft water station is possible in all hydraulic systems of the **smart Sol**, and is displayed, e. g.:

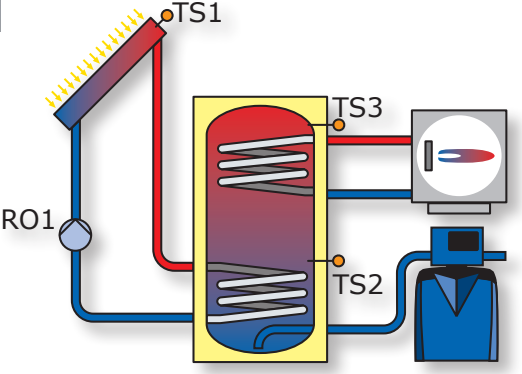

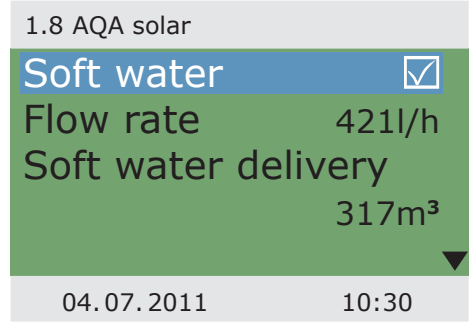

In the main menu, information transmitted by the soft water station can be retrieved under >1.8 AQA solar<.

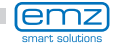

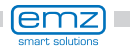

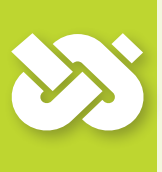

## **Important!**

For commissioning, the controller must be assembled correctly, all inputs and outputs must be connected and ready for operation, the strain relief device must be screw-fastened and the terminal cover closed!

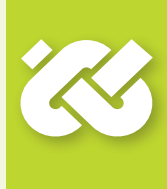

This is an explanation in terms of an example of commissioning of the differential temperature controller **smart Sol**; details vary along with the hydraulic configuration and the software version.

Commissioning is communicated in plain text; the user must make a selection, acknowledge and - if applicable - jump to the next menu item.

The differential temperature controller **smart Sol** accompanies you during the entire configuration and interrogates everything it must know for optimum operation.

Now, the power supply of the controller must be switched on - the display screen appears.

| 0.1 Language                                         |            |                                                                                                    |
|------------------------------------------------------|------------|----------------------------------------------------------------------------------------------------|
| Deutsch<br>English<br>Français<br>Italiano<br>Polski |            | <ul> <li>&gt;0.1 Language&lt; appears after<br/>a short booting sequence.</li> <li>Various languages are available<br/>in this version of the <b>smart Sol</b>.</li> <li>Activate the required version and<br/>acknowledge by pressing &gt;Next&lt;.</li> </ul> |
| 04.07.2012                                           | 09:12      |                                                                                                    |
|                                                      |            | >0.2 Time/date< appears.                                                                                                    |
|                                                      |            | Press >OK< - the hour is highlighted in colour.                                                                                                    |
| 1.2.1 Date setting                                   |            | Turn the rotary encoder until the correct figure appears, and acknowledge via the >OK< button.                                                                                                    |
| Data                                                 |            | The controller accepts the value                                                                                                    |
| Date                                                 | 04.07.2012 | and jumps to the minute setting.                                                                                                    |
| lime                                                 | 09:12      | In this way, all values for time and date                                                                                                    |
| Auto. Clock                                          | Change     | can be entered.                                                                                                    |
|                                                      |            | If the differential temperature controller is<br>installed at a location where daylight-saving<br>time exists, the time shift can be activated<br>here                                                                                                    |
| 04.07.2012                                           | 09:12      | Acknowledge by pressing Nexts                                                                                                    |
|                                                      |            | Acknowledge by pressing mexic.                                                                                                    |

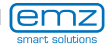

>0.3 Inputs< appears.

Select and activate the input interfaces TS1 to TS4 used and assign the selected function to them by scrolling.

Once all inputs have been assigned correctly, acknowledge by pressing >Next<.

| 0.3 Inputs |        |
|------------|--------|
| TS1        |        |
|            | Coll 1 |
| TS2        |        |
| -          |        |
| 153        | 🔻      |
| 04.07.2012 | 09:12  |

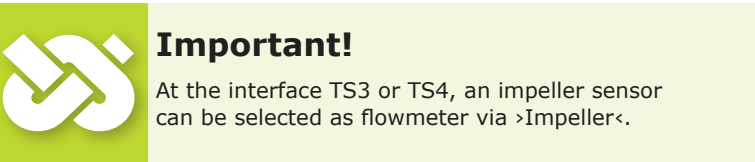

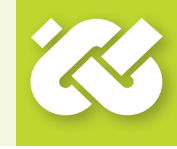

>0.4 Volumetric flow< appears.

If TS3/TS4 has already been assigned to >Impeller<, >Impeller< will appear here in terms of sensor system. The number of pulses per litre still has to be selected.

If different features (or no features) are assigned to TS3/TS4, a vortex sensor can be selected. To this effect, the vortex volumetric flow sensor installed, still have to be defined.

Acknowledge by pressing >Next<...

| 0.4 Volumetric flow |            |
|---------------------|------------|
| Sensor syste        | m          |
|                     | Vortex     |
| Flow rate           |            |
| Grundfos            | 1-20 l/min |
|                     | Next       |
| 04.07.2012          | 09:13      |

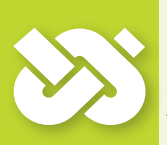

## Important!

A high-efficiency pump can be connected to TS4. The WILO ST 25/7 PWM is preassigned.

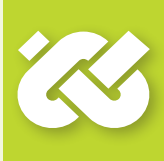

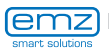

| 0.5 Outputs |       |
|-------------|-------|
| RO1         |       |
| RO2         |       |
| REL         |       |
|             |       |
|             | Next  |
| 04.07.2012  | 09:13 |

>0.5 Outputs< appears.

Select and activate the output interfaces RO1, RO2, REL used and assign them to the selected function by scrolling.

Once all outputs have been assigned correctly, acknowledge by pressing >Next<.

System 1/3

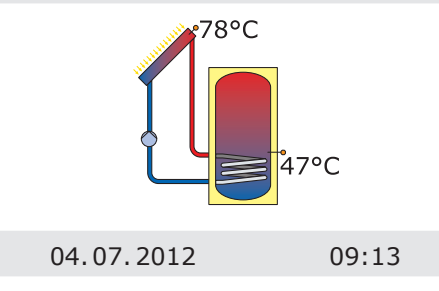

Now, the controller offers the hydraulic systems which are possible due to the assigned inputs and the selected outputs.

By turning the rotary encoder, the required system can be selected (here system 1 of 3 possible ones) and acknowledged via the button >OK<.

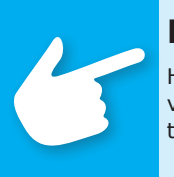

## Note!

Here, access to all plant layouts is possible for testing purposes via the option >Show all<. However, for correct operation, one of the plant layouts suggested by the controller must be selected.

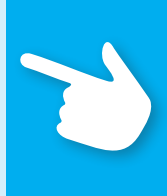

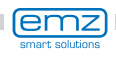

#### >0.7 Checklist< appears.

Here, the submenus Test outputs and Holiday function are made available.

By selecting >SP 1 (top), a scrollbox is displayed in which an appropriate input (TS1 - TS4) can be assigned.

Select Test outputs and activate by pressing the OK button.

0.7 Checklist Test outputs ► Holiday function ► Tank 1 top □ Next 04.07.2012 09:14

>0.8 Test outputs< appears.

Here, the outputs can be activated manually via the >OK< button to test the function of the activated output or of the connected unit.

If not all pumps and valves are working properly, the plant elements in question and the cabling must be verified and repaired.

Acknowledge by pressing >Next<.

| 0.8 Test outputs |       |
|------------------|-------|
| RO1              |       |
| RO2              |       |
| REL              |       |
|                  | Next  |
|                  |       |
| 04.07.2012       | 09:14 |

#### >0.7 Checklist< reappears.

As the plant, when not in use, is only supplied with heat, but no heat is withdrawn, it may be subject to overheating and damage.

Thus, a >holiday function< was programmed which minimizes heat input.

Here, the holiday function can be set - call up by pressing the >OK< button.

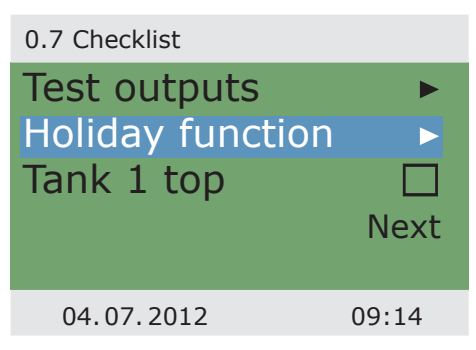

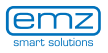

# 0.7.2 Holiday functionVal<br/>forTank recooling□Soft charge□T-ON120.0°CT-OFF100.0°CNext ►The<br/>term04.07.201209:14

Various options can be selected for the holiday function.

At lower ambient temperatures (e. g. at night), tank recooling tries to dissipate heat via the collectors.

The soft charge circuit is designed so that the heat input into the tank is as low as possible.

The appropriate switch-ON and OFF temperatures must be varied as required.

Acknowledge by pressing >Next<.

| 0.9 End      |        |                                   |
|--------------|--------|-----------------------------------|
| You have com | pleted | >0.7 Checklist< reappears.        |
| commissionin | g!     | Acknowledge by pressing >Next<.   |
|              |        | >0.9 End< appears.                |
|              |        | By >Next<, the controller         |
|              | Next   | changes over to >Automatic mode<. |
| 04.07.2012   | 09:15  |                                   |

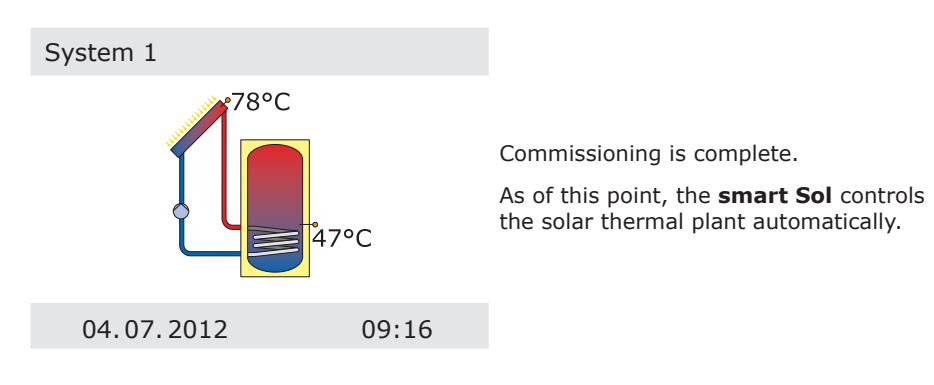

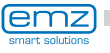

# Automatic mode

In automatic mode, the screen displays the date, the time and the active hydraulic system.

The current temperature is displayed for each temperature sensor.

The pump activity is displayed on the display as animation.

There is no need for intervention by the fitter or operator.

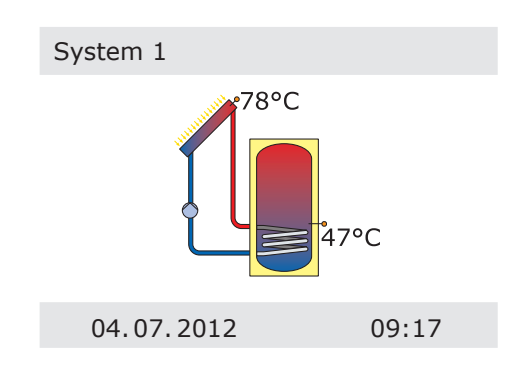

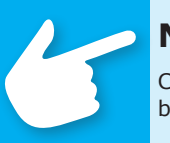

## Note!

Check the display screen of the **smart Sol** on a regular basis to be able to eliminate any malfunctions promptly!

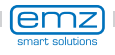

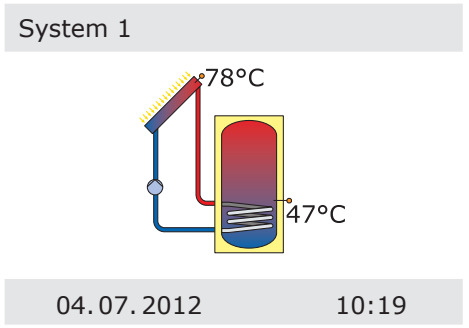

On the controller, the user can make various settings and obtain information about states and processes.

To this effect, press the button >OK< in automatic mode.

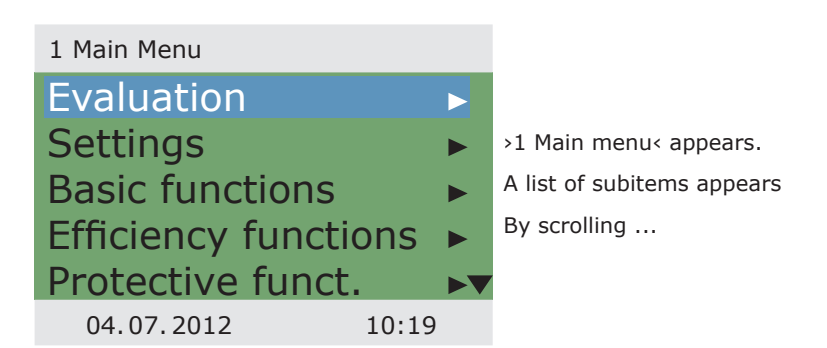

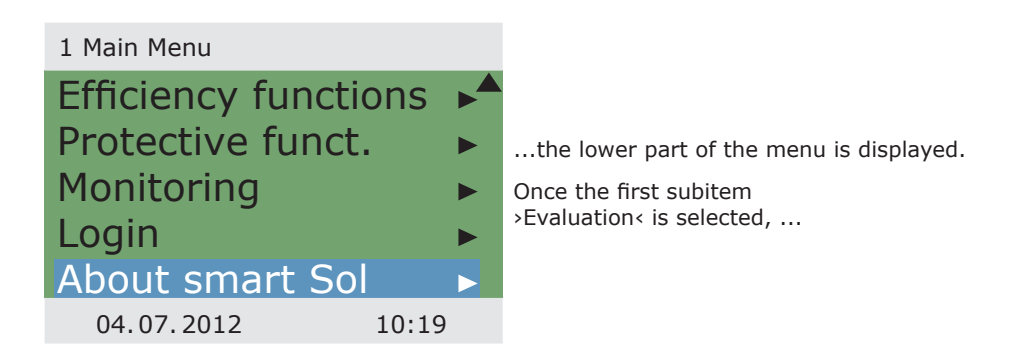

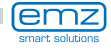

...>1.1 Evaluation< appears.

Another selection level appears.

Once the first subitem >Measured values< is selected, ...

### 1.1 Evaluation

| Measured values | ►    |
|-----------------|------|
| Service hours   |      |
| CO2 savings     |      |
| Heat quantities |      |
| Error list      |      |
| 04.07.2012 1    | 0:20 |

...>1.1.1 Measured val...< appears.

Here, the temperatures and dates concerning the controller are displayed.

If additional tank sensors have been defined on commissioning, these measurands also appear here.

By scrolling ...

| 1.1.1 Measured val |        |
|--------------------|--------|
| Coll 1             | 78.2°C |
| Tank 1 bot.        | 47.0°C |
| Tank 2 bot.        | 42.1°C |
| Tank 2 top         | 61.4°C |
| Solar pump 1       | 80%▼   |
| 04.07.2012         | 10:20  |

| the lower part of the me     | enu |
|------------------------------|-----|
| (if available) is displayed. |     |

Return to >1.1 Evaluation <.

Once the second subitem >Service hours< is selected, ...

| 1.1.1 Measured val |        |
|--------------------|--------|
| Tank 2 bot.        | 42.1°C |
| Tank 2 top         | 61.4°C |
| Solar pump 1       | 80%    |
| Solar pump 2       | 34%    |
| Boiler             | OFF    |
| 04.07.2012         | 10:20  |

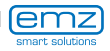

| 1 1 2 Service hours |       | >1.1.2 Service hours< appears.                                                                            |
|---------------------|-------|----------------------------------------------------------------------------------------------------|
|                     |       | The operating time of the activated plant                                                                 |
| Solar pump 1        | 112h  | components is displayed in hours.                                                                         |
| Solar pump 2        | 94h   | By actuating the menu item >Reset<,<br>all counters are reset to zero.                                    |
| Reset               |       | The values are saved once per day, so that one day max. is "lost" in case of failure of the power supply. |
| 04.07.2012          | 10:21 | Return to >1.1 Evaluation<.                                                                               |
|                     |       | Once the third subitem<br>>CO2 savings< is selected,                                                      |

| 1.1.3 CO2 saving                       | S                          |                                                                                                    |
|----------------------------------------|----------------------------|----------------------------------------------------------------------------------------------------|
| Activation<br>Savings<br>Reset<br>Fuel | √<br>447 kg<br>Natural gas | >1.1.3 CO2 savings< appears.<br>Here, assessment of the saved carbon<br>dioxide can be activated, read and reset.<br>By selecting >Fuel< |
| 04.07.2012                             | 10:21                      |                                                                                                    |

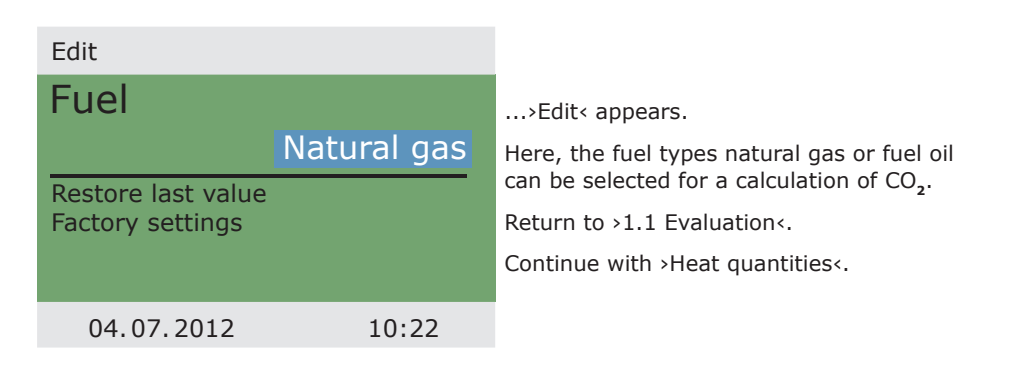

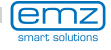

# **Operation mode**

>1.1.4 Heat quantities< appears.

Up to two heat counters can be configured for the collection of the generated energy quantity.

The evaluation period can be selected via the >Diagram< - >Week<, >Month< or >Year<

Press >Reset< to reset the counter to 0.

The evaluation appears as a bar graph.

Selecting a submenu, e.g. >Heat qty. 1<...

| 1.1.4 Heat quantities                          |           |
|------------------------------------------------|-----------|
| Heat qty. 1<br>Heat qty. 2<br>Diagram<br>Reset | ►<br>Week |
| 04.07.2012                                     | 10:22     |

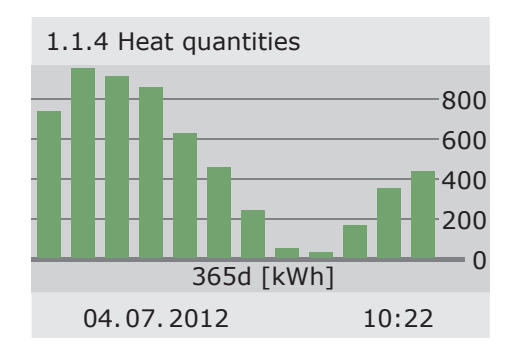

...will access >1.1.4.1 heat qty. 1<

Activation will start a counter which calculates heat yield.

>Volume flow< defines the volume flow sensor to be used.

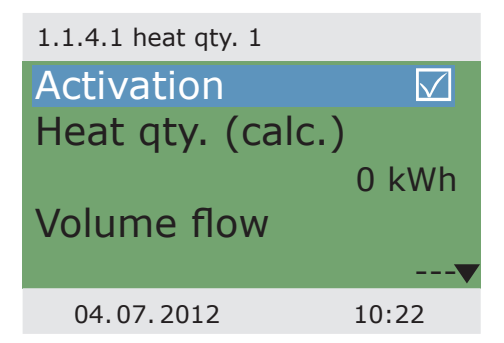

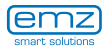

| 1.1.4.1 heat qty. 1             |             |                                                                                                    |
|---------------------------------|-------------|----------------------------------------------------------------------------------------------------|
| Return line sens                | or          | Return and feed sensors are assigned.                                                                                                    |
| Supply line sens<br>Glycol type | or<br>Water | The filling can be defined as water, Tyfocor<br>propylene glycol or ethylene glycol.<br>>Efficient tank-charge< defines<br>whether this heat quantity is |
| Eff. tank-charge                |             | used for efficient buffer charge.                                                                                                    |
| 04.07.2012                      | 10:22       |                                                                                                    |
|                                 |             |                                                                                                    |

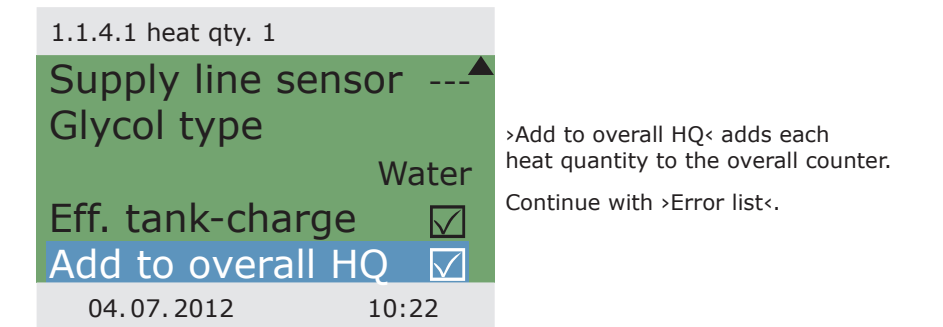

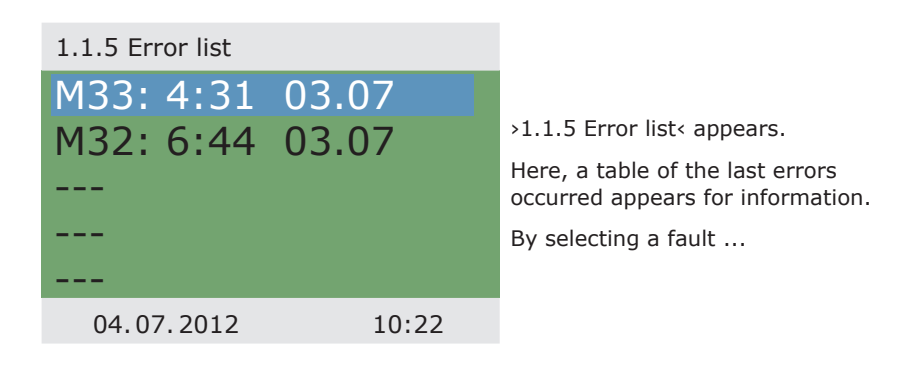

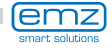

# **Operation mode**

... the error message appears in plain text. If necessary, take the appropriate measures. Return to >1 Main menu<. Continue with >Settings<. 1.10 Error list

M05: Sensor short-circuit on TS3! Press ESC to return

04.07.2012

10:22

| 1.2 Settings     |       |  |
|------------------|-------|--|
| Date/Time        |       |  |
| Language         |       |  |
| Display          |       |  |
| Factory settings |       |  |
|                  |       |  |
| 04.07.2012       | 10:23 |  |

>1.2 Settings< appears.

Once the first subitem >Date/Time< is selected, ...

Another selection level appears.

...>1.2.1 Date settings< appears.

Here, date and time can be set in case of deviation or an extended period of deenergizing.

If the differential temperature controller is installed at a location where daylight-saving time exists, the time shift can be activated here.

Select the subitem >Date< or >Time< by pressing >OK<.

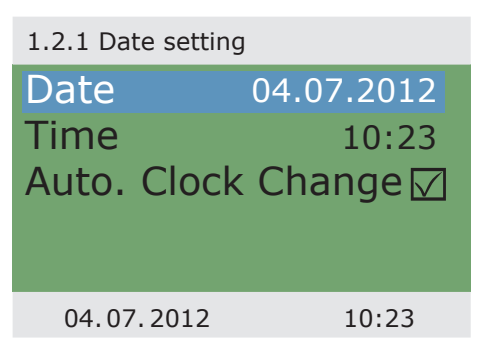

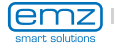

## 1.2.1 Date setting

| Date      | 04.07.2012   |
|-----------|--------------|
| Time      | 10:23        |
| Auto. Clo | ock Change 🔽 |
|           |              |
|           |              |
| 04.07.201 | 10:23        |

One group of figures each is activated and can be varied via the rotary encoder; whenever >OK< is pressed, the activation jumps to the next group.

Return to >1.2 Settings<.

Continue with >Language<.

| 1.2.2 Language |       |   |
|----------------|-------|---|
| Deutsch        |       |   |
| English        |       | > |
| Français       |       | t |
| Italiano       |       | 0 |
| Svenska        |       |   |
| 04.07.2012     | 10:23 |   |

1.2.2 Language< appears.

Here, the user can change over to another available language.

Continue with >Display<.

| 1.2.7 Display               |              | >1.2.7 Display< appears.                                                                                                    |
|-----------------------------|--------------|----------------------------------------------------------------------------------------------------|
| Brightness<br>Blanking time | 100%<br>180s | <ul> <li>&gt;Brightness&lt; serves to adjust the<br/>backlighting of the display in steps<br/>of 10% from 5% to 100%.</li> <li>&gt;Blanking time&lt; is used to determine the time<br/>after which, in case of inactivity, backlighting<br/>is reduced from the set value to 10%. Adjust-<br/>able in the range from 30 to 255 seconds.</li> </ul> |
| 04.07.2012                  | 10:23        | Return to >1.2 Settings<.                                                                                                    |

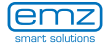

The last menu item is >Factory settings<.

By selecting and pressing the button >OK<, followed by >esc<, the preset values are deleted and replaced by the factory settings.

Return to >1 Main menu<.

Continue with >Basic functions<.

>1.3 Basic functions< appears.</p>
Another selection level appears.

Once the first subitem >Thermostat< is selected, ... 1.2 Settings Date/Time Language Display Factory settings

| 1.3 Basic functions |       |
|---------------------|-------|
| Thermostat          | ►     |
| Tube collector      |       |
| Holiday function    |       |
| Delta T control     | •     |
|                     |       |
| 04.07.2012          | 10:25 |

...>1.3.1 Thermostat< appears.

The controller's free outputs can be used as thermostats for various applications.

In professional mode, presettings must be made to this effect - your fitter will explain the appropriate function to you, if necessary.

By selecting a subitem ...

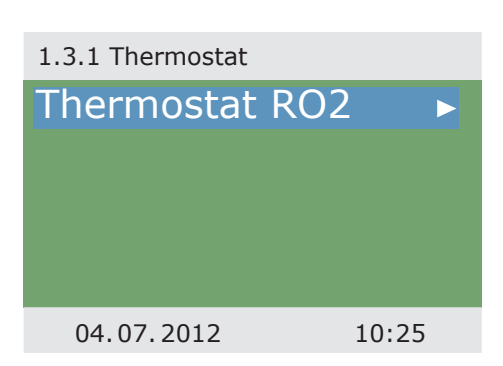

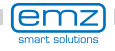

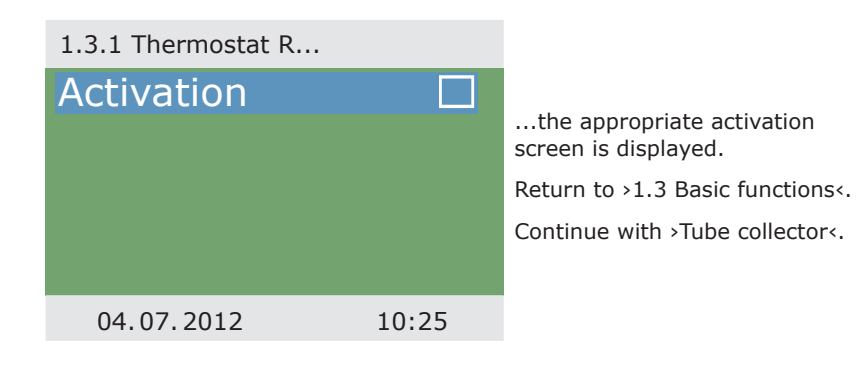

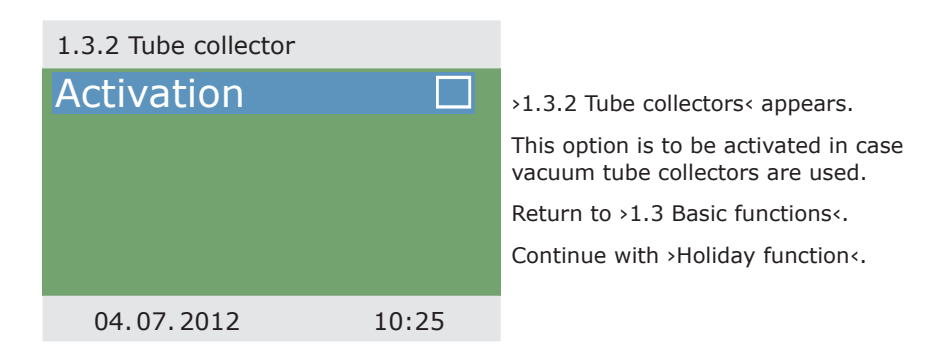

| 1.3.3 Holiday funct |            | >1.3.3 Holiday funct< appears.                                                                                                 |
|---------------------|------------|----------------------------------------------------------------------------------------------------|
| Start               | 19.07.2012 | Here, you enter the time of your next<br>holiday. "Holiday" means that the heating/<br>warm water plant is not used in summer. |
| End                 | 02.08.2012 | In this case, the controller will adapt<br>control for the specified period so that<br>overheating of the plant is prevented.  |
| 04.07.2012          | 10:26      | First select the subitem >Start<,<br>then >End< by pressing >OK<.                                                              |

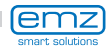

**Operation mode** 

>Edit< appears.

Here, the dates of your absence are entered. Return to >1.3 Basic functions<.

Continue with >Delta T control<.

| Edit                                   |            |
|----------------------------------------|------------|
| Start                                  |            |
|                                        | 19.07.2012 |
| Restore last value<br>Factory settings |            |
| 04.07.2012                             | 10:26      |

| >1.3.5 dT control< appears.                                                     | 1.3.5 dT control    |              |
|---------------------------------------------------------------------------------|---------------------|--------------|
| Here, parameters of the controller can be changed.                              | dT ON 1             | 8.0k         |
| The factory settings of the <b>smart Sol</b> can be used for almost all plants. | dT OFF 1<br>dT ON 2 | 4.0k<br>8.0k |
| Ask a fitter before making changes at this point.                               | dT OFF 2            | 4.0k         |
| Return to >1.3 Basic functions<.                                                |                     |              |
| Continue with >Fixed T control<.                                                | 04.07.2012          | 10:27        |

#### >1.3.6 Fixed temp.c...< appears.

Here, the temperature values for the collector panels are entered which are to be achieved via control of the pump delivery rate in question.

The factory settings of the **smart Sol** can be used for almost all plants.

Return to >1.3 Basic functions <.

Continue with >Increase return T<.

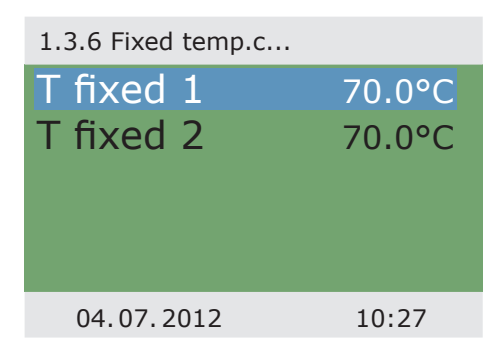

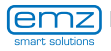

| 1.3.8 Increase retu |        | . 1 7       |
|---------------------|--------|-------------|
| Activation          |        | >1.3        |
| TON                 | 8.0K   | incre       |
| T OFF               | 4.0K   | Ask<br>chai |
| T min               | 15.0°C | Retu        |
|                     |        | Con         |
| 04.07.2012          | 10:27  |             |
|                     |        |             |

>1.3.8 Increase retu...< appears.

Parameters for return flow temperature increase can be defined here.

Ask a fitter before making changes at this point.

Return to >1.3 Basic functions <.

Continue with >Post Heating Request<.

| 1.3.10 Post Heatin |       |
|--------------------|-------|
| Hysteresis         | 10.0K |
| Time block 1       | •     |
| Time block 2       | •     |
| Time block 3       | •     |
| Time block 4       | ►     |
| 04.07.2012         | 10:27 |

>1.3.10 Post Heatin...< appears.

The reheating control reacts to the values of the top tank sensor. If the temperature falls below >t charge< minus the hysteresis, the control activates the reheating cycle via the heating boiler. When the set value is reached the reheating cycle is stopped.

Return to >1 Main menu<.

Continue with >Efficiency functions<.

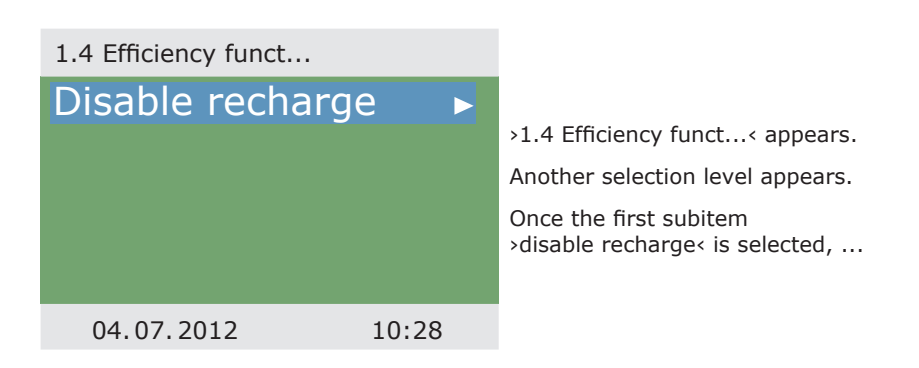

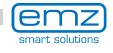

## **Operation mode**

... >1.4.3 disable recha...< appears.

This option must be activated if recharging of the warm water tank is to be switched off as a function of time or temperature.

To this effect, the fitter must make the appropriate presettings.

Return to >1 Main menu<.

Continue with >Protective functions<.

>1.5 Protective funct.< appears. Another selection level appears. Continue with >Collector defrost.<.</p> 1.4.3 Disable recha...

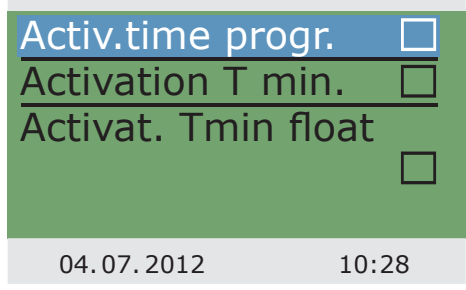

| 1.5 Protective funct. |       |
|-----------------------|-------|
| Collector defrost     | . ►   |
| Tank cooling          | •     |
| Soft charge           |       |
|                       |       |
|                       |       |
| 04.07.2012            | 10:29 |

 >1.5.2 Defrosting < appears.</li>
 >Defrosting < can be used to heat frozen collectors.
 At the same time, the tank is cooled!
 This is a one-time action which must be repeated as required.
 Return to >1.5 Protective functions <.</li>
 Continue with >Tank cooling <.</li>

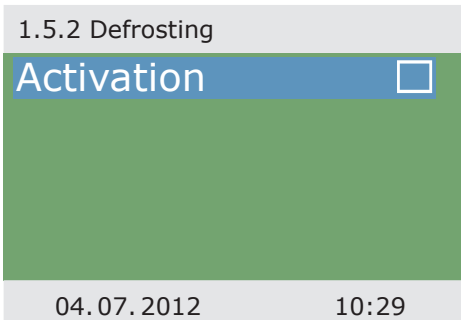

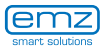

| 1.5.5 Cooling funct. |       | >1.5.5 Cooling funct.< appears.                                                                           |
|----------------------|-------|----------------------------------------------------------------------------------------------------|
| Activation           |       | This option must be activated if,<br>during a heat wave, the heat input<br>exceeds the energy withdrawal. |
|                      |       | In this case, the controller cools the tank via the collectors, e.g. at night.                            |
|                      |       | Return to >1.5 Protective functions<.                                                                     |
| 04.07.2012           | 10:29 | Continue with >Soft charge<.                                                                              |

| 1.5.6 Soft charge |       |                                                                                                    |
|-------------------|-------|----------------------------------------------------------------------------------------------------|
| Activation        |       | >1.5.6 Soft charge< appears.                                                                                                    |
|                   |       | This option should be activated if an extended spell of hot, sunny weather is to be expected. Thus, the heat input in the tank is reduced. |
|                   |       | Return to >1 Main menu<.                                                                                                    |
|                   |       | Continue with >Monitoring<.                                                                                                    |
| 04.07.2012        | 10:29 |                                                                                                    |

| 1.6 M | onitoring |       |                                                                                               |
|-------|-----------|-------|-----------------------------------------------------------------------------------------------|
| Erro  | or list   | ►     | >1.6 Monitoring< appears.                                                                     |
|       |           |       | Here, the error list can be called up.<br>The required information<br>appears on the display. |
|       |           |       | Return to >1 Main menu<.                                                                      |
|       |           |       | Continue with >Login<.                                                                        |
| 04    | .07.2012  | 10:29 |                                                                                               |

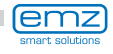

# **Operation mode**

>1.7 Login< appears.

Here, the fitter can enter his/her access code to perform further settings and changes.

Return to >1 Main menu<.

Continue with >AQA solar<.

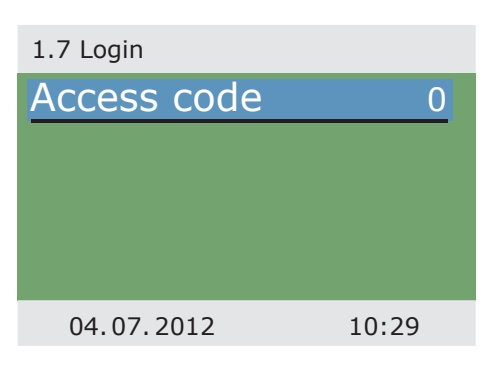

| >1.8 AQA solar< appears.                                                                                                    | 1.8 AQA solar           |              |
|----------------------------------------------------------------------------------------------------|-------------------------|--------------|
| This menu is only occupied if the soft<br>water station >AQA solar< made by BWT<br>is integrated in the fresh water heating. | Soft water<br>Flow rate | ✓<br>421l/h  |
| For appropriate information,<br>please refer to the documentation<br>by BWT / regarding AQA solar.                           | Soft water delive       | ery<br>317m³ |
| Return to >Main menu<.                                                                                                    |                         |              |
| Continue with >About <b>smart Sol</b> <.                                                                                     | 04.07.2012              | 10:30        |

>1.9 About< appears.

Here, the software and hardware version of the controller, the serial number and the date of commissioning appear.

This information is required for repairs and for version management.

| 1.9 About     |        |  |
|---------------|--------|--|
| SW version    | 5.42   |  |
| HW version    | 7.00   |  |
| Serial number | 3044   |  |
| Commissioning |        |  |
| 04.0          | 7.2012 |  |
| 04.07.2012    | 10:30  |  |

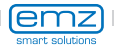

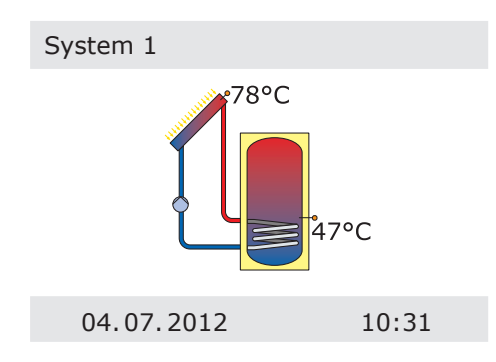

If no entry is made within the preset time (30 - 255 s) on the **smart Sol**, the display returns to >System<.

>esc< is used to return to the home screen from every menu.

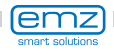

# Malfunction

The screen on top right shows the >Attention< symbol which points out a notification or an operating malfunction.

Select via >OK<.

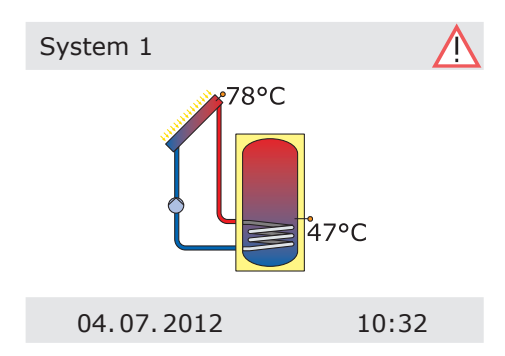

If >Safety function< appears in the display, this is a message, no malfunction.

In this case, there is no deficiency, but limits have been exceeded.

The controller indicates that a protective function has been triggered.

The message is only active until normal operation has been restored.

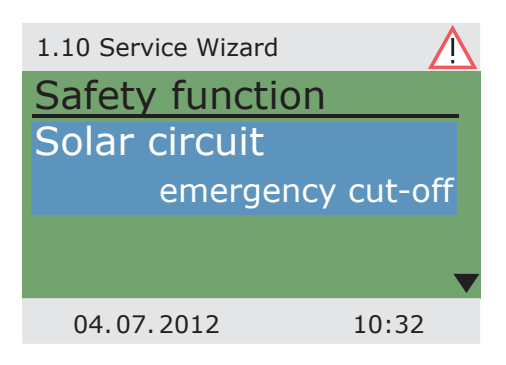

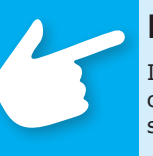

## Note!

If a malfunction message appears in the display, the operator can define the possible causes by means of the Service Wizard so that he/she can provide the fitter with precise information.

The differential temperature controller **smart Sol** communicates malfunction processes in plain text. The Service Wizard indicates the possible causes of malfunctions on the basis of the detected symptoms and thus supports immediate and comfortable detection of deficiencies.

There may be various deficiencies in a solar thermal system, which require a wide variety of approaches. The controller communicates every step to the operator or fitter via the screen, so that there is no need to describe all malfunctions in detail in this operating manual.

Here, a malfunction message with troubleshooting process is presented as an example.

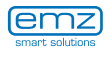

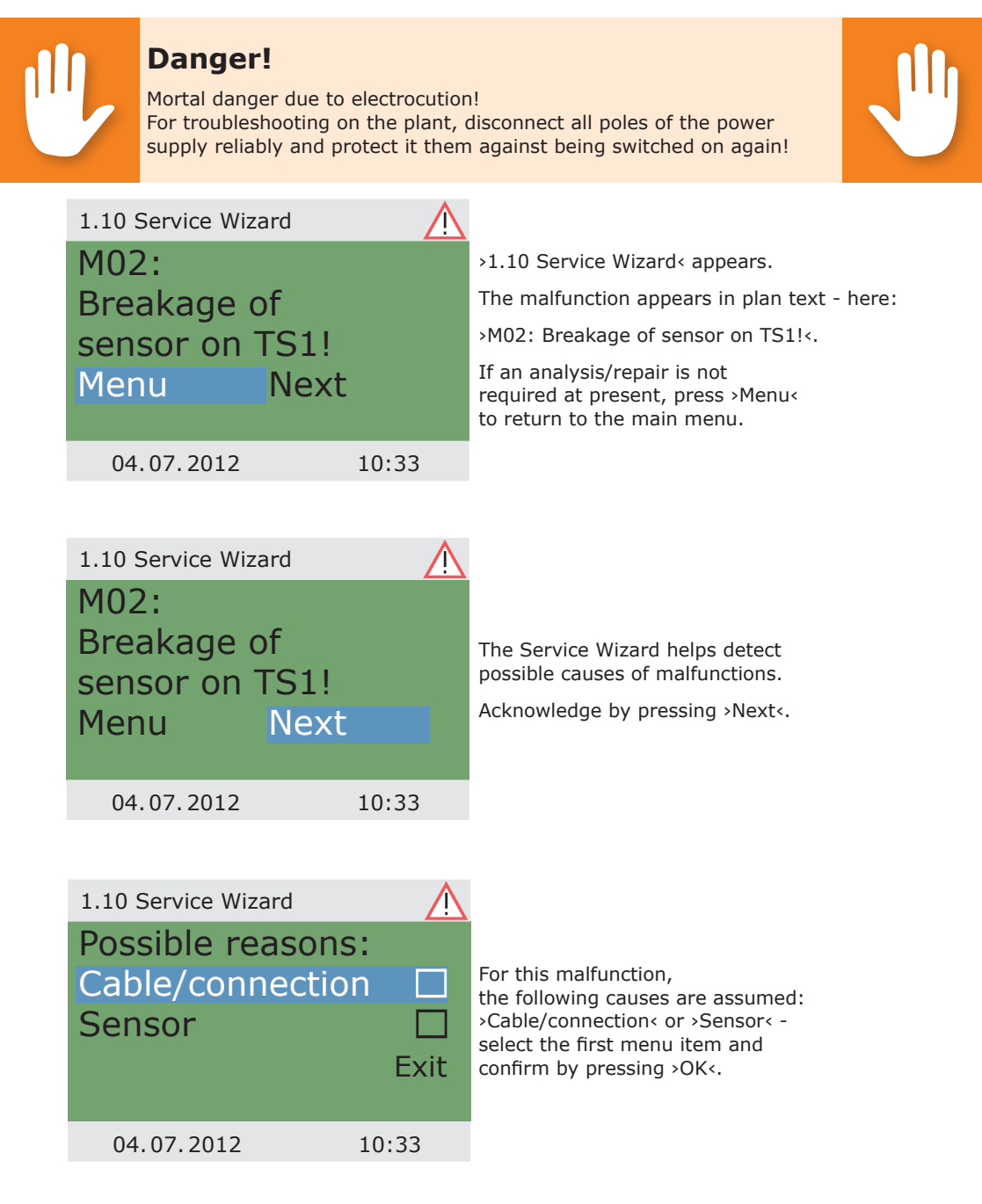

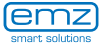

The controller here provides the troubleshooting instruction to check the connection cable.

Perform the measure in accordance with the recommendation.

Acknowledge by pressing >Next<.

More detailed instructions are available if required.

Acknowledge by pressing >Next<.

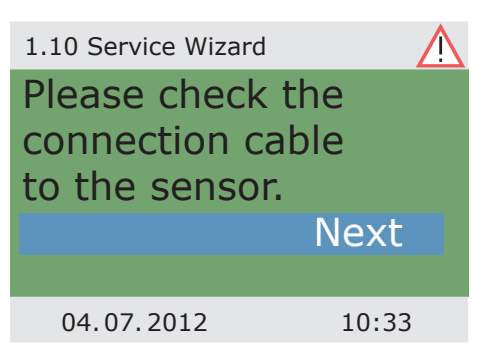

| 1.10 Service Wizard | $\wedge$ |
|---------------------|----------|
| Disconnect it       |          |
| and measure         |          |
| its resistor.       |          |
|                     | Next     |
|                     |          |
| 04.07.2012          | 10:33    |

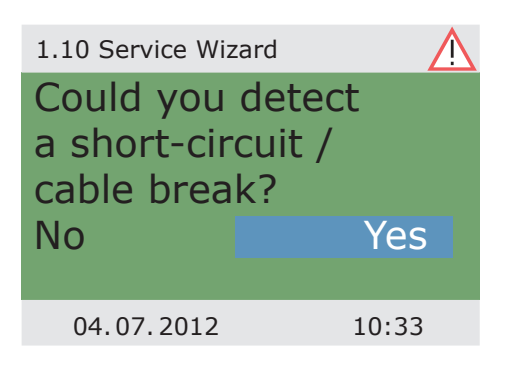

t

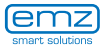

| $\wedge$ |                                                  |
|----------|--------------------------------------------------|
|          | Repair information appears.                      |
| Exit     | Exit the >Service Wizard<<br>by pressing >Exit<. |
| 10:33    |                                                  |
|          | <b>Exit</b><br>10:33                             |

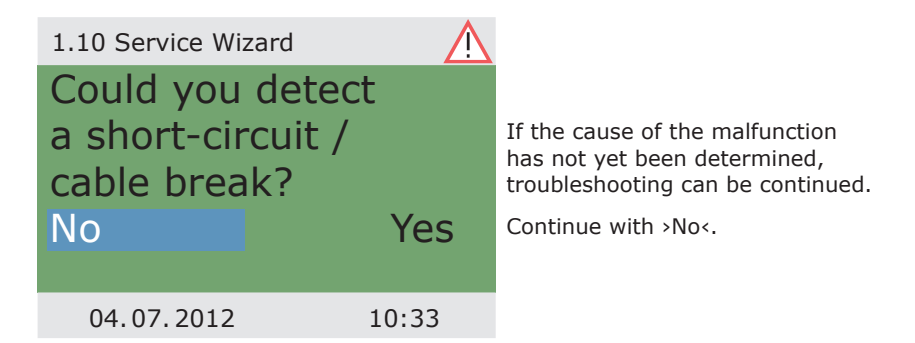

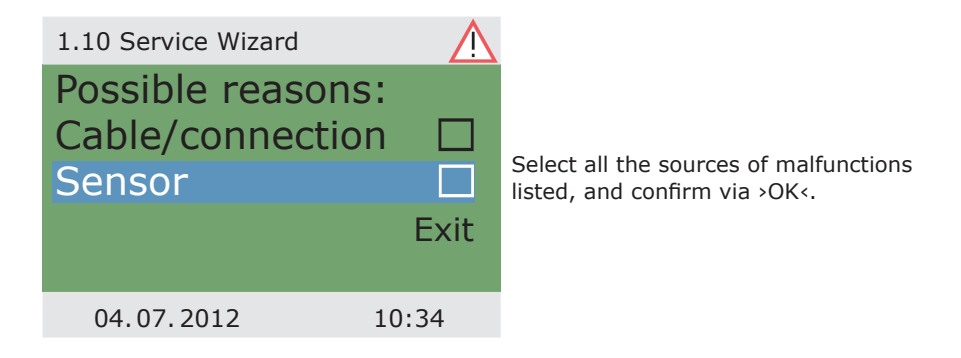

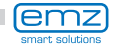

Appropriate instructions appear for each source of faults.

Perform the measure in accordance with the recommendation.

A part of the information and instructions may be provided in close detail, so that ...

Continue with >Explanation<.

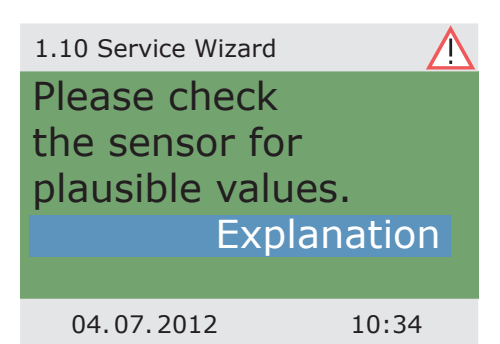

| 1.10 Service Wizard | $\wedge$ |
|---------------------|----------|
| Disconnect it       |          |
| and measure         |          |
| its resistor.       |          |
|                     | Next     |
|                     |          |
| 04.07.2012          | 10:34    |

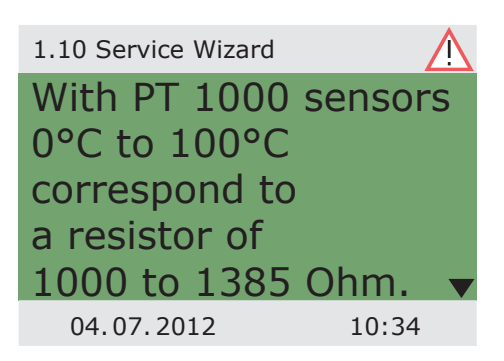

...the texts may well take several screens.

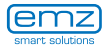
| 1.10 Service Wizard | $\bigwedge$ |
|---------------------|-------------|
| Is your measur      | ed 🔺        |
| this range?         |             |
|                     | Yes         |
|                     | No          |
| 04.07.2012          | 10:34       |

After description of the troubleshooting measure, the result determined by you is interrogated...

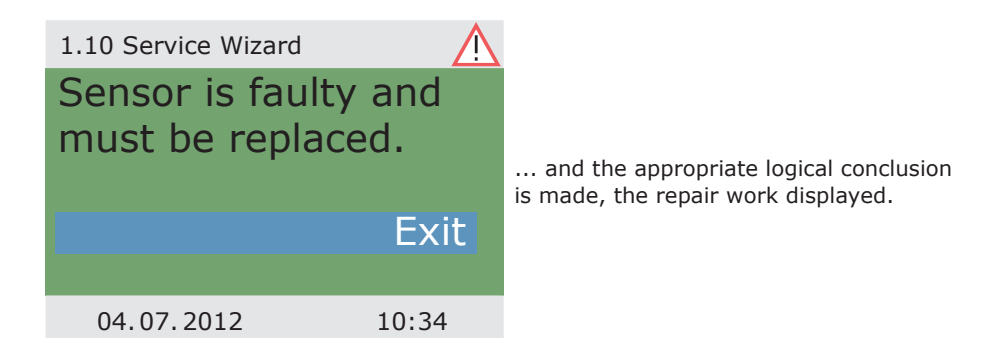

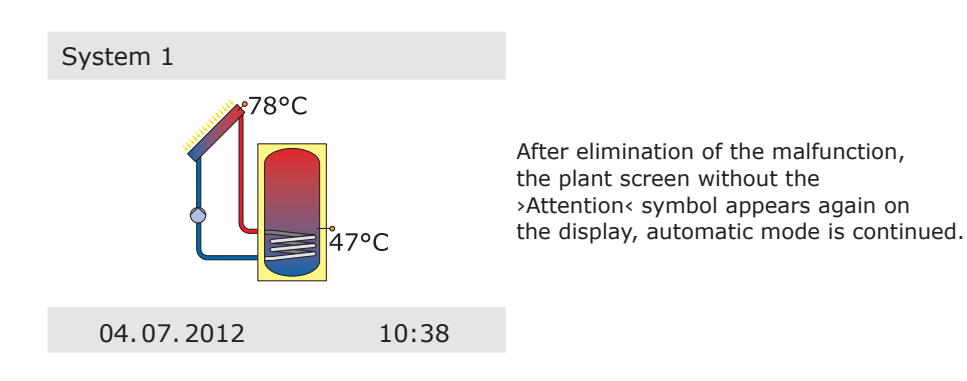

## **Replacement of fuse**

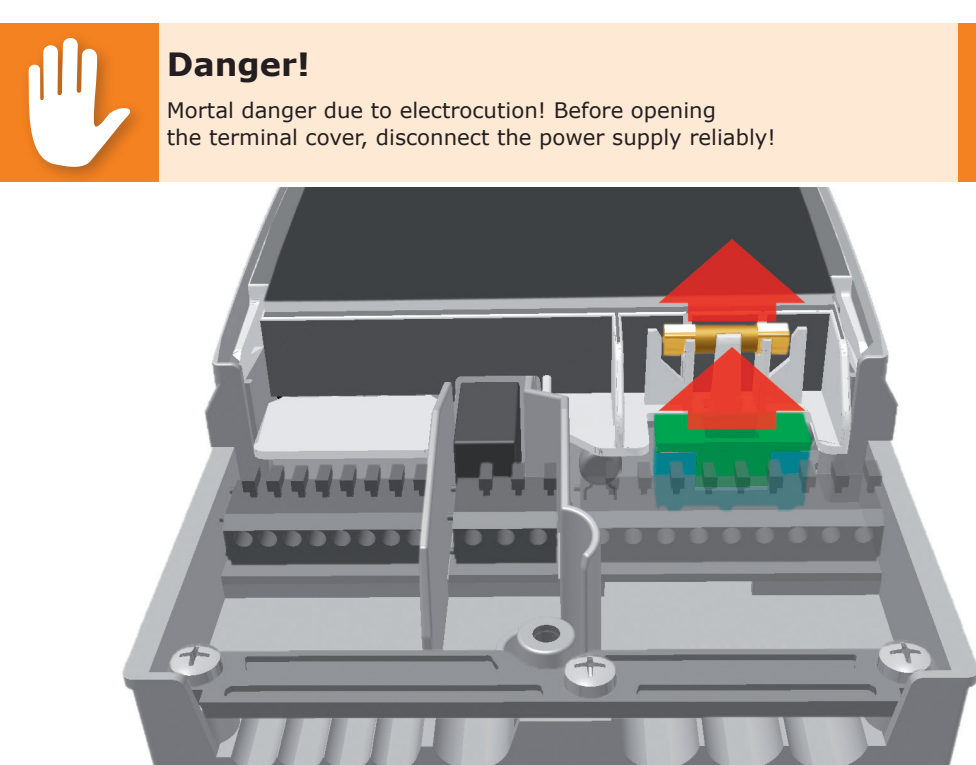

To remove the device fuse, open the terminal cover.

Above the right-hand group of terminals, the fuse base and a spare fuse are located. Pull the upper part of the support and the spare part out.

The fuse link is clamped in the formed piece and is removed together with the plastic holder.

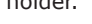

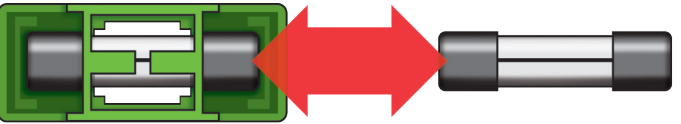

Now, push the micro-fuse laterally out of its holder. The fuse link is installed by reversing the above order. Make sure to procure yourself immediately a new spare fuse!

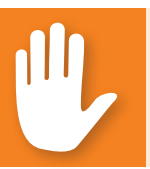

#### Danger!

Risk of fire due to overload or short-circuit! Only use fuse links type 5 x 20 mm, T2A!

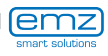

## **Professional mode**

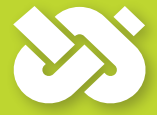

#### **Important!**

In professional mode, settings are made which require detailed knowledge of the heating and solar plant. Moreover, solid specialist knowledge regarding control engineering, hydraulics and solar thermal water heating is required!

If a single parameter is changed, this may affect the safety, function and efficiency of the entire plant!

Leave the settings in professional mode to a specialist workshop, the fitter or heating installer!

Modifications by non-experts tend to result in damage to the plant, rather than to an improvement of its efficiency!

| 1.7 Login   |       |
|-------------|-------|
| Access code | 0     |
|             |       |
|             |       |
|             |       |
|             |       |
| 04.07.2012  | 10:29 |

To enter the professional mode, select >1.7 Login< from the main menu, activate and ...

#### Edit

| 65 | enter the access code.<br>The access code to<br>professional mode is >365<.<br>The fact that the fitter must be available<br>for his/her customers on 365 days per<br>year may serve as a mnemonic trick. |
|----|----------------------------------------------------------------------------------------------------|
| 31 |                                                                                                    |
|    | <mark>65</mark><br>1                                                                                                    |

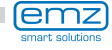

After having returned to >1 Main menu<, the screen shows a list of subitems as in operation mode.

| 1 Main menu 🛛 🚱      |    |
|----------------------|----|
| Evaluation           |    |
| Settings             |    |
| Basic functions      |    |
| Efficiency functions |    |
| Protective funct.    | ►▼ |
| 04.07.2012 10:32     | )  |

| 1.1 Evaluation  |       |
|-----------------|-------|
| Measured value  | S ►   |
| Service hours   | •     |
| CO2 savings     | •     |
| Heat quantities | •     |
| Error list      |       |
| 04.07.2012      | 10:32 |

The following items appear under >1.2. Settings< next to the operation mode menus:

- >Temp. limitation<
- >Max.temp.shutoff<

The menu >1.1 Evaluation < is identical to the operating mode.

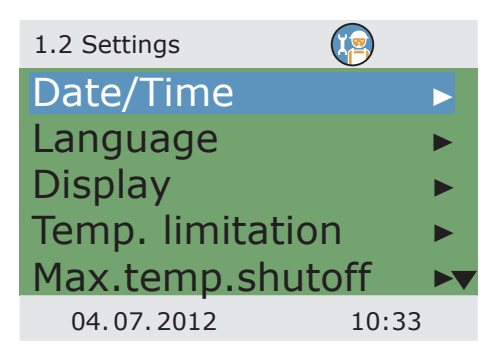

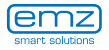

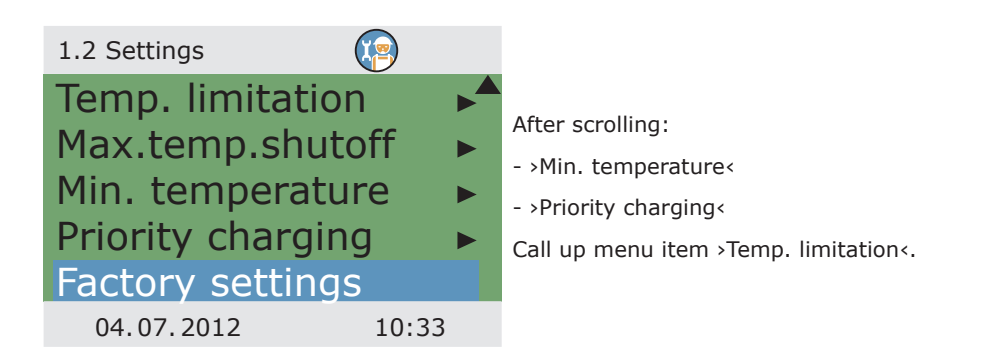

| 1.2.3 Temp.limitation         |        |  |
|-------------------------------|--------|--|
| Hyst                          | 5.0K   |  |
| T limit 1                     | 60.0°C |  |
| T limit 2                     | 60.0°C |  |
| If T-limit>60°, anti-scalding |        |  |
| protection must be installed. |        |  |
| 04.07.2012                    | 10:34  |  |

If the temperature in tank 1 exceeds the value T limit 1, or if the temperature in tank 2 exceeds the value T limit 2, the solar circuit pump is switched off unconditionally.

The pump is not switched on again until the actual temperature falls below the value T limit by the hysteresis >Hyst<.

Example: T limit =60°C minus Hyst=5K => Reclosing temperature 55°C.

Continue via the menu item >Max.temp.shutoff<.

| 1.2.5 Max.temp.sh            |                  |                                                                                                    |
|------------------------------|------------------|----------------------------------------------------------------------------------------------------|
| T max.tank 1<br>T max.tank 2 | 59.0°C<br>59.0°C | Maximum temperature of the<br>tanks 1 and 2, to avoid excessively<br>hot water in the tank; the tank in<br>question is only charged to its >T max<. |
|                              |                  | the tank can be charged up to >T-limit<.                                                                                                    |
|                              |                  | Continue via the menu item                                                                                                    |
| 04.07.2012                   | 10:34            |                                                                                                    |

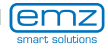

To increase efficiency on charging the tanks, the minimum temperature to be present at the collector in question is entered via >T min. Coll<.

The relevant hysteresis value represents the difference between the switch-ON and switch-OFF temperature.

Continue via the menu item >Priority charge<.

| 1.2.6 Min.temperat |                                  |
|--------------------|----------------------------------|
| Activation         | $\mathbf{\overline{\mathbf{M}}}$ |
| T min.Coll 1       | 20.0°C                           |
| Hyst.Coll. 1       | 2.0K                             |
|                    |                                  |
|                    |                                  |
| 04.07.2012         | 10:34                            |

In case of dual-tank systems, the tank to be charged first is defined: tank 1, tank 2 or parallel charging.

>t pause< is used to set the pause time between twot switch-ON tests.

>t charge< serves to define the charging time for the secondary tank.

Once >dT Coll< is reached, the pause time is restarted.

Continue with >Basic functions<.

| 1.2.8 Priority charg |        |
|----------------------|--------|
| Priority             | Tank 1 |
| t pause              | 2min   |
| t charge             | 20min  |
| dT Coll.             | 2.0K   |
|                      |        |
| 04.07.2012           | 10:34  |

The following items appear under >1.3. Basic functions< next to the operation mode menus:

- >Thermostat<
- >Output parameter
- >Collector cooling
- >Post Heating Requ. ...

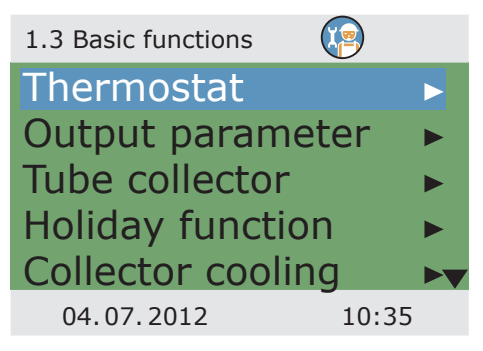

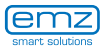

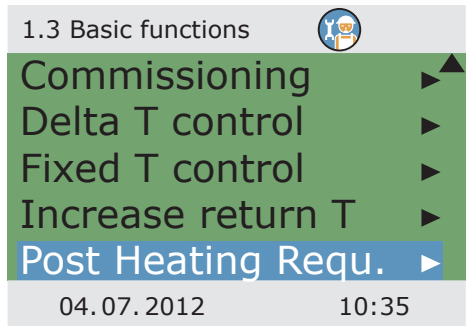

- ... and enhanced menus regarding the
  - >Holiday function<
- >Delta T control<
- >Fixed T control<
- >Increase return T<

Call up the menu item >Thermostat<.

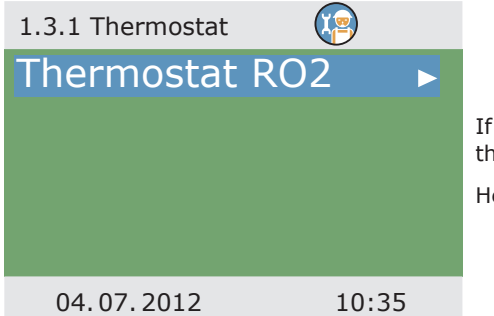

If outputs on the controller are not assigned, these channels can be used as thermostats.

Here, the appropriate channel is selected.

| 1.3.1 Thermostat R |          | I |
|--------------------|----------|---|
| Activation         |          | I |
| Start              |          | ļ |
| Timer,the          | ermostat |   |
| Sensor             | TS3      | I |
| Output             | RO2▼     | 1 |
| 04.07.2012         | 10:35    | ( |

Perform activation.

Define the start signal.

Depending on the selection of >Start<, the following parameters are shown.

The output has already been defined by the selection - the related sensor remains to be defined.

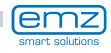

Define switch-ON/OFF temperature.

For the heating function, T ON must be < T OFF. For the cooling function, T ON must be > T OFF.

Up to four time slots can be assigned to each thermostat function. First of all, define the switch-ON times.

Define times for activation and deactivation.

Continue via the menu item >Output parameter<.

Continue to scroll.

| 1.3.1 Thermostat R |        |
|--------------------|--------|
| TON                | 40.0°C |
| T OFF              | 55.0°C |
| t ON 1             | 00:00  |
| t OFF 1            | 00:00  |
| t ON 2             | 00:00  |
| 04.07.2012         | 10:35  |

| 1.3.1 Thermostat R |       |
|--------------------|-------|
| t OFF 2            | 00:00 |
| t ON 3             | 00:00 |
| t OFF 3            | 00:00 |
| t ON 4             | 00:00 |
| t OFF 4            | 00:00 |
| 04.07.2012         | 10:35 |

Here, the general settings for the assigned outputs are defined.

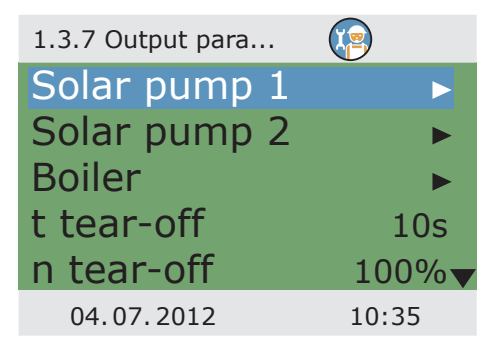

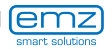

| 1.3.7 Output para |       |  |
|-------------------|-------|--|
| Solar pump 2      | ▶▲    |  |
| Boiler            | •     |  |
| t tear-off        | 10s   |  |
| n tear-off        | 100%  |  |
| Speed delta       | 10%   |  |
| 04.07.2012        | 10:35 |  |

>t tear-off< and >n tear-off< define how long and at which speed the pumps are to run on starting.

Select an output...

### Note!

The >Speed delta< parameter defines the speed change for step control. Speed is adjusted by each set value by changing the temperature.

Step control is either selected in the >1.3.5 dT control< menu or in the >1.3.6 Fixed T control< menu.

Parameters for the following sample diagram: n-min = 30% / n-max = 100% / algorithm = dT (menu 1.3.7) / dT 1 = 2.0K / dT-on 1 = 5.0K / dT-target 1 = 10.0K / control 1 = stepped (menu 1.3.5) / speed delta = 10% (menu 1.3.7).

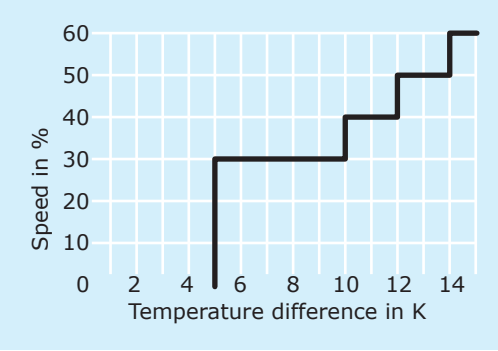

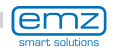

...to define the required control algorithm as >dT< or >Fixed T<.

In case of plants with long piping or slow response, overtravel times for the solar circuit, pump and valve can be determined.

Continue to menu item >Tube collector<.

| 1.3.7 Output para | 2     |
|-------------------|-------|
| Algorithm         |       |
|                   | dT    |
| Overtravel time   | 0s    |
| n min.            | 50%   |
| n max.            | 100%  |
| 04.07.2012        | 10:35 |

10:35

|                                                                             | 1.3.2 Tube c | ollector       |
|-----------------------------------------------------------------------------|--------------|----------------|
| To receive correct measured values from the tube collector system, the pump | Activation   |                |
| must be switched ON briefly.                                                | Start        | time-dependent |
| By activation of the function, the                                          | t-ON         | 10min          |
| time- and/or temperature-controlled.                                        | TON          | 20.0°C         |
| The time sequence, the pump ON time and $\dots$                             | t solar 1    | . 20s <b>v</b> |

... the pump delivery rate as a percentage value can be entered.

The two time programs are performed one after the other.

Continue via the menu item >Holiday function<.

| 1.3.2 Tube collector | <b>(</b> |
|----------------------|----------|
| n solar 1            | 100%     |
| t solar 2            | 0s       |
| n solar 2            | 30%      |
| t start              | 06:00    |
| t end                | 20:00    |
| 04.07.2012           | 10:35    |

04.07.2012

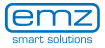

| 1.3.3 Holiday function |              |  |
|------------------------|--------------|--|
| Start                  |              |  |
|                        | 19.07.2012   |  |
| End                    |              |  |
|                        | 02.08.2012   |  |
|                        | $\checkmark$ |  |
| 04.07.2012             | 10:35        |  |

To avoid overheating of the plant, the controller will suppress yield optimization while the holiday function is activated.

The time frame of the holiday function is mostly defined in operation mode.

Continue to scroll.

| 1.3.3 Holiday fund | tion 😰      |
|--------------------|-------------|
| Tank cooling       | ]           |
| Start              | 00:00       |
| End                | 07:00       |
| Re-cooling         |             |
|                    | T min. tank |
| 04.07.2012         | 10:35       |

If tank cooling is activated, an appropriate time frame must be defined - this makes sense during the cooler hours of the night - by allowing the controller to dissipate as much energy as possible via the collectors.

Under >Recooling<, determine whether cooling is to be effected down to >T min tank< or >T max tank<.

Continue to scroll.

| 1.3.3 Holiday function |        |
|------------------------|--------|
| n pump                 | 100%   |
| Hyst.                  | 5.0K   |
| Soft charge            |        |
| dT                     | 5.0K   |
| T min tank 1           | 45.0°C |
| 04.07.2012             | 10:35  |

Under >n pump< set the pump speed in percent.

Enter the hysteresis value by >Hyst<.

If necessary, activate >Soft charging<

>dT< is used to define the switch-ON temperature for the holiday function as a difference from the preset maximum temperature of the tank.

Via >T-min tank 1< and ...

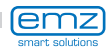

...>T-min tank 2<, specify the minimum temperature required for the tank in question.

Select whether the >Priority tank< or the >Secondary tank< are to be cooled.

Continue via the menu item >Collector cooling<.

1.3.3 Holiday function dT 5.0K T min.tank1 45.0°C T min.tank2 45.0°C Tank Priority tank 04.07.2012 10:35

Here, collector cooling is activated: once the collector temperature >T max. Coll. 1<, or >T max. Coll. 2< is reached, the appropriate solar circuit pump continues to operate until the tank limit temperature is reached.

To protect the pump, the collector emergency switch-off in solar circuits with high-efficiency pumps is reduced to 100°C. Collector cooling is not possible at higher temperatures!

Return to >1.3. Basic functions <.

Continue with >Commissioning<.

| 1.3.4 Cooling funct. |         |
|----------------------|---------|
| Activation           |         |
| T max.Coll.1         | 121.0°C |
|                      |         |
|                      |         |
|                      |         |
| 04.07.2012           | 10:36   |

Here, new commissioning can be started - e. g. if a new hydraulic system is to be selected.

=> >Commissioning mode< as of page 47.

Continue with >Delta T control<.

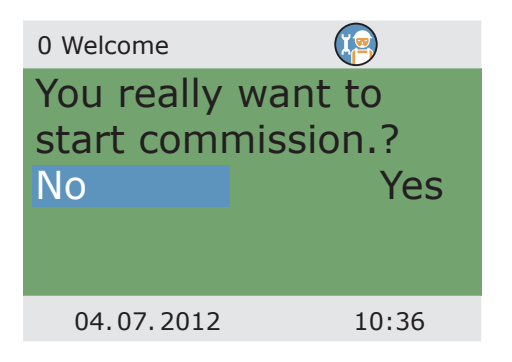

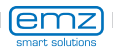

| 1.3.5 dT control |       |
|------------------|-------|
| Activation dT 1  |       |
| Activation dT 2  |       |
| dT 1             | 2.0k  |
| dT ON 1          | 8.0K  |
| dT OFF 1         | 4.0K▼ |
| 04.07.2012       | 10:37 |

If control algorithms have been defined as >dT< under >1.3.7 Output parameter<, the appropriate outputs can be configured here.

Via >dT ON<, the switch-ON temperature, via >dT OFF<, the switch-OFF temperature and via >dT targ.<, the target differential temperature are set. (Differential temperature between collector and tank, bottom).

Continue with >Fixed T control<.

### Note!

The >dT targ.1< parameter is displayed in the >1.3.5 dT control< menu for systems with 2 collector fields.

With >dT targ.1< the maximum temperature difference between both collector sensors is specified.

Once this value is exceeded, the pump of the "colder" collector field is deactivated in order to increase efficiency.

| 1.3.6 Fixed temp.c |                     | -              |
|--------------------|---------------------|----------------|
| Control 1          |                     | l1<br>d        |
| Variant 1          |                     | ><br>a         |
| T fixed 1          | step-wise<br>70.0°C | II<br>Ci<br>ti |
| 04.07.2012         | 10:37               | C              |

If control algorithms have been defined as >Fixed T< under >1.3.7 Output parameter<, the appropriate outputs can be configured here.

In case of the fixed temperature control, the collector is controlled to the preset temperature via a variable pump delivery rate.

Continue with >Post Heating Requ.<.

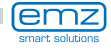

Here, reheating can be activated.

The boiler is defined as >Solid-fuel boiler< or >Gas/oil<.

In case of solid-fuel boilers reheating is made via the charge pump of the drinking water tank and is only activated if the temperature of the tank is within the values >Min. temp.< and >Max. temp.<.

| 1.3.10 Post Heatin | <b>(</b>    |
|--------------------|-------------|
| Activation         |             |
| Boiler type        |             |
| Solid              | fuel boiler |
| Hysteresis         | 10.0K       |
| Min. temp.         | 40.0°C▼     |
| 04.07.2012         | 10:37       |

Use >Boiler sensor< to assign the temperature sensor which supplies the temperature value of the boiler.

Up to six time blocks can be activated for reheating.

| 1.3.10 Post Heatin |         |
|--------------------|---------|
| Max. temp.         | 55.0°C  |
| Sensor boiler      | TS4     |
| Time block 1       | •       |
| Time block 2       | •       |
| Time block 3       | <b></b> |
| 04.07.2012         | 10:37   |

>Ref. temp.< is used to define the set temperature at the top tank sensor.

If the temperature falls below >Ref. temp.< by >Hysteresis<, the control activates the reheating cycle via the heating boiler until >Ref. temp.< is reached.

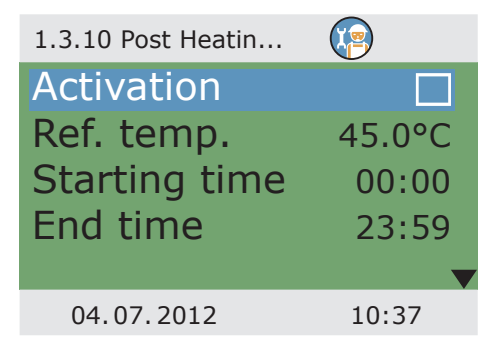

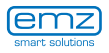

| 1.3.10 Post Heatin |                     |
|--------------------|---------------------|
| Ref. temp.         | 45.0°C <sup>▲</sup> |
| Starting time      | 00:00               |
| End time           | 23:59               |
| Time period        |                     |
|                    | Weekends            |
| 04.07.2012         | 10:37               |

Each period can be defined with >Weekends<, Monday - Sunday< or >Monday - Friday<.

Continue with >Efficiency functions<.

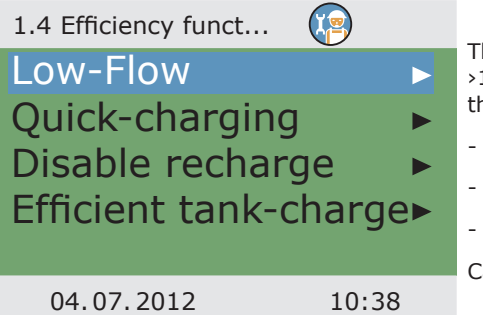

The following items appear under >1.4. Efficiency funct.< next to the operation mode menus:

- >Low-Flow<
- >Quick-charging<
- >Efficient tank-charge<

Call up menu item >Low-Flow <.

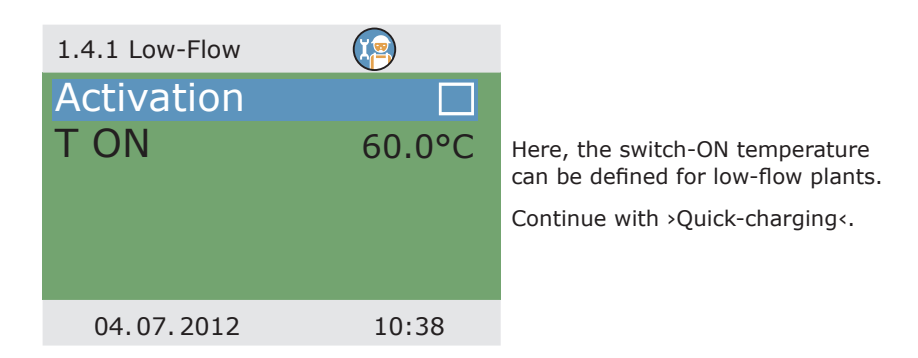

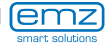

Tank quick charging changes over from dT control to fixed temperature control.

>T ON< and >T OFF< define the change-over range and >T targ. Coll.< the fixed temperature on the collector.

An upper tank sensor is required for quick-charging.

Continue with >Disable recharge<.

| 1.4.2 Quick-charging |        |
|----------------------|--------|
| Activation           |        |
| Sensors              | TS3    |
| TON                  | 48.0°C |
| T OFF                | 52.0°C |
| T targ.Coll.         | 70.0°C |
| 04.07.2012           | 10:38  |

If the plant has been designed accordingly and a system involving disable recharge selected, the appropriate parameters are set here.

Here, the time control and/or the temperature control are activated - possible for all systems with heating boiler control.

Time and temperature control can be used in combination.

Select the time slot via >Start< and >End<.

Select the minimum temperature via >T min.tank<.

Continue to scroll.

| 1.4.3 disable recha |          |  |
|---------------------|----------|--|
| Activ.time          | orogr. 🗌 |  |
| Start               | 00:00    |  |
| End                 | 00:00    |  |
| Activation T min.   |          |  |
|                     | ▼        |  |
| 04.07.2012          | 10:39    |  |

Here, the efficiency-optimized disable recharge is enabled and activated - possible for all systems with heating boiler control.

Set >factor 1<.

Factor 1 assesses solar yield, factor 2 assesses comfort.

By reducing factor 1, the expected solar input gets a higher weighting..

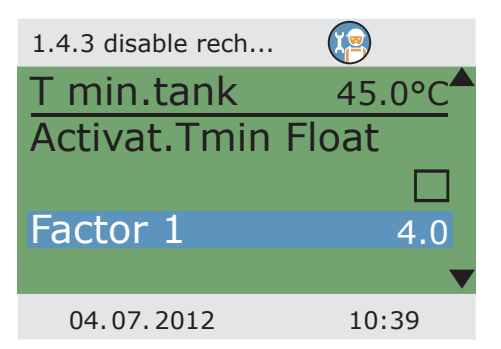

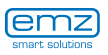

| 1.4.3 disable recha | a 🌘         | Ś |
|---------------------|-------------|---|
| Factor 2            | 2.0         | F |
| T targ.             | 45.0°C      | 0 |
| T floating          |             | t |
| upper               | tank sensor | E |
| T min.tank          | 45.0°C      | \ |
| 04.07.2012          | 10:39       | ( |

Set >factor 2<.

Reducing factor 2 will decrease comfort.

Determine under >T floating< whether the temperature is to be measured on the upper or lower tank sensor.

Enter the minimum tank temperature via >T min tank<.

Continue with >Efficient tank-charge<.

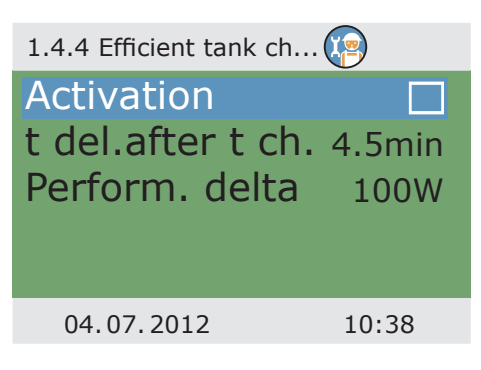

>Efficient tank charge< is activated and configured here. The solar circuit pump is controlled according to the entered heat quantity. In order to use this functionality, a heat quantity counter must be configured in the solar circuit (=> >1.1.4 Heat quantities< menu). The >t delay after t. change< parameter defines the time between two speed changes. Once the waiting time has expired, the speed of the solar pump is increased or decreased by 10%.

With the >Performance delta< parameter, the additional yield which is necessary during the waiting time for the pump speed to change accordingly is set.

Return to >Main menu<.

Continue with >Protective funct.<.

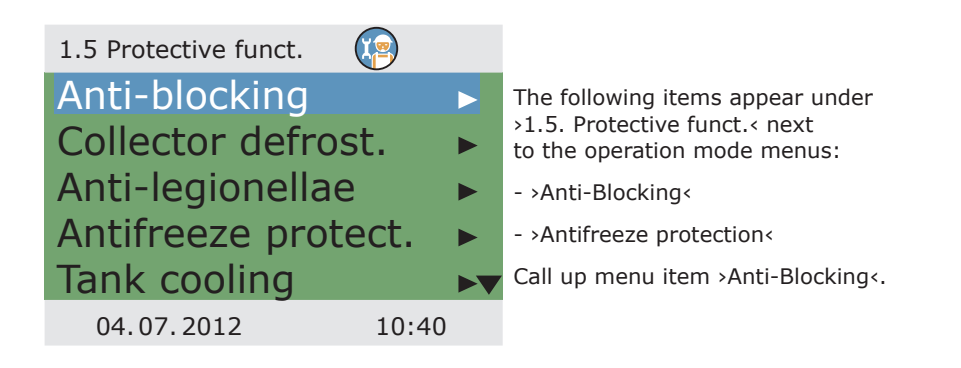

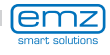

The pumps can be moved daily to prevent them from getting blocked.

This function is not activated as long as the pumps are activated in normal operation.

Determine the time of the day and the operating period.

Continue with >Collector defrost. <.

| 1.5.1 Anti-block pr |       |
|---------------------|-------|
| Start               | 11:00 |
| Duration            | 5s    |
|                     |       |
|                     |       |
|                     |       |
| 04.07.2012          | 10:40 |

|                                                     | 1.5.2 Defrosting           |       |
|-----------------------------------------------------|----------------------------|-------|
| >Defrosting< can be used to heat frozen collectors. | Activation<br>t defrosting | 5min  |
| At the same time, the tank is cooled!               | j                          |       |
| Set the pump runtime.                               |                            |       |
| Continue with >Antifreeze protect.<.                |                            |       |
|                                                     | 04.07.2012                 | 10:41 |

Activation and setting of the anti-freeze protective function for the collector.

Via >T ON<, enter the anti-freeze protection temperature for water-filled plants.

When anti-freeze products are used, the type and the proportion can be entered; the anti-freeze protection temperature is calculated automatically.

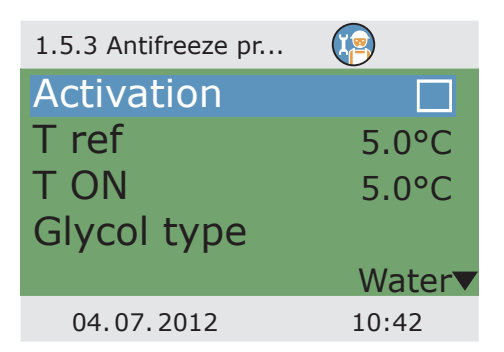

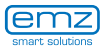

| 1.5.3 Antifreeze p | or. 😰         |
|--------------------|---------------|
| TON                | 5.0°C         |
| Glycol type        |               |
|                    | Water         |
| Tank               |               |
|                    | Priority tank |
| 04.07.2012         | 10:42         |

In the case of plants with two tanks, the source of the anti-freeze protection heat must be selected by specifying >Priority tank< or >Secondary tank<.

Continue with >Anti-legionellae<.

| 1.5.4 Anti-legionellae |        |
|------------------------|--------|
| Repetition             | 1 day  |
| T legionellae          | 60.0°C |
| t-ON                   | 01:00  |
| t-monitor              | 60min  |
| Activation             |        |
| 04.07.2012             | 10:43  |

These parameters must be set by the fitter based on the applicable national regulations. >Function< is used to define the period in days (1day - 7days) during which legionella reduction must have occurred at least once.

>t-ON< is used to define the time of a possibly required reheating cycle.

>T legionellae< defines the disinfection temperature. >t monitor<< is used to define the minimum disinfection time.

Continue with >Tank cooling<.

| 1.5.5 Cooling funct. |       |
|----------------------|-------|
| Activation           |       |
| Hyst.tank 1          | 2.0K  |
| Hyst.tank 2          | 2.0K  |
| t-ON                 | 00:00 |
| t OFF                | 07:00 |
| 04.07.2012           | 10:43 |

Here, the parameters for tank cooling are defined.

>t-ON< and >t-OFF< are used to define the appropriate time slot in which the tank is to be cooled via the collector, and >Hyst.tank 1< and >Hyst.tank 2< are used to define the switch-ON hysteresis.

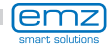

If the adjusting balance is activated, the heat dissipated via the collector is deducted from the energy balance calculation.

Continue with >Soft charge<.

| 1.5.5 Cooling fu | nct.  |       |
|------------------|-------|-------|
| Hyst.tank        | 1     | 2.0K  |
| Hyst.tank        | 2     | 2.0K  |
| t-ON             |       | 00:00 |
| t OFF            |       | 07:00 |
| Adjusting        | balar | nce 🗌 |
| 04.07.2012       |       | 10:43 |

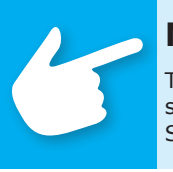

#### Note!

To protect the pump, the collector emergency switch-off in solar circuits with high-efficiency pumps is reduced to 100°C. Soft charge is not possible at higher temperatures!

Soft charging sets the plant to protection mode to prevent excessively high tank temperatures.

The start temperatures for two tank circuits and the appropriate calendar period are determined here.

Return to >Main menu<.

Continue with >Monitoring<.

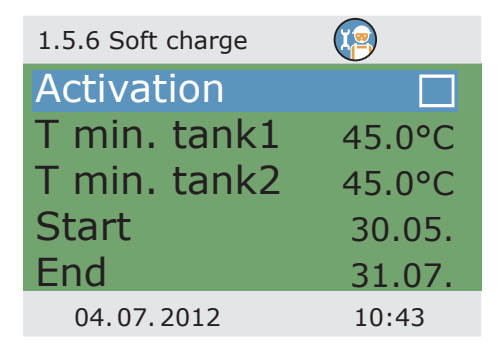

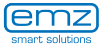

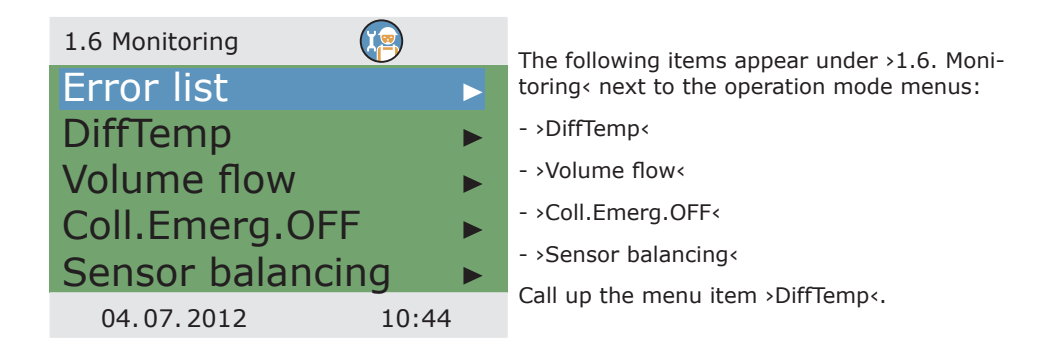

| 1.6.2 dT monitoring | <b>1</b> |  |
|---------------------|----------|--|
| dT coll/stor        | 30.0K    |  |
| t max.coll/tank     |          |  |
|                     | 10min    |  |
| Monitoring of       |          |  |
|                     |          |  |
| 04.07.2012          | 10:44    |  |

>dT monitoring< is used to define the criteria which lead to fault detection.

>dT coll/stor< is used to define a differential temperature between collector and tank, and >t max.coll/tank< for the relevant period of time.

If >dT coll/stor< is exceeded within >t max. coll/tank<, the controller detects a fault.

With >Monitoring of<, the monitoring of the feed and return temperature of the heat counter can be selected.

Continue with >Volume flow<.

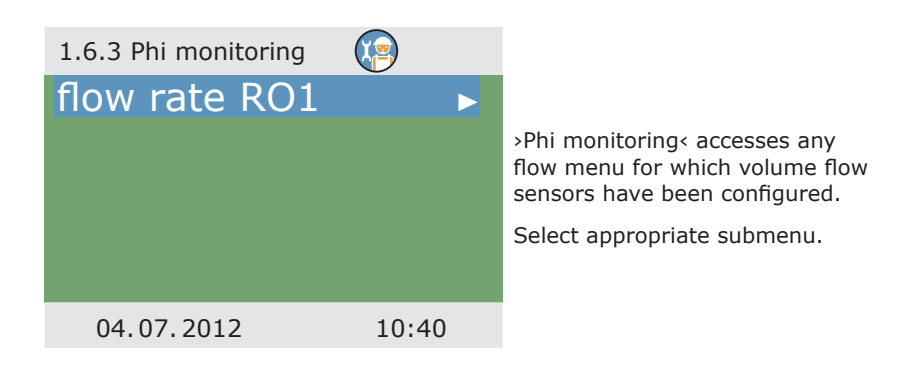

Here, the parameters for volume flow monitoring are defined.

Continue with >Coll. Emerg.OFF <.

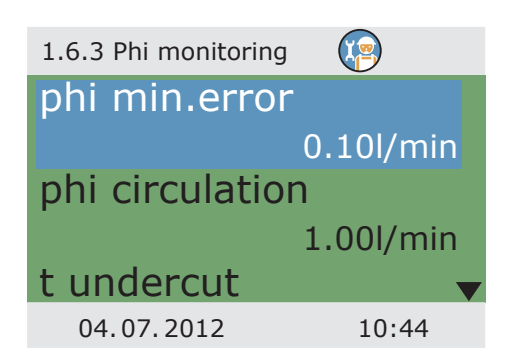

>T limit Coll. 1< or >T limit Coll. 2< are used to switch OFF the appropriate solar circuit pumps to prevent destruction.

To protect the pump, the collector emergency switch-off in solar circuits with high-efficiency pumps is reduced to 100°C.

Under >Hyst<, the value is entered by which the limit temperature must be undercut to cancel the forced shut-off.

Continue with >Sensor balancing <.

| 1.6.4 Emerg. OFF |         |
|------------------|---------|
| T limit Coll.1   | 130.0°C |
| Hyst.            | 5.0K    |
|                  |         |
|                  |         |
|                  |         |
| 04.07.2012       | 10:45   |

Long piping and other factors may distort measured variables.

Here, an offset value can be entered for each sensor.

If the professional mode is not exited actively, the controller automatically displays the plant layout after the preset display shut-off time and the value of the access code is reset to 1.

Return to >Main menu<.

Continue with >Login<.

| 1.6.5 Sensor balan |       |
|--------------------|-------|
| TS1 Offset         | 0.0°C |
| TS2 Offset         | 0.0°C |
| TS3 Offset         | 0.0°C |
| TS4 Offset         | 0.0°C |
|                    |       |
| 04.07.2012         | 10:46 |

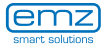

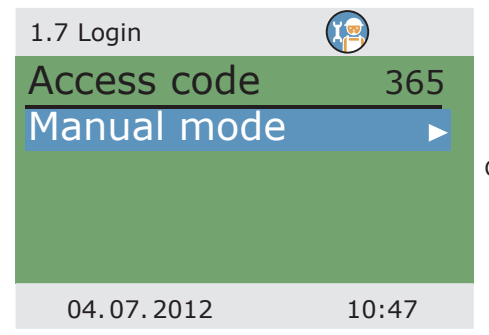

Continue with >Manual mode <.

![](_page_94_Picture_3.jpeg)

![](_page_94_Picture_4.jpeg)

# Disassembly/Disposal

## Danger!

Mortal danger due to electrocution! Before opening the terminal cover, disconnect all poles of the power supply reliably!

For disassembly of the differential temperature controller **smart Sol**, reverse assembly procedure:

- Disconnect the power supply.
- Open the terminal cover.
- Disconnect all cables.
- Release the wall screw fastening.
- Remove the controller from its mounting location.

### Danger!

Mortal danger due to electrocution! When removing the controller, secure all stripped cable ends so that they cannot be touched by persons!

Remove cables completely on definite removal.

![](_page_95_Picture_13.jpeg)

#### Important!

The person who or the institute which is responsible for disposal of the device must not discard the controller with the residual waste, but must ensure correct recycling in accordance with the local provisions!

In case of doubt, ask the local disposal company or the authorized dealer from which you have purchased the device.

![](_page_95_Picture_17.jpeg)

![](_page_95_Picture_18.jpeg)

## Warranty and liability

The differential temperature controller **smart Sol** was developed, manufactured and tested according to stringent quality and safety specifications and corresponds to the state of the art.

The device is subject to the warranty period prescribed by law of 2 years after the date of sale.

The seller shall eliminate all defects in material and workmanship which occur on the product during the warranty period and which impair the product's functionality.

Natural wear and tear does not constitute a defect.

Warranty and liability does not include all damage which is due to one or several of the following reasons:

- Non-compliance with these Assembly and Operating Instructions.
- Inappropriate transport.
- Faulty assembly, commissioning, maintenance or operation.
- Modifications of the structure or tampering with the software of the device.
- Installation of supplementary components which are not approved by the manufacturer.
- Continued use of the controller despite an obvious defect.
- Use of non-approved spare parts and accessories.
- Applications exceeding the intended scope of utilization.
- Inappropriate utilization of the device / improper handling, e. g. ESD.
- Use of the device outside of the admissible technical boundaries.
- Voltage surges, e. g. due to lightning strokes.
- Force majeure.

Further claims based on this warranty obligation, especially compensation for damage exceeding the asset value of the differential temperature controller, are excluded.

Construction, design and project engineering of heating installations are performed by specialist fitters based on the applicable standards and directives.

The functioning and safety of a plant are the exclusive responsibility of the companies commissioned with planning and execution.

Contents and illustrations of this manual have been elaborated to the best of our knowledge and with utmost diligence - we reserve the right of error and technical modifications.

Liability of the manufacturer for inappropriate, incomplete or incorrect information and all damage resulting therefrom is excluded on principle.

![](_page_96_Picture_23.jpeg)

## **Commissioning report**

Name of operator and place of installation:

Date of commissioning:

Installed hydraulic system:

Collector surface, in total [m<sup>2</sup>]:

Tank sizes [I]:

Anti-freeze agent Type/concentration:

Particularities:

The solar thermal plant with the differential temperature controller **smart Sol** has been installed and commissioned in an expert fashion.

The owner / operator of the plant was informed in detail and instructed as regards the design, operation, handling, especially in connection with the differential temperature controller **smart Sol.** 

Commissioning by the company (name/address/telephone number):

Name of employee:

![](_page_97_Picture_12.jpeg)

### **Error report**

Error pattern/error description:

| Error moccodo       |           |        |     |       |  |
|---------------------|-----------|--------|-----|-------|--|
| LITOI message.      |           |        |     |       |  |
| Software versior    | 1:        |        |     |       |  |
| Service Wizard e    | xecuted:  |        | Yes | No    |  |
| Screens:            | TS1:      |        |     |       |  |
|                     | TS2:      |        |     |       |  |
|                     | TS3:      |        |     |       |  |
|                     | TS4:      |        |     |       |  |
| Wiring:             | R01:      | Pump   | HE  | Valve |  |
|                     | RO2:      | Pump   | HE  | Valve |  |
|                     | REL:      |        | Yes | No    |  |
| Service hours:      | R01:      |        |     |       |  |
|                     | R02:      |        |     |       |  |
|                     | REL:      |        |     |       |  |
| -<br>auinment/Acces | ssories/O | otions |     |       |  |

![](_page_98_Picture_3.jpeg)

## Important!

For repair or replacement of the controller, make sure that completed copies of the commissioning report and of the error report are included!

![](_page_98_Picture_6.jpeg)

![](_page_98_Picture_7.jpeg)

## **EC Declaration of conformity**

The manufacturer

emz-Hanauer GmbH & Co.KGaA Siemensstraße 1 D - 92507 Nabburg

declares in its sole responsibility that the following product:

Differential temperature controller smart Sol

to which this Declaration refers, complies with the following directives and standards:

Directive 2006/95/EC of the European Parliament and the Council dated 12 December 2006 on the harmonization of the laws of the Member States relating to electrical equipment designed for use within certain voltage limits.

Directive 2004/108/EC of the European Parliament and the Council dated 15 December 2004 on harmonization of the laws of the Member States relating to electro-magnetic compatibility and abolition of the Directive 89/336/EEC.

Directive 2001/95/EC of the European Parliament and of the Council dated 3 December 2001 regarding general product safety.

Technical regulations, Low-Voltage Directive:

EN 60730-1:2000 + AC:2007

Technical regulations, EMC Directive:

EN 60730-1:2000 + A1:2004 + A12:2003 + A13:2004 + A14:2005 (EMC part)

EN 55022:1998 + Corr. 1999 (Class B)

EN 61000-3-2:1995 + corr. July 1997 + A1: 1998 + A2:1998 + A14:2000

EN 61000-3-3:1995 + A1:2001 + A2:2005

D - 92507 Nabburg, 29.04.2013,

Signed by

Thomas Hanauer Managing Director **pp Josef Irlbacher** Head of the Electronic Development Team

![](_page_99_Picture_20.jpeg)

# Index

| Active system                                                                                                    | 12                                        |
|----------------------------------------------------------------------------------------------------|-------------------------------------------|
| Antifreeze                                                                                                    | 91                                        |
| Anti-blocking                                                                                                    | 89                                        |
| Anti-legionella function                                                                                                    | 45/91                                     |
| Automatic mode                                                                                                    | 52                                        |
| Break-out segments                                                                                                    | 10/15                                     |
| Brightness                                                                                                    | 59                                        |
| Cable cross sections<br>Cable diameter<br>Cleaning<br>Collector cooling<br>Commissioning mode<br>Connection<br>Connection diagram, switching | 8<br>16<br>84<br>47<br>15 ff.<br>valve 16 |
| Date/Time                                                                                                    | 58                                        |
| Defrosting                                                                                                    | 89                                        |
| Description                                                                                                    | 6                                         |
| Differential temperature                                                                                                    | 17                                        |
| Disable recharge                                                                                                    | 41/88                                     |
| Disposal                                                                                                    | 96                                        |
| Emergency OFF                                                                                                    | 94                                        |
| Error list                                                                                                    | 57/65                                     |
| Evaluation                                                                                                    | 54 ff./75                                 |
| Functions for boiler control                                                                                                    | 41                                        |
| Guided diagnostic process                                                                                                    | 67 ff.                                    |
| High-efficiency pump                                                                                                    | 17                                        |
| Holiday function                                                                                                    | 51/61/83                                  |
| Hydraulic systems                                                                                                    | 21 ff.                                    |
| Impeller                                                                                                    | 17                                        |
| Intended Use                                                                                                    | 8                                         |
| Legend to symbols                                                                                                    | 20                                        |
| Login                                                                                                    | 66/74                                     |
| Low-Flow plant                                                                                                    | 87                                        |

| Malfunction                                                                                                    | 68 ff.                                                |
|----------------------------------------------------------------------------------------------------|-------------------------------------------------------|
| Manual mode                                                                                                    | 95                                                    |
| Operation of the controller                                                                                                    | 11                                                    |
| Output parameter                                                                                                    | 81 f.                                                 |
| Priority charge                                                                                                    | 78                                                    |
| Professional mode                                                                                                    | 74 ff.                                                |
| Protective functions                                                                                                    | 89                                                    |
| PWM control signal                                                                                                    | 17                                                    |
| Quick-charging                                                                                                    | 87                                                    |
| Reheat function                                                                                                    | 41/85 f.                                              |
| Rotary encoder                                                                                                    | 11                                                    |
| Scope of Supplies<br>Sensor balancing<br>Sensor line<br>Service wizard<br>Soft charge<br>Software version<br>Solar yield<br>Strain relief device<br>Switching valve | 8<br>94<br>68 ff.<br>65/92<br>66<br>17<br>10/15<br>16 |
| Tank cooling                                                                                                    | 65                                                    |
| Temperature sensor                                                                                                    | 6                                                     |
| Thermostat functions                                                                                                    | 44                                                    |
| Tube collector                                                                                                    | 61/82                                                 |
| Volumetric flow sensor                                                                                                    | 17                                                    |
| Wall-mounting                                                                                                    | 14                                                    |

![](_page_100_Picture_3.jpeg)

![](_page_101_Picture_0.jpeg)

emz-Hanauer GmbH & Co.KGaA Siemensstraße 1 • D - 92507 Nabburg Telephone + 49 - (0) 94 33 - 89 8 - 0 Telefax + 49 - (0) 94 33 - 89 8 - 188 info@emz-hanauer.com

www.emz-hanauer.com

CE